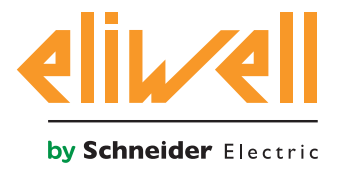

# **EWSense Gate & Temp**

Wireless temperature sensor with access point.

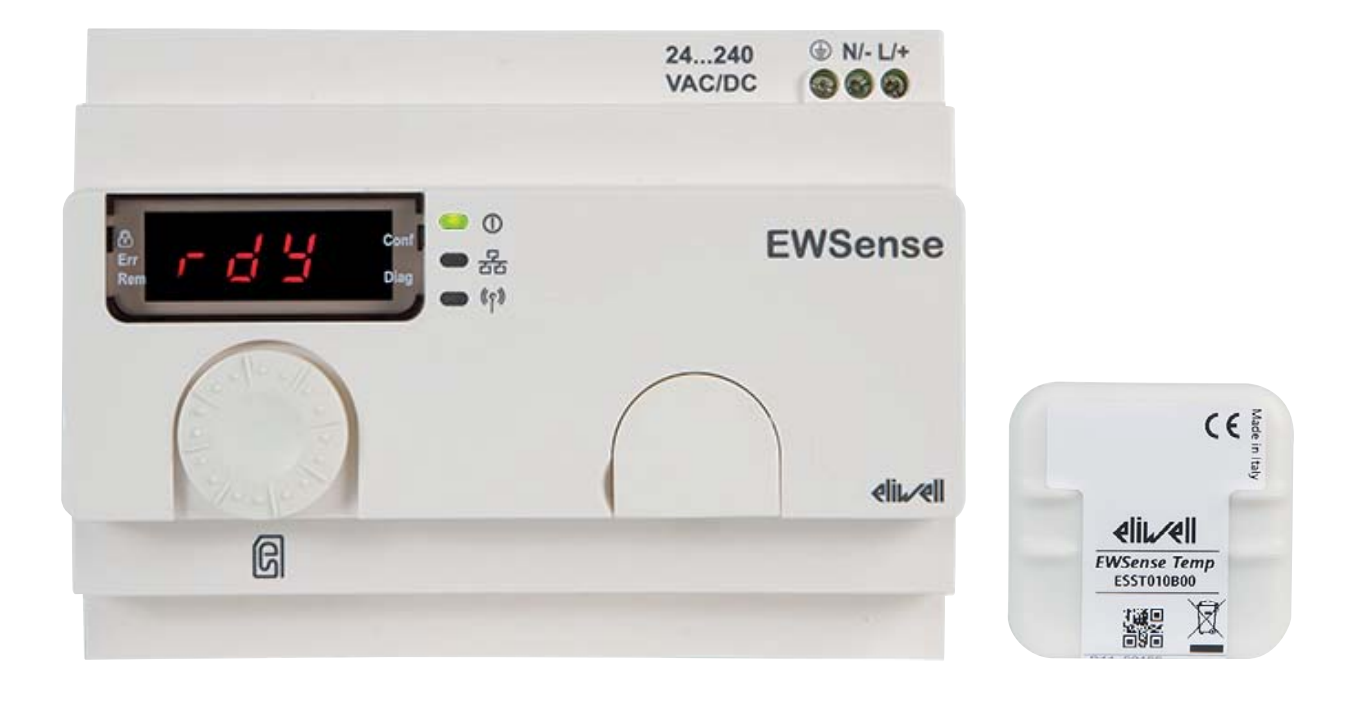

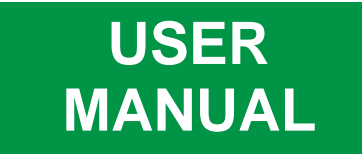

The information given in this document contains general descriptions and/or technical characteristics concerning the performance of the products found in it. This document is not intended to replace these products nor must it be used to determine their suitability and reliability for any users' specific applications. Each user or integrator is responsible for performing the risk analysis, evaluation and appropriate and complete testing of the products according to the specific application or use in question. Eliwell and its sister companies or subsidiaries shall not be legally or economically liable for any incorrect use of the information contained in this documentation.

If you have any suggestions for improvement or modification, or find any errors in this publication, please contact us.

This document may not be reproduced wholly or partly in any form or using any electronic or mechanical means, including photocopies, without the express written authorisation of Eliwell.

The installation and use of this product must comply with all applicable state, regional and local safety regulations. For safety reasons and to ensure greater compliance with the data of the documented system, component repairs must be performed exclusively by the manufacturer.

When using devices for applications with technical safety requirements, comply with the relevant instructions.

Failure to use Eliwell software or other software approved by Eliwell with our hardware products can result in injury, damage or incorrect operating results.

Failure to comply with this information can result in injury or damage to the equipment.

© 2017 Eliwell Controls s.r.l. All rights reserved

### CONTENTS

|         | INFORMATION ABOUT THE MANUAL                | 5  |
|---------|---------------------------------------------|----|
|         | SAFETY INFORMATION                          | 6  |
| CHAPTER | 1. INTRODUCTION                             | 11 |
|         | 1.1. General description                    | 11 |
|         | 1.1.1. Technical Specifications             | 12 |
|         | 1.1.2. Main features                        | 12 |
| CHAPTER | 2. MECHANICAL INSTALLATION                  | 13 |
|         | 2.1. Before starting                        | 13 |
|         | 2.2. Disconnection from the power supply    | 13 |
|         | 2.3. Operating environment                  |    |
|         | 2.4. Comments concerning installation       | 15 |
|         | 2.5. EWSense Gate assembly on DIN rail      | 16 |
|         | 2.6. EWSense Gate panel assembly            | 18 |
|         | 2.7. EWSense Temp Assembly                  | 19 |
|         | 2.8. EWSense Temp Position                  | 20 |
|         | 2.9. Maximum distances                      |    |
| CHAPTER | 3. ELECTRICAL CONNECTIONS                   |    |
|         | 3.1. Best wiring practices                  | 22 |
|         | 3.1.1. Wiring guidelines                    | 22 |
|         | 3.1.2. Rules for screw-type terminal boards | 23 |
|         | 3.1.3. Specific considerations for handling | 24 |
|         | 3.2. Wiring diagrams                        | 25 |
|         | 3.2.1. EWSense Gate                         | 25 |
| CHAPTER | 4. TECHNICAL DATA                           |    |
|         | 4.1. General Specifications                 | 27 |
|         | 4.1.1. EWSense Gate                         | 27 |
|         | 4.1.2. EWSense Temp                         | 28 |
|         | 4.2. Device characteristics                 |    |

|         | 4.2.1. Serial ports                                    | 29 |
|---------|--------------------------------------------------------|----|
|         | 4.2.2. Mechanical dimensions                           | 29 |
| CHAPTER | 5. USER INTERFACE                                      | 30 |
|         | 5.1. Keys                                              |    |
|         | 5.2. LEDs and Display                                  |    |
|         | 5.2.1. LED                                             | 31 |
|         | 5.2.2. Radio signal strength LED                       | 32 |
|         | 5.3. First switch-on                                   | 32 |
|         | 5.4. Access to folders - Menu structure                |    |
|         | 5.5. CONFIGURATION Menu (ConF label)                   |    |
|         | 5.5.1. Menu structure                                  |    |
|         | 5.6. DIAGNOSTICS Menu (dIAg label)                     |    |
|         | 5.6.1. Menu structure                                  | 38 |
|         | 5.7. SD Card Menu (SD label)                           |    |
|         | 5.7.1. Menu structure                                  | 39 |
| CHAPTER | 6. SD CARD                                             | 40 |
|         | 6.7.1. Functions                                       | 41 |
|         | 6.7.2. Management of files and diagnostics             | 42 |
| CHAPTER | 7. PAIRING WITH EWSense Temp                           | 43 |
| CHAPTER | 8. CONFIGURATION VIA DEVICE MANAGER                    | 45 |
|         | 8.1. Pairing with EWSense Temp from Device Manager     |    |
|         | 8.2. PARAMETER Folder                                  | 51 |
|         | 8.2.1. Commissioning                                   | 52 |
|         | 8.3. RESOURCES Folder                                  | 53 |
|         | 8.3.1. Display of the reception signal strength (RSSI) | 53 |
|         | 8.3.2. Commands                                        | 54 |
| CHAPTER | 9. PARAMETERS (PAR)                                    | 55 |
|         | 9.3.1. Parameters table                                | 55 |
| CHAPTER | 10. MODBUS COMMUNICATION                               | 56 |
|         | 10.1. Configuration with Modbus RTU                    |    |
|         | 10.1.1. Data format (RTU)                              | 56 |
|         | 10.1.2. Serial ports                                   | 57 |
|         | 10.2. Modbus settings and supported functions          |    |
|         | 10.3. Storage mapping                                  |    |

### **INFORMATION ABOUT THE MANUAL**

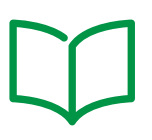

### **Document objective**

This document describes the **EWSense Temp** wireless temperature sensors, the **EWSense Gate** access points and relative accessories, including information on installation and cabling.

Use this document to:

- Install and use the EWSense Gate access points.
- Install and use the EWSense Temp wireless temperature sensors.
- Connect the EWSense Gate access points to a programming device fitted with Device Manager software.
- Become familiar with the EWSense Gate access point functions.
- **NOTE**: Read this document and all related documents carefully before installing, operating or carrying out maintenance work on the controller.

### Note regarding validity

This document is valid for **Device Manager** (v.6.1.10 or subsequent version).

The technical characteristics of the devices described in this manual can also be consulted on line.

The characteristics illustrated in this manual should be identical to those which can be consulted on line. In line with our policy of continuous improvement, we may revise the contents to improve clarity and accuracy. If you see any discrepancies between the manual and the information consulted on line, please use the latter as

Related documents

a reference.

| Document title                     | Reference document code |  |
|------------------------------------|-------------------------|--|
| EWSense Gate 8L instructions sheet | 9IS54564                |  |
| EWSense Temp 8L instructions sheet | 9IS54565                |  |
| EW/Sansa Tamp & Cate usar manual   | 9MA00281 (IT)           |  |
| Ewsense temp & Gale user manual    | 9MA10281 (EN)           |  |

You can download these technical publications and other technical information from our website at:

www.eliwell.com

### **SAFETY INFORMATION**

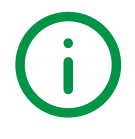

### **Important information**

Read these instructions carefully and visually inspect the equipment to familiarise yourself with the device before attempting to install it, put it into operation or service it. The following warning messages may appear anywhere in this documentation or on the equipment to warn of potential dangers or to call attention to information that can clarify or simplify a procedure.

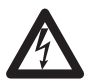

The addition of this symbol to a danger warning label indicates the existence of an electrical danger that could result in personal injury should the user fail to follow the instructions.

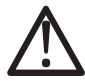

This is the safety warning symbol. It is used to warn the user of the potential dangers of personal injury. Observe all the safety warnings that follow this symbol to avoid the risk of serious injury or death.

# **DANGER**

DANGER indicates a dangerous situation which, if not prevented, may cause serious injury or death.

# WARNING

**WARNING** indicates a potentially dangerous situation which, if not avoided, **could result in** death or serious injury.

# **A** CAUTION

CAUTION indicates a potentially dangerous situation which, if not avoided, can result in minor or moderate injury.

# NOTICE

NOTICE used in reference to procedures not connected to physical injuries.

#### NB

Electrical equipment must be installed, used and repaired by qualified personnel only.

Eliwell accepts no responsibility for any consequences resulting from the use of this material.

A qualified person is someone who has specific skills and knowledge regarding the structure and the operation of electrical equipment and who has received safety training on how to avoid the inherent dangers.

### **Permitted use**

These products are used to read the temperature and wireless transmission of detected data.

For safety reasons, the device must be installed and used in accordance with the instructions provided. In particular, parts carrying dangerous voltages must not be accessible under normal conditions.

The device must be adequately protected from water and dust with regard to the application, and must only be accessible using tools (with the exception of the front panel).

The device is also suitable for use in commercial and household refrigeration appliances and/or similar equipment and has been tested for safety aspects in accordance with the harmonised European reference standards.

### **Prohibited use**

Any use other than that described in the previous paragraph, Permitted Use, is strictly forbidden.

### Liability and residual risks

The liability of Eliwell is limited to the correct and professional use of the product according to the directives referred to herein and in the other supporting documents, and does not cover any damage (including but not limited to) the following causes:

- unspecified installation/use and, in particular, in contravention of the safety requirements of established legislation or specified in this document;
- use on equipment which does not provide adequate protection against electrocution, water and dust in the actual installation conditions;
- use on equipment in which dangerous components can be accessed without the use of specific tools;
- installation/use on equipment which does not comply with established legislation and technical standards.

### Disposal

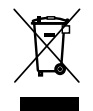

The equipment (or product) must be subjected to separate waste collection in compliance with the local legislation on waste disposal.

### Information regarding the EWSense Gate product

# **A A DANGER**

#### HAZARD OF ELECTRIC SHOCK, EXPLOSION OR ARC FLASH

- Turn off all devices, including connected devices, before removing any covers or doors, or installing/uninstalling accessories, hardware, cables, or wires.
- Always use a properly rated voltage sensing device to confirm the power is off where and when indicated.
- Before powering the unit back up, fit back and fix all the covers, hardware components and wiring.
- Check the earthing connections on all earthed devices.
- Use only the specified voltage when operating this equipment and any associated products.

#### Failure to follow these instructions will result in death or serious injury.

This device is designed to operate outside of any dangerous location. Install this device only in areas known to be free from dangerous surroundings.

# **DANGER**

#### POTENTIAL FOR EXPLOSION

Install and use this equipment in non-hazardous locations only.

Failure to follow these instructions will result in death or serious injury.

# A WARNING

#### LOSS OF CONTROL

- Comply with all the standards regarding accident protection and the local applicable safety directives.
- Every implementation of this device must be tested individually and completely in order to check its proper operation before putting it in service.

#### Failure to follow these instructions can result in death, serious injury, or equipment damage.

# WARNING

#### UNINTENDED EQUIPMENT OPERATION

- Use appropriate safety interlocks where personnel and/or equipment hazards exist.
- Install and operate this equipment in an enclosure properly rated for its intended environment.
- Do not use this equipment in safety-critical machine functions.
- Do not disassemble, repair, or modify this equipment.
- Do not connect any wiring to unused connections or connections defined as Unconnected (N.C.).

# WARNING

#### UNINTENDED EQUIPMENT OPERATION

Install and use this equipment in compliance with the environmental conditions described in the section relative to operating limitations.

Failure to follow these instructions can result in death, serious injury, or equipment damage.

# WARNING

#### UNINTENDED EQUIPMENT OPERATION

- Do not use this equipment in safety-critical machine functions.
- Do not disassemble, repair, or modify this equipment.

#### Failure to follow these instructions can result in death, serious injury, or equipment damage.

**NOTE:** In order to monitor any loss of data resulting from an interruption in **EWSense Gate** and **EWSense Temp** communication, provide the supervision system with an alarm signal.

### Information regarding the EWSense Temp product

Holes in the rubber or damage to the plastic will lead to a loss of performance and compromise the safety features of the controller.

### WARNING

#### BATTERY LIQUID LEAKS AND FOOD CONTAMINATION

- Do not use sharp tools to operate the sensor.
- Comply with the temperature and humidity ranges indicated in the "Technical Data" section.
- Do not expose the sensor to heat sources or water.
- Do not subject the sensor to mechanical stress.
- Install and use this equipment in non-hazardous locations only.

#### Failure to follow these instructions can result in death, serious injury, or equipment damage.

The device was not intended for use in contact with food.

# A WARNING

#### **RISK OF FOOD CONTAMINATION**

- Do not use the EWSense Temp in contact with food.
- Do not use the EWSense Temp with clamp or screw fixing in "food zone" applications (as defined in the NSF standard).

#### Failure to follow these instructions can result in death, serious injury, or equipment damage.

# NOTICE

#### **DEAD BATTERY**

The device must be replaced after 2 years from the date of production to guarantee correct operation.

Failure to follow these instructions can result in equipment damage.

# CHAPTER 1 INTRODUCTION

### 1.1. General description

The EWSense Temp wireless temperature sensor and the EWSense Gate access points are the compact solution in the Eliwell platform environment of transducers suitable for reading temperatures in the refrigeration and air conditioning industry.

**NOTE:** In this manual, the photos are purely for the purpose of showing the **EWSense Gate** and **EWSense Temp** products. The dimensions shown in the figures are not to scale.

The EWSense Gate & Temp range includes:

- EWSense Gate access points
- EWSense Temp wireless temperature sensors

| EWSense Gate | 24240<br>VAC/DC VAC/DC |
|--------------|------------------------|
| EWSense Temp |                        |

Fig. 1. EWSense Gate & EWSense Temp

| The <b>EWSense Gate</b> access point provides the possibility of downloading the data relative to <b>EWSense Temp</b> and the change in parameters via SD Card and 1 spilt RS-485 (EIA/TIA 485) serial port. | The <b>EWSense Temp</b> sensors read the temperature of the environment in which they are installed and transmit them to the <b>EWSense Gate</b> access point. |
|----------------------------------------------------------------------------------------------------|----------------------------------------------------------------------------------------------------|
| In association with the hardware, it is possible to download<br>the <b>Device Manager</b> software, which allows users to change<br>the hardware configuration according to need.                            |                                                                                                    |

#### 1.1.1. Technical Specifications

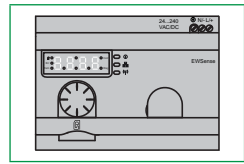

**EWSense Gate** is available with 1 split RS-485 (EIA/TIA 485) Modbus communication serial port and an SD memory card input with a minimum of a 16 Mb memory. The **EWSense Gate** format guarantees maximum flexibility and easy installation.

The power supply is 24...240 Vac/dc.

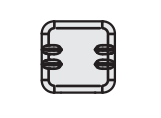

**EWSense Temp** allows for the temperature to be read in environments where it is installed and transmit information via wireless to the **EWSense Gate** access point. The various assemblies allow for a number of application environments.

#### 1.1.2. Main features

- Temperature reading with range -30.... 55 °C (-22 ... 131 °F)
- · Possibility of installing the access point at a maximum of 100m from the wireless sensors
- · Possibility of communicating via modbus with supervision system via 2 RJ45 ports
- Saving data on an SD memory card of minimum 16 Mb.

|                     | Power supply                          | Number<br>of I/O | Type of I/O                                                                                                    | Display          |
|---------------------|---------------------------------------|------------------|----------------------------------------------------------------------------------------------------|------------------|
| <b>EWSense Gate</b> | 24 240 Vac/dc                         | 3                | <ul> <li>EWSense Gate has 3 inputs that include:</li> <li>1 split RS-485 (EIA/TIA 485) port fitted with 2 RJ45 connectors</li> <li>(SD) memory card slot for expanding the internal memory</li> </ul> | 4-figure display |
| EWSense Temp        | Internal battery<br>(Not replaceable) |                  | <b>EWSense Temp</b> is fitted with Wireless ZigBee 3.0<br>Green Power for the communication of data detected<br>with <b>EWSense Gate</b> .                                                            |                  |

# CHAPTER 2 MECHANICAL INSTALLATION

### 2.1. Before starting

Before installing your system, read this chapter carefully. The use and application of information contained in this document requires experience in the design and programming of automated control systems. Only the user, the machine manufacturer or the system integrator can be familiar with all the process conditions and therefore only they are able to determine which automation equipment and relative safety devices and interlocks can be used in a correct and efficient manner. When the automation and control equipment and any other relative equipment or software are selected for a particular application, the applicable local, regional and national standards and regulations must also be taken into consideration. Caution must be used concerning compliance with all safety information, other electrical requirements or laws which may apply to your machine or process when using this device.

The use and application of information contained in this document requires experience in the design and programming of automated control systems. Only the user, the machine manufacturer or the system integrator can be familiar with all the conditions and factors present during installation and set up, preparing, starting-up and servicing the machine or process and therefore only they are able to determine which automation equipment and relative safety devices and interlocks can be used in a correct and efficient manner. When the automation and control equipment and any other relative equipment or software are selected for a particular application, the user or integrator must also bear in mind the applicable local, regional and national standards and regulations.

# A WARNING

#### **REGULATORY INCOMPATIBILITY**

Make sure that all equipment used and the systems designed comply with all applicable local, regional and national laws. Failure to follow these instructions can result in death, serious injury, or equipment damage.

### **2.2.** Disconnection from the power supply

All options and modules must be assembled and installed before installing the control system on an assembly rail, the panel door or other assembly surface. Before dismantling the equipment, remove the control systems from the assembly rail, plate or panel.

# **A A DANGER**

#### HAZARD OF ELECTRIC SHOCK, EXPLOSION OR ARC FLASH

- Turn off all devices, including connected devices, before removing any covers or doors, or installing/uninstalling accessories, hardware, cables, or wires.
- Always use a properly rated voltage sensing device to confirm the power is off where and when indicated.
- Before powering the unit back up, fit back and fix all the covers, hardware components and wiring.
- · Check the earthing connections on all earthed devices.
- Use only the specified voltage when operating this equipment and any associated products.

Failure to follow these instructions will result in death or serious injury.

### 2.3. Operating environment

This device is designed to operate outside of any dangerous location. Install this device only in areas known to be free from dangerous surroundings.

### **DANGER**

#### POTENTIAL FOR EXPLOSION

Install and use this equipment in non-hazardous locations only.

Failure to follow these instructions will result in death or serious injury.

# WARNING

#### UNINTENDED EQUIPMENT OPERATION

Install and use this equipment in compliance with the environmental conditions described in the section relative to operating limitations.

#### Failure to follow these instructions can result in death, serious injury, or equipment damage.

**EWSense Temp**: Holes in the rubber or damage to the plastic will lead to a loss of performance and compromise the safety features of the controller.

# WARNING

#### BATTERY LIQUID LEAKS AND FOOD CONTAMINATION

- Do not use sharp tools to operate the sensor.
- Comply with the temperature and humidity ranges indicated in the "Technical Data" section.
- Do not expose the sensor to heat sources or water.
- Do not subject the sensor to mechanical stress.
- Install and use this equipment in non-hazardous locations only.

### 2.4. Comments concerning installation

# A WARNING

#### UNINTENDED EQUIPMENT OPERATION

- Use appropriate safety interlocks where personnel and/or equipment hazards exist.
- Install and operate this equipment in an enclosure appropriately rated for its intended environment.
- When making a power line connection, observe local and national regulations corresponding to the nominal current and voltage of the device being used.
- Do not use this equipment in safety-critical machine functions.
- Do not disassemble, repair, or modify this equipment..
- Do not install the devices in places subject to high humidity and/or dirt.

Failure to follow these instructions can result in death, serious injury, or equipment damage.

For mechanical sizes see 4.2.2. Mechanical dimensions on page 29.

The EWSense Gate access points will be fitted to the DIN rail or panel assembly.

The EWSense Temp sensors will be fitted with double-sided tape, screw with metal plate or clamp.

When handling the equipment, use caution to avoid damage caused by electrostatic discharge. In particular, the unshielded connectors and, in certain cases, the open circuit boards are extremely vulnerable to electrostatic discharge.

# WARNING

#### UNINTENDED EQUIPMENT OPERATION DUE TO ELECTROSTATIC DISCHARGE

- Keep the device in the protective packaging until ready for installation.
- The device must only be installed in type-approved casings and/or in points that prevent accidental access and provide protection from electrostatic discharge as defined in IEC 1000-4-2.
- When handling sensitive equipment, use an antistatic bracelet or equivalent earthed protective device against electrostatic discharge.
- Before handling the device, always discharge the static electricity from the body by touching an earthed surface or type-approved antistatic mat.

### 2.5. EWSense Gate assembly on DIN rail

The instrument will be fitted on the DIN rail complying with EN/IEC 60715 regulations.

- 1. Move the locking clip device outwards (lever with a screwdriver in the specific compartment).
- 2. Then install the instrument on the DIN rail.
- 3. Press the locking clip device inwards to bring it back to locked position.

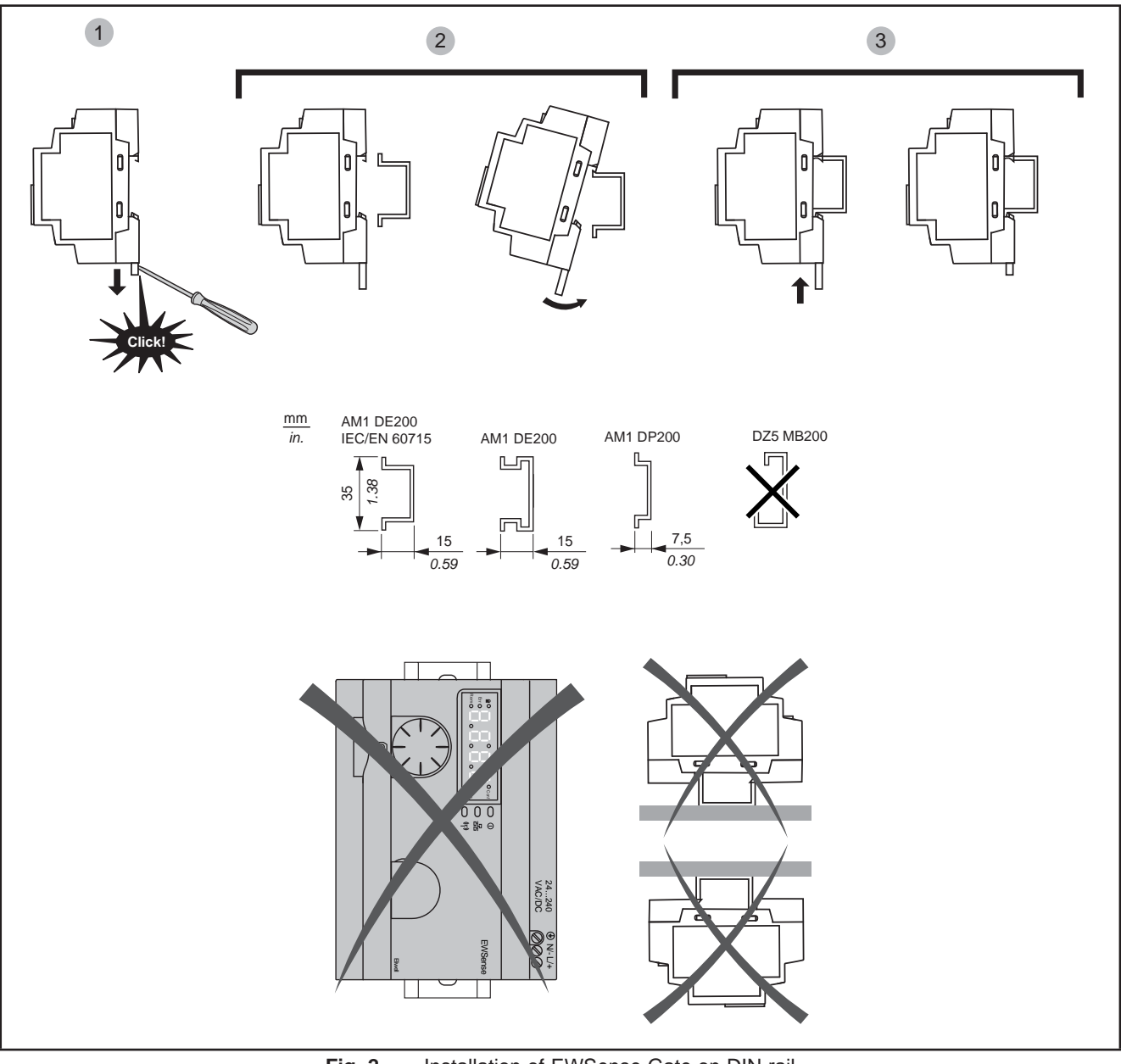

Fig. 2. Installation of EWSense Gate on DIN rail

The **EWSense Gate** access point was designed as an IP20 classification product and must only be installed in type-approved cabinets and/or in points that block access to unauthorised persons.

Respect the distances between:

- The EWSense Gate access point and all the sides of the cabinet (including the panel door).
- The **EWSense Gate** access point terminal boards and the wiring raceways. These distances reduce the electromagnetic interference between the controller and the wiring raceways.
- The **EWSense Gate** access point and the other heat-generating devices installed in the same cabinet.

# A WARNING

#### UNINTENDED EQUIPMENT OPERATION

- Place the devices dissipating the most heat in the top of the cabinet and ensure suitable ventilation.
- Do not place this equipment near or above any devices which could cause overheating.
- Install the device in a point that guarantees the minimum distances from all structures and adjacent equipment as indicated in this document.
- Install all equipment in conformity with the technical specifications given in the respective documentation.

Failure to follow these instructions can result in death, serious injury, or equipment damage.

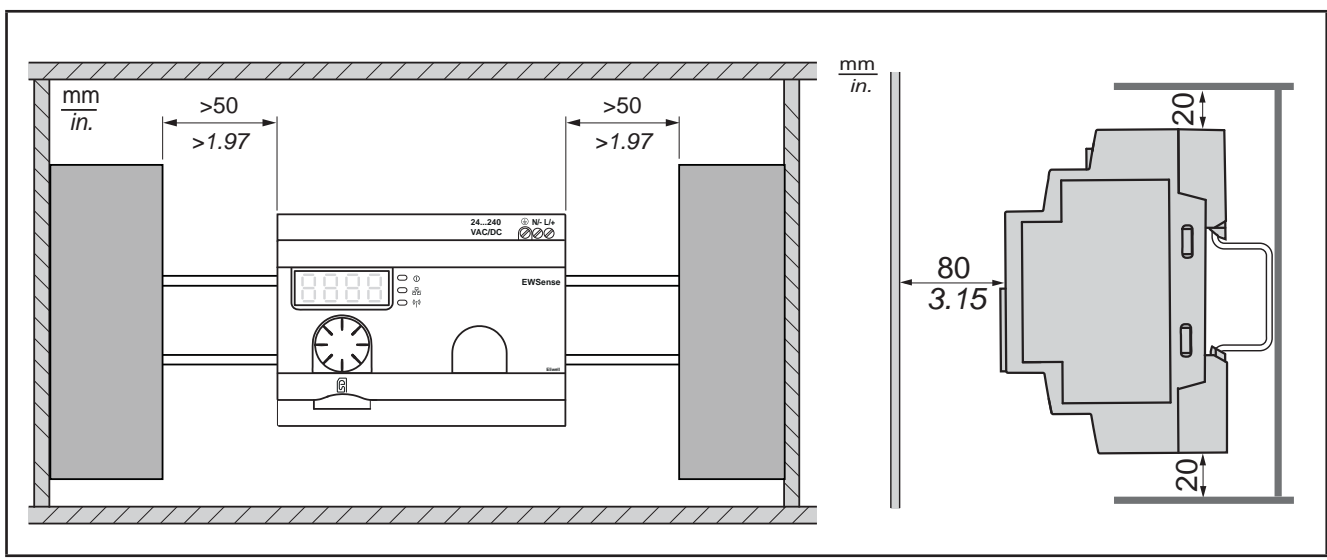

Fig. 3. Distances

**NOTE**: In order to improve signal reception, comply with the positioning indicated above.

### 2.6. EWSense Gate panel assembly

To assemble the panel, proceed as follows (refer to Fig. 4 on page 18):

- 1. Remove the panel assembly hooks.
- 2. Install EWSense Gate on the grid or on the plate using the screws, as shown in the figure below.

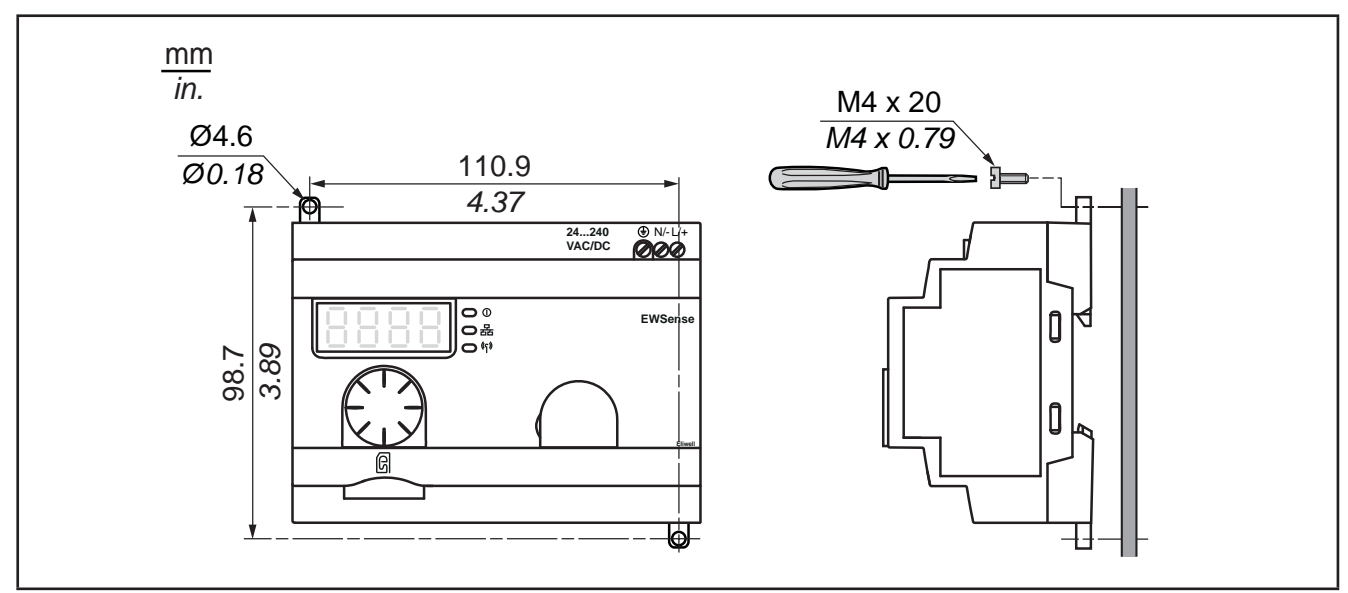

Fig. 4. EWSense Gate panel assembly

### 2.7. EWSense Temp Assembly

The instrument will be fitted with double-sided tape, screw with metal plate and/or assembly with clamp (refer to Fig. 5 on page 19).

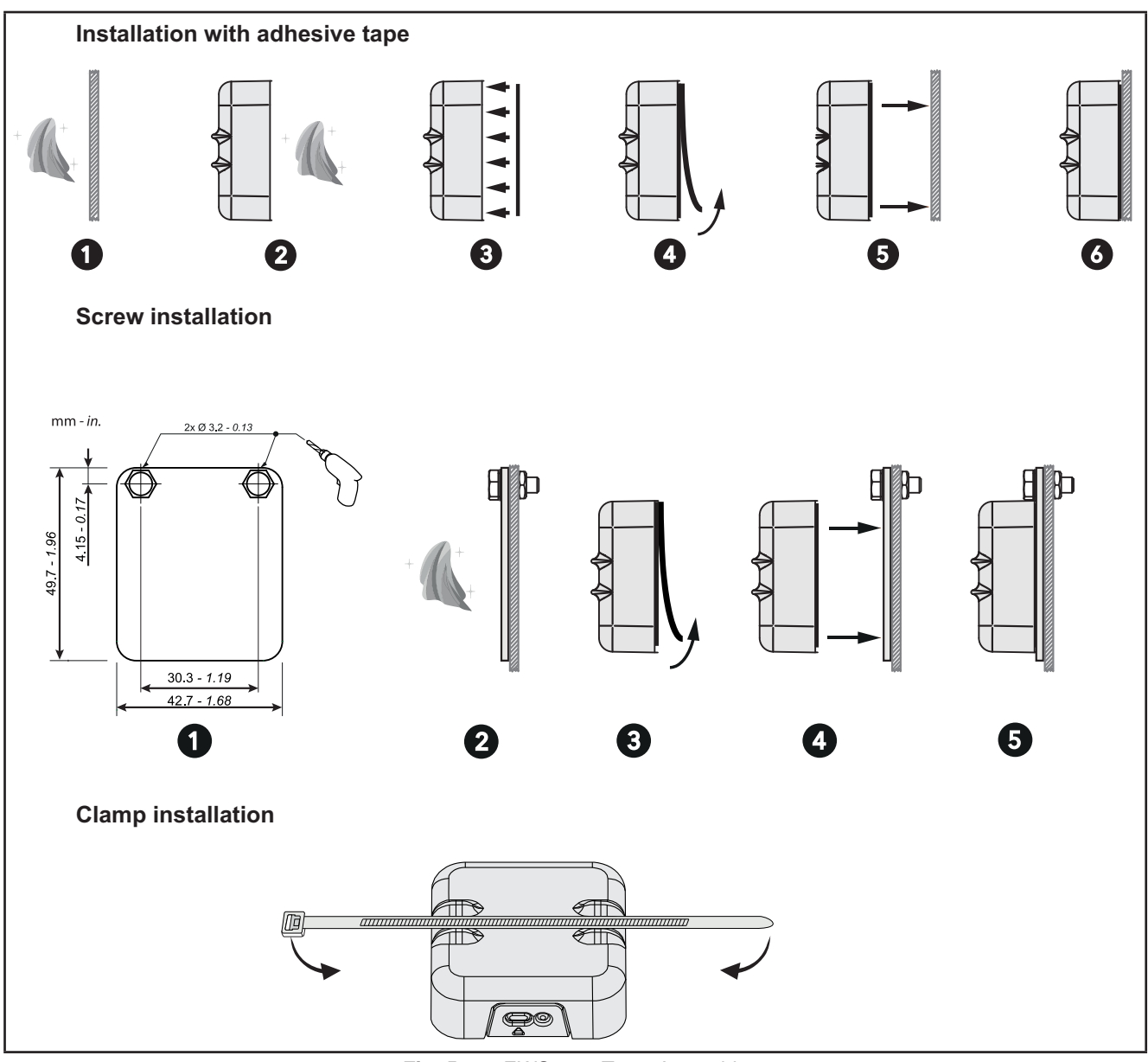

Fig. 5. EWSense Temp Assembly

Holes in the rubber or damage to the plastic will lead to a loss of performance and compromise the safety features of the controller.

# WARNING

#### BATTERY LIQUID LEAKS AND FOOD CONTAMINATION

- Do not use sharp tools to operate the sensor.
- Comply with the temperature and humidity ranges indicated in the "Technical Data" section.
- Do not expose the sensor to heat sources or water.
- Do not subject the sensor to mechanical stress.
- Install and use this equipment in non-hazardous locations only.

The device was not intended for use in contact with food.

# WARNING

#### **RISK OF FOOD CONTAMINATION**

- Do not use the EWSense Temp in contact with food.
- Do not use the EWSense Temp with clamp or screw fixing in "food zone" applications (as defined in the NSF standard).

Failure to follow these instructions can result in death, serious injury, or equipment damage.

### 2.8. EWSense Temp Position

Position **EWSense Gate** and **EWSense Temp** and check that the intensity of the signal received from **EWSense Gate** (ZBRN12) is stronger than -70 dBm (Good Connection).

The following figure shows the installation positions recommended in free field:

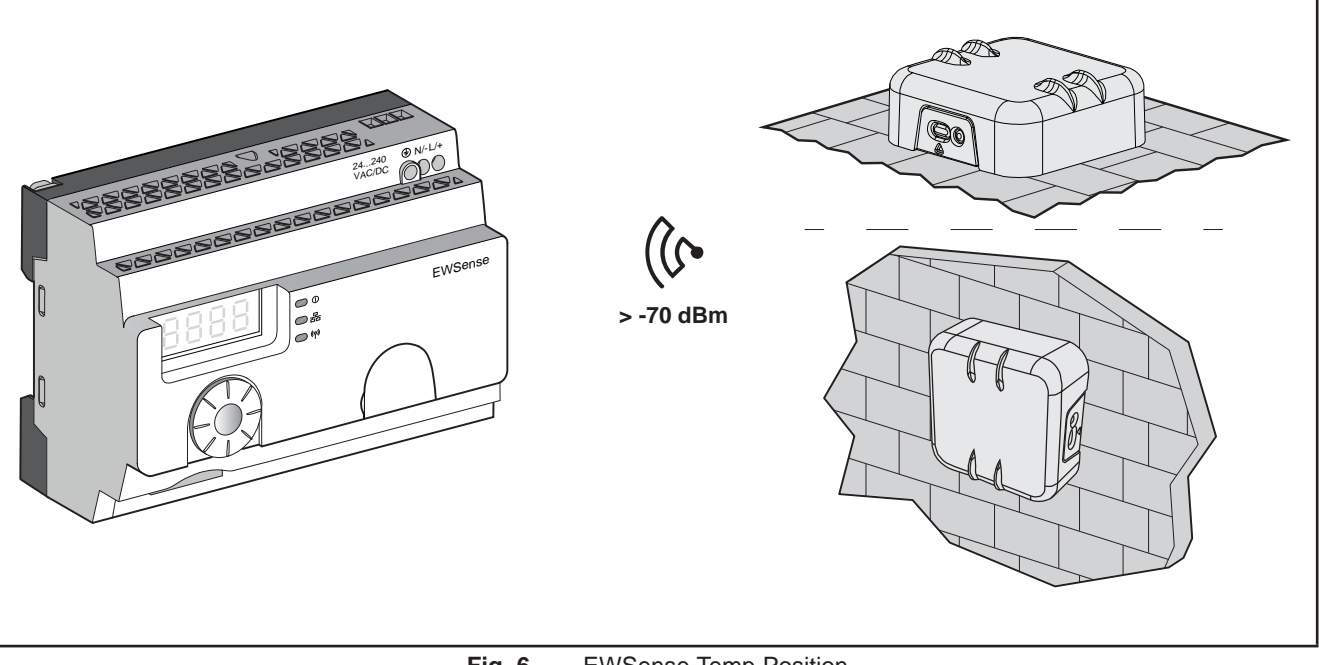

Fig. 6. EWSense Temp Position

### 2.9. Maximum distances

The following figure indicates the maximum distances permitted between EWSense Temp and EWSense Gate:

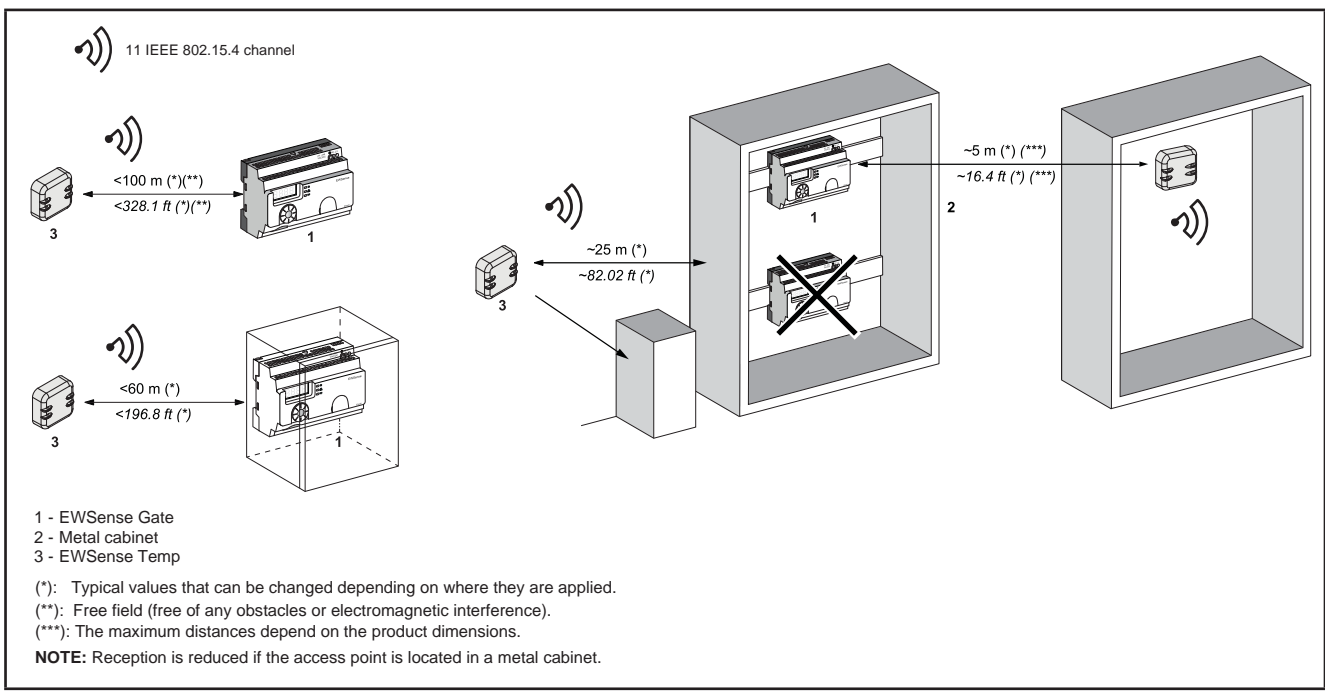

Fig. 7. Maximum distance installation

In a metal cabinet, the ideal position of the access point is on the upper side. This position allows for obstacles to be avoided and for improved reception.

The level of abatement of the signal depends on the material through which the signal passes:

| Material                                                                                                    | Abatement  |  |
|----------------------------------------------------------------------------------------------------|------------|--|
| Glass window                                                                                                    | 1020% (*)  |  |
| Plaster wall                                                                                                    | 3045% (*)  |  |
| Brick wall                                                                                                    | 60% (*)    |  |
| Reinforced concrete wall                                                                                                    | 7080% (*)  |  |
| Metal structure                                                                                                    | 60100% (*) |  |
| (*) The specified values are given only as an indication. The real values depend on the thickness and nature of the material. |            |  |

# CHAPTER 3 ELECTRICAL CONNECTIONS

### 3.1. Best wiring practices

The following information describes the guidelines for wiring and the best practices to follow when using the **EWSense Temp** and the **EWSense Gate** access points.

# **A A DANGER**

#### HAZARD OF ELECTRIC SHOCK, EXPLOSION OR ARC FLASH

- Turn off all devices, including connected devices, before removing any covers or doors, or installing/uninstalling accessories, hardware, cables, or wires.
- Always use a properly rated voltage sensing device to confirm the power is off where and when indicated.
- Before powering the unit back up, fit back and fix all the covers, hardware components and wiring.
- Ensure there is a good earth connection.
- Use only the specified voltage when operating this equipment and any associated products.

#### Failure to follow these instructions will result in death or serious injury.

# WARNING

#### LOSS OF CONTROL

- Comply with all the standards regarding accident protection and the local applicable safety directives.
- Every implementation of this device must be tested individually and completely in order to check its proper operation before putting it in service.

#### Failure to follow these instructions can result in death, serious injury, or equipment damage.

#### 3.1.1. Wiring guidelines

The following regulations must be complied with for wiring:

- The communication wiring must be kept separate from the electrical wiring. These two types of wirings must be kept in separate raceways.
- Check that the operating conditions and surroundings comply with the specification values.
- Use wires of the correct diameter and suited to the voltage and current requirements.
- Use copper conductors (obligatory).
- Use twisted-pair shielded wires for networks and field buses.

Use shielded wires, correctly earthed for the communication connections. If shielded wires cannot be used for these connections, the electromagnetic interference may deteriorate the signal. Deteriorated signals can result in the instrument and attached equipment operating incorrectly.

# WARNING

#### UNINTENDED EQUIPMENT OPERATION

- Lay the communication cables separately from the power cables.
- Reduce the length of the connections as far as possible and avoid winding them round electrically connected parts.

Failure to follow these instructions can result in death, serious injury, or equipment damage.

#### 3.1.2. Rules for screw-type terminal boards

The table below illustrates the types of cables and wire sections for a screw-type terminal board with 7.62 (0.3 in.) spacing:

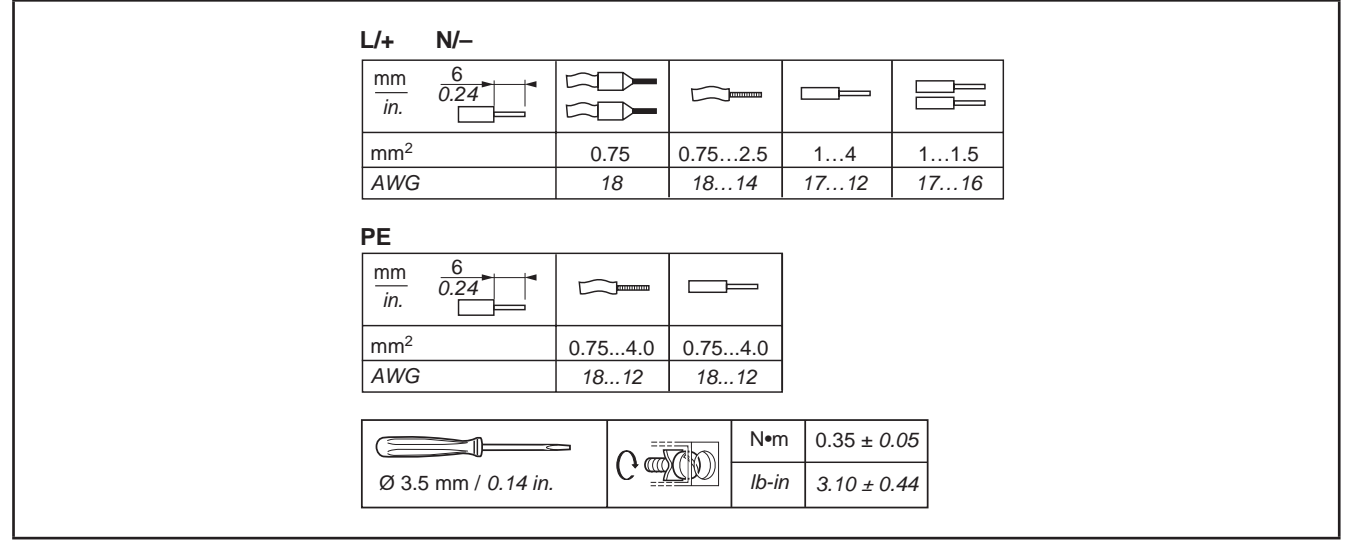

Fig. 8. 7.62 mm (0.3 in.) spacing

# **A A** DANGER

#### LOOSE WIRING CAN RESULT IN ELECTRIC SHOCK

Tighten the connections in compliance with the technical specifications for pairs.

#### Failure to follow these instructions will result in death or serious injury.

### A WARNING

#### UNINTENDED EQUIPMENT OPERATION

For the earthed protection wiring (PE), use a wire that is no longer than 300 mm (11.8 in.).

# **DANGER**

#### **FIRE HAZARD**

Use only the recommended wire sections for current capacity of the electrical power.

Failure to follow these instructions will result in death or serious injury.

### 3.1.3. Specific considerations for handling

When handling the equipment, use caution to avoid damage caused by electrostatic discharge. In particular, the unshielded connectors and in certain cases the open circuit boards are extremely vulnerable to electrostatic discharge.

# A WARNING

#### UNINTENDED EQUIPMENT OPERATION DUE TO ELECTROSTATIC DISCHARGE

- Store the equipment in the protective packaging until ready for installation.
- The device must only be installed in type-approved casings and/or in points that prevent accidental access and provide protection from electrostatic discharge as defined in IEC 1000-4-2.
- When handling sensitive equipment, use an antistatic bracelet or equivalent earthed protective device against electrostatic discharge.
- Before handling the device, always discharge the static electricity from the body by touching an earthed surface or type-approved antistatic mat.

### 3.2. Wiring diagrams

Incorrect wiring will cause irreversible damage to the EWSense Gate.

# NOTICE

#### **INOPERABLE DEVICE**

Before switching on the electrical power, check all the wiring connections.

Failure to follow these instructions can result in equipment damage.

#### 3.2.1. EWSense Gate

It is possible to connect the power supply to any standard power supply including 24...240 Vac/Vdc.

# **A A** DANGER

#### HAZARD OF ELECTRIC SHOCK, EXPLOSION OR ARC FLASH

Stick to the wiring diagram shown immediately after this message.

Failure to follow these instructions will result in death or serious injury.

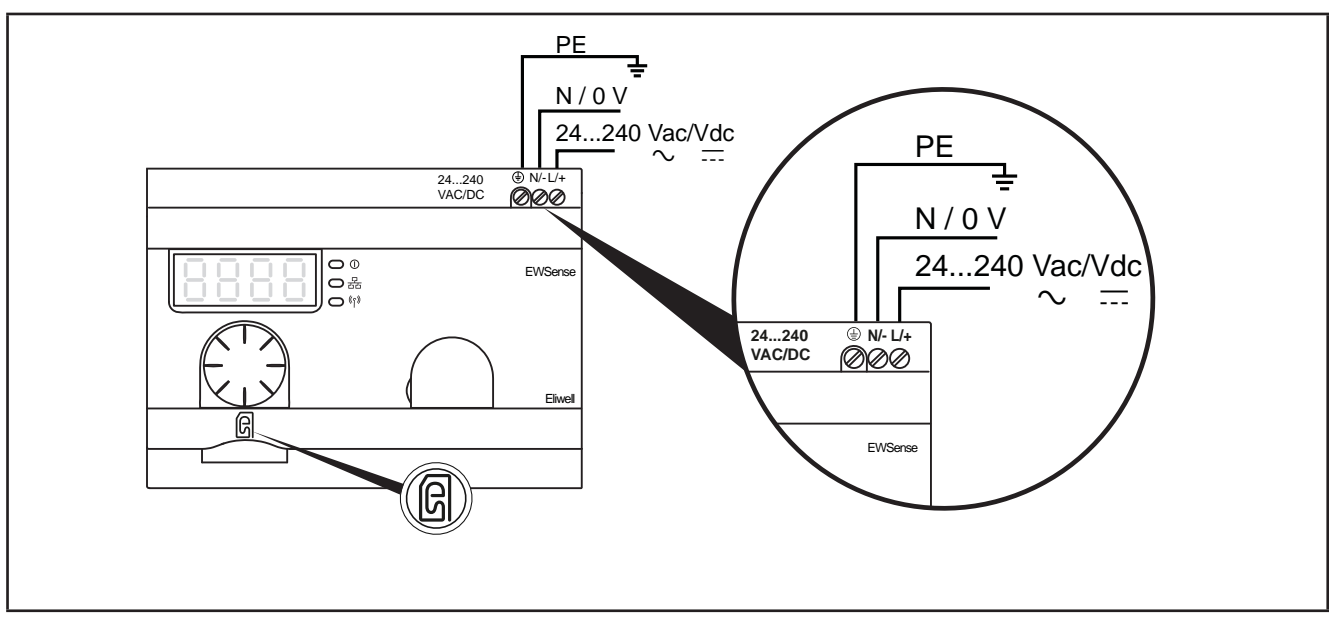

Fig. 9. EWSense Gate

| POWER SUPPLY | 24 240 Vac/dc      |
|--------------|--------------------|
| N/-          | Neutral connection |
| L/+          | Phase connection   |
| PE           | Earth connection   |
| SD           | Slot for SD card   |

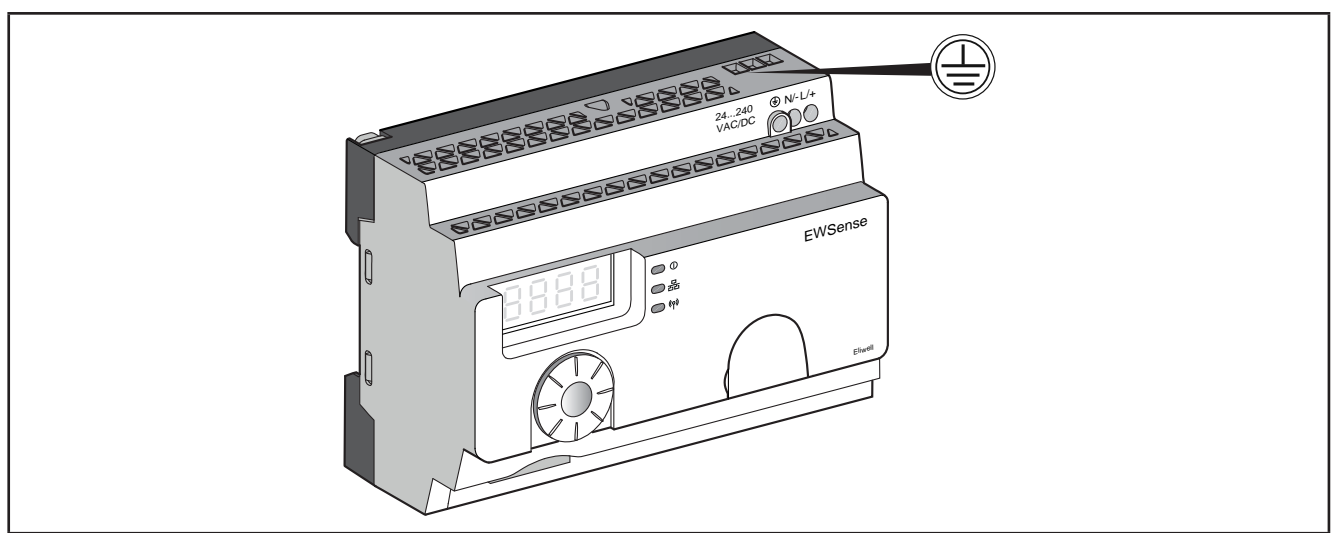

Fig. 10. EWSense Gate earth connection

# 

#### **RISK OF ELECTRIC SHOCK**

Always use the earth connection on the side of the device for safe earthing.

Failure to follow these instructions will result in death or serious injury.

# A WARNING

#### UNINTENDED EQUIPMENT OPERATION

For the earthed protection wiring (PE), use a wire that is no longer than 300 mm (11.8 inches).

Failure to follow these instructions can result in death, serious injury, or equipment damage.

# WARNING

#### UNINTENDED EQUIPMENT OPERATION

- Provide the product with voltage with a power line protected by a disconnector with max. 16 A intervention and an automatic disconnector on earthed faults.
- An easily accessible disconnection device should be installed externally to the apparatus.
- Install this product in an electric cabinet and lock it.

# CHAPTER 4 TECHNICAL DATA

All components in the **EWSense Gate** access points system meet the European Community (CE) requirements for open devices. They must be installed in a casing or other designated place to suit the environmental conditions and minimise the risk of involuntary contact with high voltages. Use metal casings to improve the immunity of the **EWSense Gate** system to electromagnetic fields. This device meets the CE requirements indicated in the table below.

### 4.1. General Specifications

#### 4.1.1. EWSense Gate

|                                                        | Standard      | Min.            | Max.           |
|--------------------------------------------------------|---------------|-----------------|----------------|
| Supply voltage                                         | 24240 Vac/Vdc | 21              | 264            |
| Power supply frequency                                 | 50/60 Hz      | 47              | 63             |
| Absorbed power                                         | 3.3 W         |                 |                |
| Surrounding operating temperature                      |               | -25 °C (-13 °F) | 55 °C (131 °F) |
| Non condensation relative humidity (at 55 °C (131 °F)) | 95% RH        |                 |                |
| Surrounding storage temperature:                       |               | -40 °C          | 70 °C          |

| Classification       |                      |                                                                                                    |  |
|----------------------|----------------------|----------------------------------------------------------------------------------------------------|--|
| Standard             | Compliance with      | R&TTE 1999/5/EC, LVD 2006/95/EC, EMC2004/108/EC                                                                                             |  |
|                      | standards            | EN/IEC 60947-1, EN/IEC 60947-5-1, EN/IEC60950-1,<br>IEC61131-2, EN 300440-2, EN300489-3, EN300328, EN62311                                  |  |
|                      |                      | UL 508 (USA), CSA C22-2 no. 14 (Canada), CCC (China), Gost (Russia)                                                                         |  |
|                      | Radio certifications | FCC (USA), CSA, RSS (Canada), C-Tick (Australia), ANATEL (Brazil), SRRC (China), MIC (Japan)                                                |  |
| Certification bodies |                      |                                                                                                    |  |
| UL                   | USA                  | UL508, 17th edition                                                                                                    |  |
| CSA                  | CANADA               | CSA C22.2, No. 142-M2000                                                                                                    |  |
| C-Tick               | AUSTRALIA            |                                                                                                    |  |
| GOST                 | RUSSIA               |                                                                                                    |  |
| ANATEL               | BRAZIL               |                                                                                                    |  |
| FCC                  | USA                  |                                                                                                    |  |
| SRRC                 | CHINA                |                                                                                                    |  |
| CCC                  | CHINA                |                                                                                                    |  |
| MIC                  | JAPAN                |                                                                                                    |  |
| RSS                  | CANADA               |                                                                                                    |  |
| Installation         |                      | on DIN Omega bar support, panel assembly                                                                                                    |  |
| Pollution class      |                      | 2 (normal)                                                                                                    |  |
| Enclosure rating     |                      | IP20                                                                                                    |  |
| Impact resistance    |                      | Swept sine wave acceleration: 11 ms 30 gn (IEC 60068-2 27)                                                                                  |  |
| Vibration resistance |                      | ±3.5 mm (±0.13 in.): 5 - 8.14 Hz<br>1 gn: 8.14 - 150 Hz if fitted to a panel<br>2 gn: 8.45 - 150 Hz if fitted on a DIN rail (IEC 60068-2-6) |  |

| Immunity against short interruptions (in compliance with IEC 61000-4-11) | 10 ms                                                                  |  |
|--------------------------------------------------------------------------|------------------------------------------------------------------------|--|
| Dialectric strength with others                                          | 3000 Vac / 4250 Vdc (input-output)<br>1500 Vac / 2150 Vdc (input-PE*)  |  |
| Short-circuit protection                                                 | Yes (internal, non-replaceable 2 A, 250 V fuse)                        |  |
| (*) PE = protection earthing                                             |                                                                        |  |
| Altitude requirements                                                    | Operation: 0 - 2000 m (6561.66 ft)<br>Storage: 0 - 3000 m (9842.49 ft) |  |
|                                                                          | Can only be used at altitudes no higher than 2000 m (6561.66 ft).      |  |
|                                                                          | Can only be used in areas that do not have a tropical climate.         |  |

### 4.1.2. EWSense Temp

|                                                                | Standard           | Min.            | Max.           |
|----------------------------------------------------------------|--------------------|-----------------|----------------|
| Operating/storage surrounding temperature                      |                    | -30 °C (-22 °F) | 55 °C (131 °F) |
| Operating/storage humidity (in the absence of condensation) RH |                    | 0%              | 95%            |
| Accuracy                                                       | ±1 °C (1.8 °F) max |                 |                |

| Classification                     |                      |                                                                                                    |  |  |
|------------------------------------|----------------------|----------------------------------------------------------------------------------------------------|--|--|
| Standard Compliance with standards |                      | IEC 60950, EN 61000-6-1, EN 61000-6-3, EN 61326-1,<br>EN 62311:2007, ETSI EN 301 489-1, ETSI EN 301 489-17,<br>ETSI EN 300 328 |  |  |
|                                    | Radio certifications |                                                                                                    |  |  |
| Permitted use                      |                      | Wireless temperature sensor                                                                                                    |  |  |
| IP protection rating               |                      | IP65                                                                                                    |  |  |
| Installation                       |                      | With double-sided tape, clamp or screw                                                                                         |  |  |
| Wireless technology                |                      | ZigBee 3.0 Green Power                                                                                                    |  |  |
| Operating frequency                |                      | 2.405 GHz                                                                                                    |  |  |
| Maximum output power               |                      | 4 dBm                                                                                                    |  |  |
| Range of transmission              |                      | 100 m (328.08 ft) in free field                                                                                                |  |  |
| Measuring and transmission period  |                      | 2 minutes                                                                                                    |  |  |
| Measurement range                  |                      | -30 55 °C (-22 131 °F)                                                                                                    |  |  |

# NOTICE

#### **DEAD BATTERY**

The device must be replaced after 2 years from the date of production to guarantee correct operation.

#### Failure to follow these instructions can result in equipment damage.

### 4.2. Device characteristics

### 4.2.1. Serial ports

|              | Label | Description                                                      |
|--------------|-------|------------------------------------------------------------------|
| Serial ports | RS485 | 1 split RS-485 (EIA/TIA 485) port fitted with 2 RJ45 connectors. |

### 4.2.2. Mechanical dimensions

|                         | Length (L)<br>mm (in.) | Depth (d)<br>mm (in.) | Height (H)<br>mm (in.) | Notes |
|-------------------------|------------------------|-----------------------|------------------------|-------|
| EWSense Gate dimensions | 121 (4.76)             | 69.6 (2.74)           | 89 (3.50)              |       |
| EWSense Temp dimensions | 40.1 (1.57)            | 39.1 (1.54)           | 16.35 (0.65)           |       |

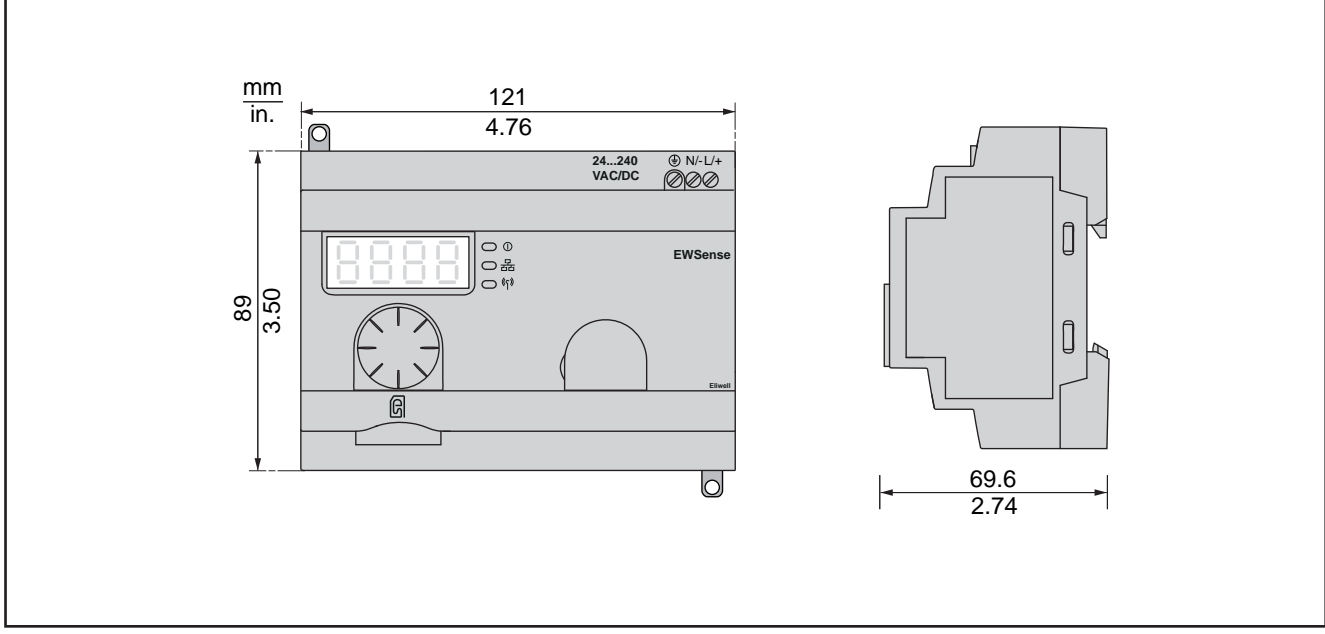

Fig. 11. EWSense Gate

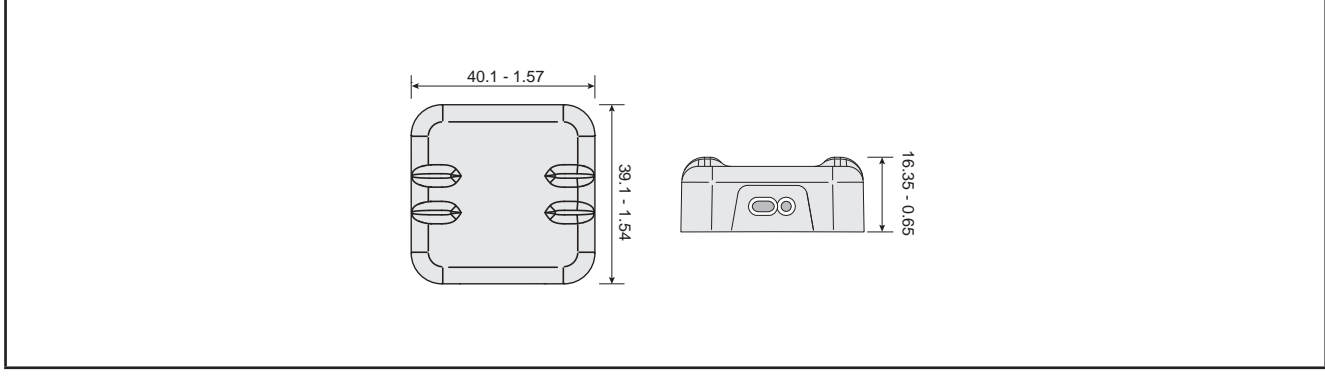

Fig. 12. EWSense Temp

# CHAPTER 5 USER INTERFACE

The interface, comprising the front cover of the controller, allows you to perform all operations needed to use the device.

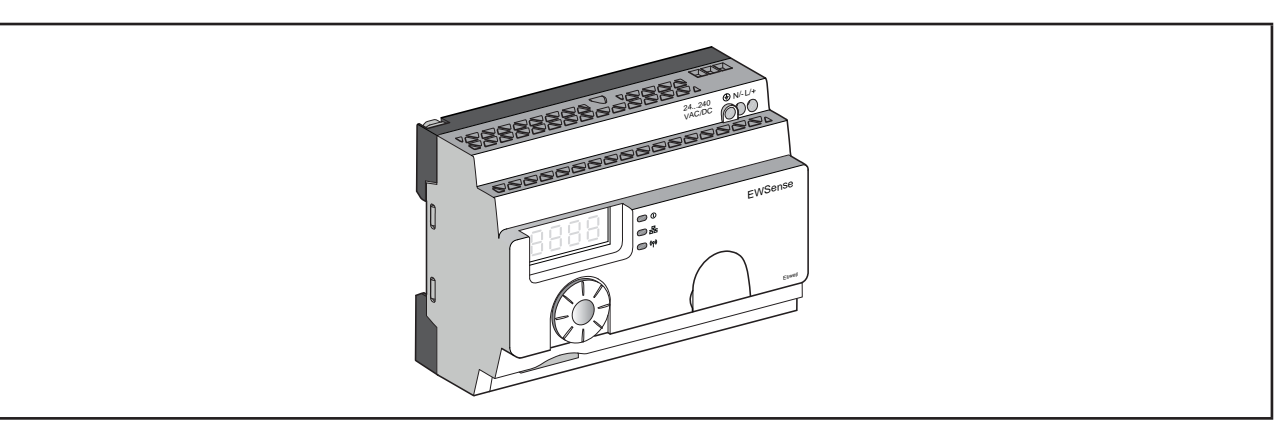

Fig. 13. EWSense Gate

### 5.1. Keys

| Кеу          | Description                                                                                                    |  |  |  |
|--------------|----------------------------------------------------------------------------------------------------|--|--|--|
|              | Turn the selection dial clockwise/anti-clockwise to navigate the menu and increase/decrease the parameter values                                                                                                    |  |  |  |
|              | Press the selection dial for at least 3 seconds to validate the input of the parameters                                                                                                    |  |  |  |
| Single Click |                                                                                                    |  |  |  |
| = ESC        | Press the selection dial twice to return to the previous menu                                                                                                    |  |  |  |
| Double Click |                                                                                                    |  |  |  |
|              | <ul> <li>Press the selection dial for at least 3 seconds to return to the Instantly ready mode</li> <li>When the access point is in Ready mode, press the dial for more than 3 seconds to block the user interface</li> <li>When the access point is blocked, press the selection dial for more than 3 seconds to block the user interface</li> </ul> |  |  |  |
| Long press   |                                                                                                    |  |  |  |

### 5.2. LEDs and Display

The display has 9 LEDs split into 3 categories:

- States and operating modes;
- Communication;
- Signal.

### 5.2.1. LED

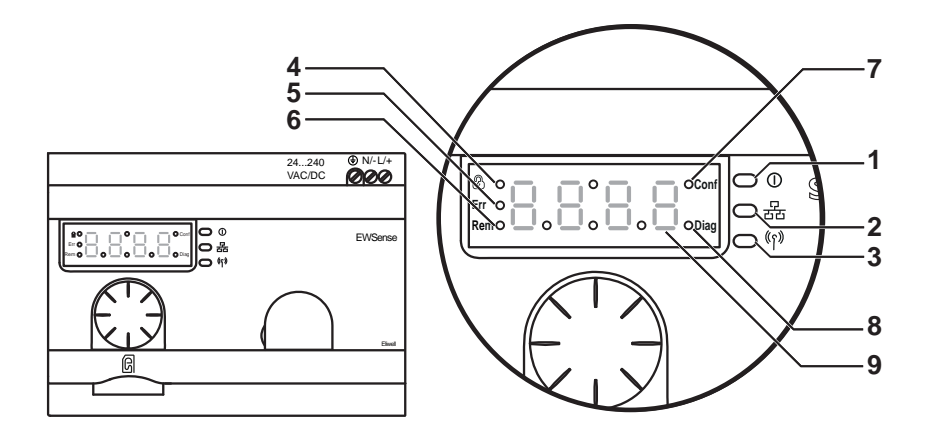

|   | Description           | Colour           | Function                                                                                                    |  |
|---|-----------------------|------------------|----------------------------------------------------------------------------------------------------|--|
| 1 | Switch on             | Green            | On: the unit is on.<br>Off: the unit is off.                                                                                                    |  |
| 2 | Communication         | Yellow           | <ul><li>Blinking: the communication for the Modbus serial line was detected on the bus.</li><li>Off: no communication was found on the bus for the Modbus serial line.</li></ul> |  |
| 3 | Radio signal strength | Green-<br>Yellow | The colour of the LED indicates the radio signal strength.<br>See 5.2.2. Radio signal strength LED on page 32.                                                                   |  |
| 4 | User interface lock   |                  | On: user interface is locked.<br>Off: the interface is unlocked.                                                                                                    |  |
| 5 | Err (Error detected)  |                  | On: error found.<br>Off: no sign of errors.                                                                                                    |  |
| 6 | Remote configuration  | Pod              | <ul><li>On: EWSense Gate is in automatic learning mode and is serial configured.</li><li>Off: the access point is not remotely configured.</li></ul>                             |  |
| 7 | Configuration mode    | Reu              | <b>On:</b> the Configuration menu is active.<br><b>Off:</b> the Configuration menu is not active.                                                                                |  |
| 8 | Diagnostics mode      |                  | <b>On:</b> the Diagnostics menu is active.<br><b>Off:</b> the Diagnostics menu is not active.                                                                                    |  |
| 9 | Display               |                  | <ul><li>Slow flashing: the value of the parameters can be changed using the selection dial.</li><li>Fast flashing 3 times: the parameters setting was done properly.</li></ul>   |  |

#### 5.2.2. Radio signal strength LED

The following figure shows the LED status of radio signal strength at the end of the pairing with **EWSense Gate**. See CHAPTER 7 on page 43:

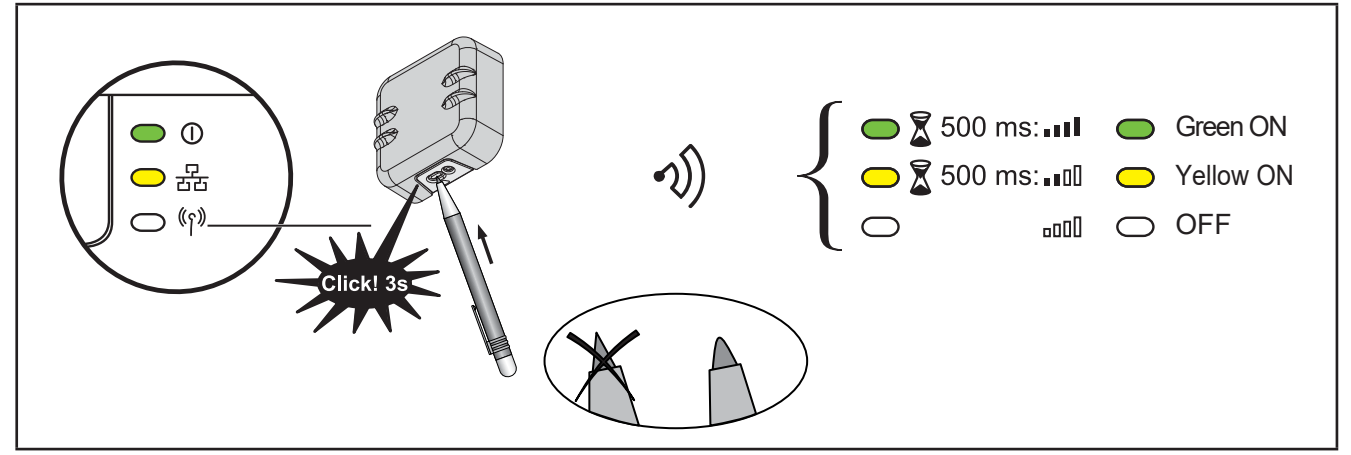

Fig. 14. Radio signal strength LED

### 5.3. First switch-on

|          |   |              |   |   |                          | 1            |          |
|----------|---|--------------|---|---|--------------------------|--------------|----------|
| & •      | _ | <b>— •</b> . | _ | _ | Conf                     |              | 0        |
| Err 🔸    |   |              |   |   |                          | $ \circ$     | 윮        |
| Rem 🗕    |   |              |   |   | <ul> <li>Diag</li> </ul> |              | <br>(ເງ) |
| رلــــــ |   |              |   |   |                          | $, \bigcirc$ | .1.      |

When first switching on, the controller runs a lamp test to check its own integrity and that it is working correctly.

-----

The Lamp Test lasts for a few seconds. In this short time, all the LEDs and figures on the display flash at the same time.

On the main screen the device displays the letters **rdy** (ready). The instrument cannot be set in stand by.

### 5.4. Access to folders - Menu structure

Folders are arranged into menus.

Access is defined by the keys on the front cover (see **5.1. Keys on page 30**). The methods of accessing the different menu sections is given below (or in the chapters indicated).

The device has three menus:

- o Configuration menu;
- o Diagnostics menu;
- o SD card menu.

### 5.5. CONFIGURATION Menu (ConF label)

**EWSense Gate** has a CONFIGURATION menu to configure the channels. When you access this menu, the configuration LED comes on.

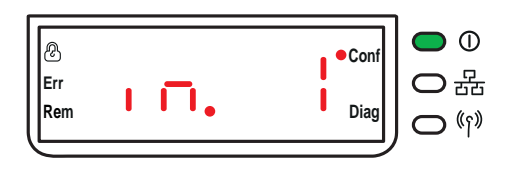

Fig. 15. LED configuration menu

**NOTE:** In this example, the value 1 represents the total number of configured channels.

#### 5.5.1. Menu structure

The configuration menu allows you to configure the channels.

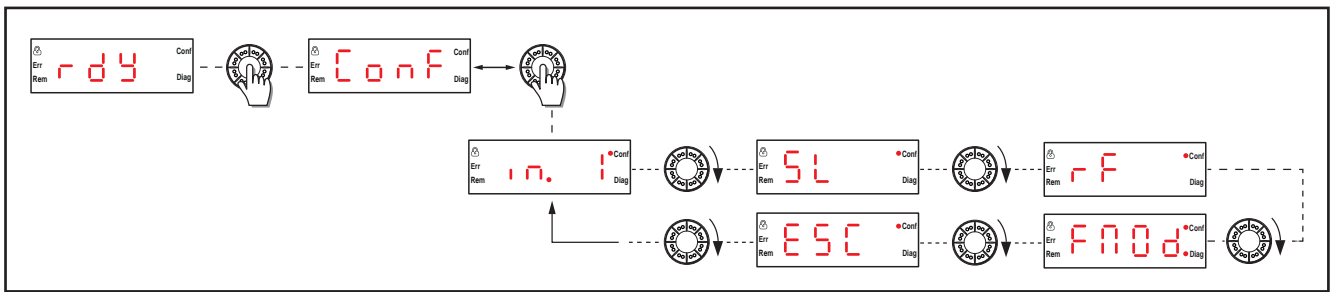

| Label | Description                                                         |  |  |
|-------|---------------------------------------------------------------------|--|--|
| ConF  | Configuration menu.                                                 |  |  |
| in. 1 | Channel configuration menu.                                         |  |  |
| SL    | Serial line configuration menu.                                     |  |  |
| rF    | Radio transmission configuration menu.                              |  |  |
| FAOd  | Factory mode menu. Allows you to return the device factory setting. |  |  |
| ESC   | Go back to previous level.                                          |  |  |

**Channel configuration** 

#### **Channel configuration**

# Conf Err Rem Diag

Press the dial to access the channel configuration menu from the main display.

**Example of configuration menu display.** Press the dial only once to access a list of the various folders. The **ConF** label will appear on the screen.

(Turn the dial to scroll through the other labels to find the one required). It allows you to carry out the following operations:

- Automatic acquisition.
- Deleting automatic acquisition.
- Manual acquisition.
- Deleting manual acquisition.

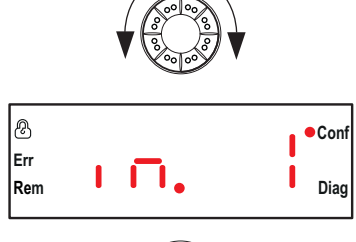

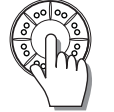

The number of channels already configured is displayed on this level (in the example: 1 configured channel).

Press the dial to configure a channel.

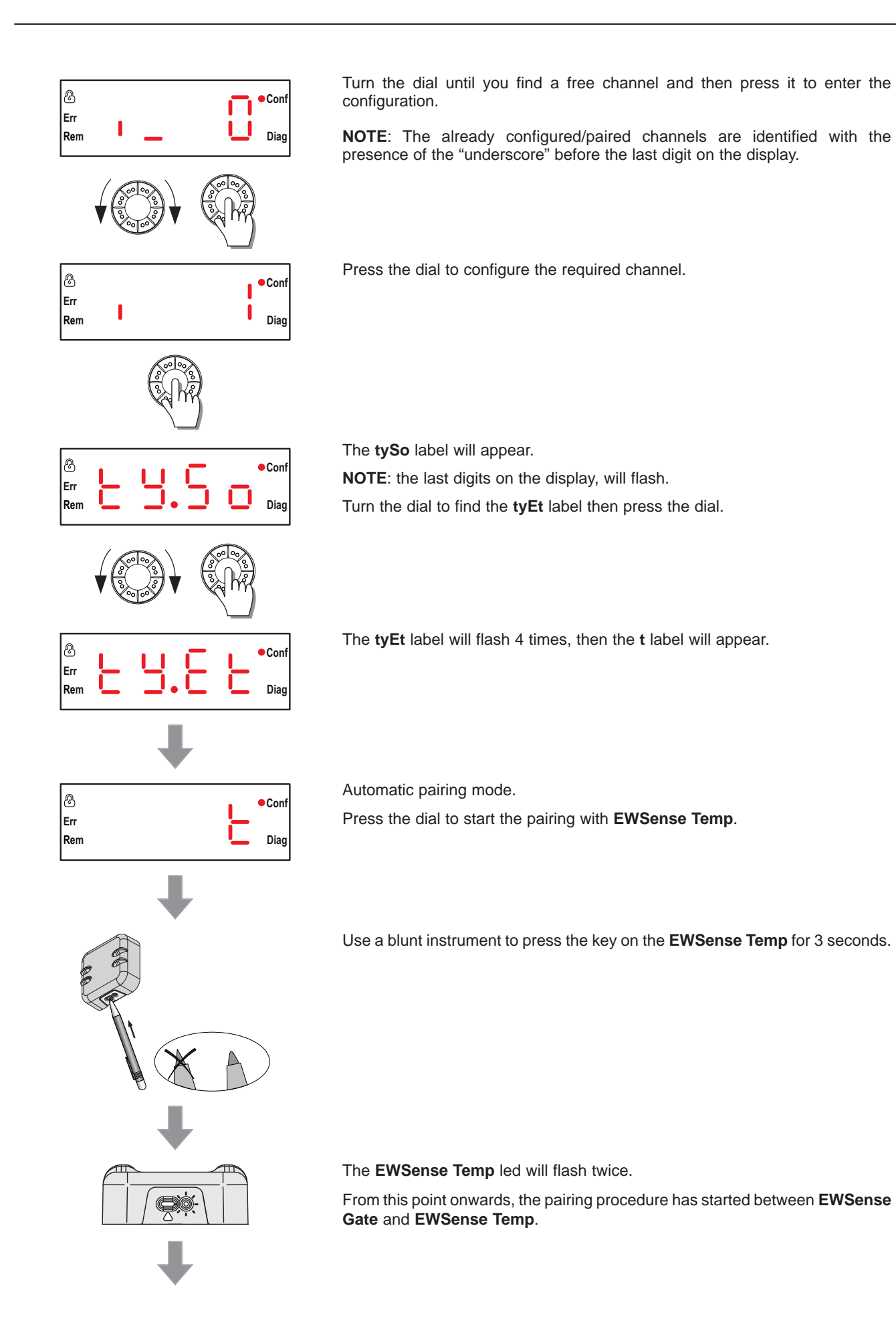

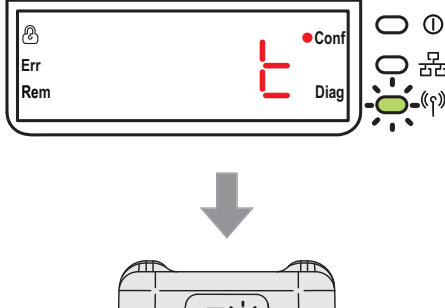

After approx. 30 seconds, the "Radio signal strength" LED will flash 3 times on the EWSense Gate display.

After another 10 seconds, the EWSense Temp LED will flash twice to confirm the pairing has taken place.

#### Serial line configuration

Via this menu, it is possible to carry out the following configurations:

- Manual transmission speed; •
- Manual frame format; •
- Automatic transmission speed; .
- Automatic frame format.

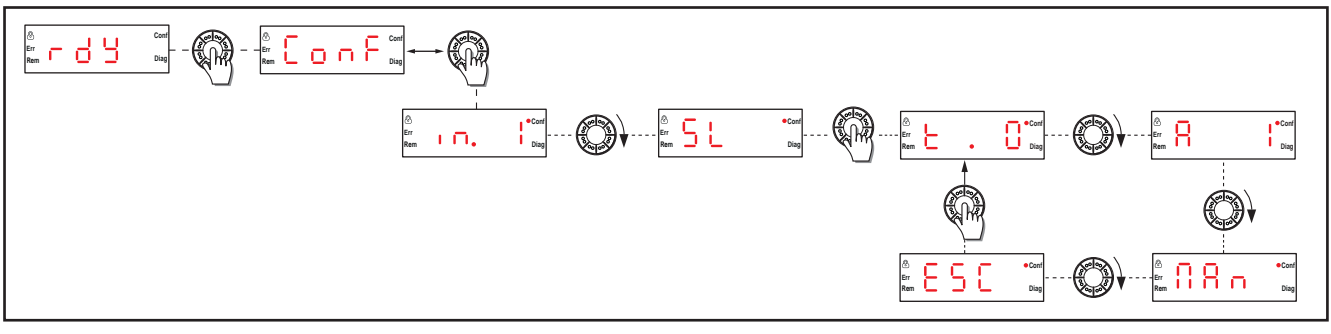

Fig. 17. Structure of the serial line configuration menu

#### Serial line configuration

| æ   |          |   | ●Conf |
|-----|----------|---|-------|
| Err | Έ.       |   |       |
| Rem | <b>-</b> | • | Liag  |

Table selection to identify the Modbus unit (UID).

• t.0 = Only UID to access the network (1 ... UID ... 247).

NOTE: Setting t.1, t.2, t.3, t.4, each EWSense Temp has its own Modbus identification unit (UID) and each EWSense Gate has its own table selection value. This mode limits the number of accesses to the same four network.

- t.1 = UID: channel + 5•
- t.2 = UID: channel + 65 •
- t.3 = UID: channel + 125
- t.4 = UID: channel + 185 •

Slave address menu.

This allows you to set the slave address.

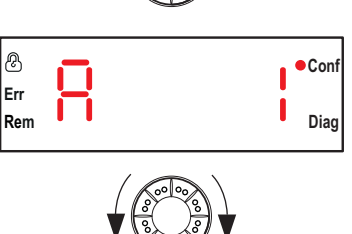

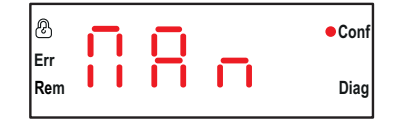

This allows you to manually set the transmission and frame speed.

Transmission speed:

•

- Auto = Activates the automatic detection mode, all the parameters are automatically set.
- **1.2** = 1200 bps
- **2.4** = 2400 bps
- 4.8 = 4800 bps
- **9.6** = 9600 bps
- **19.2** = 19200 bps
- **38.4** = 38400 bps
- **115** = 115200 bps

Allows you to select the frame format from the list:

- Auto = Activates the automatic detection mode
- 8E1 = Even parity
- 801 = Uneven parity
- 8n2 = No parity.

#### Radio parameters configuration

This menu allows for radio transmission configuration.

Via this menu, it is possible to carry out the following configurations:

- RF Mode (radio frequency);
- Communication channel;
- · Level of transmission strength;
- Pan ID (identification of personal area).

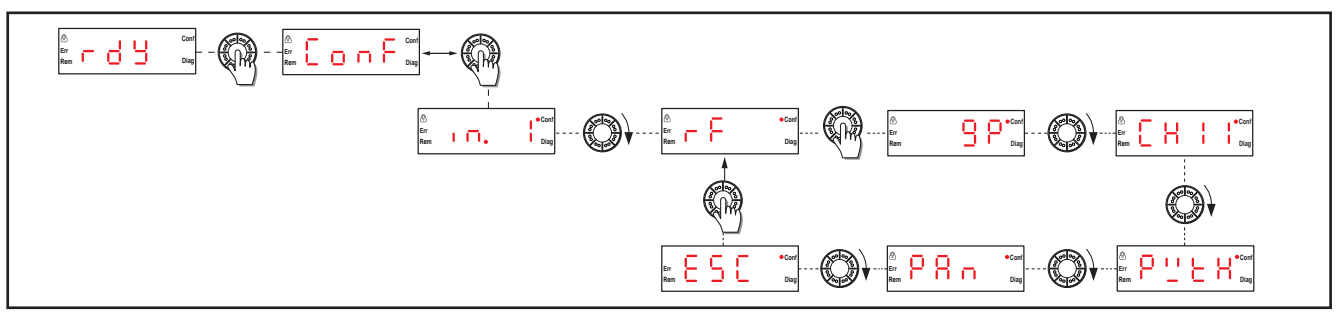

Fig. 18. Structure of the radio parameters configuration menu

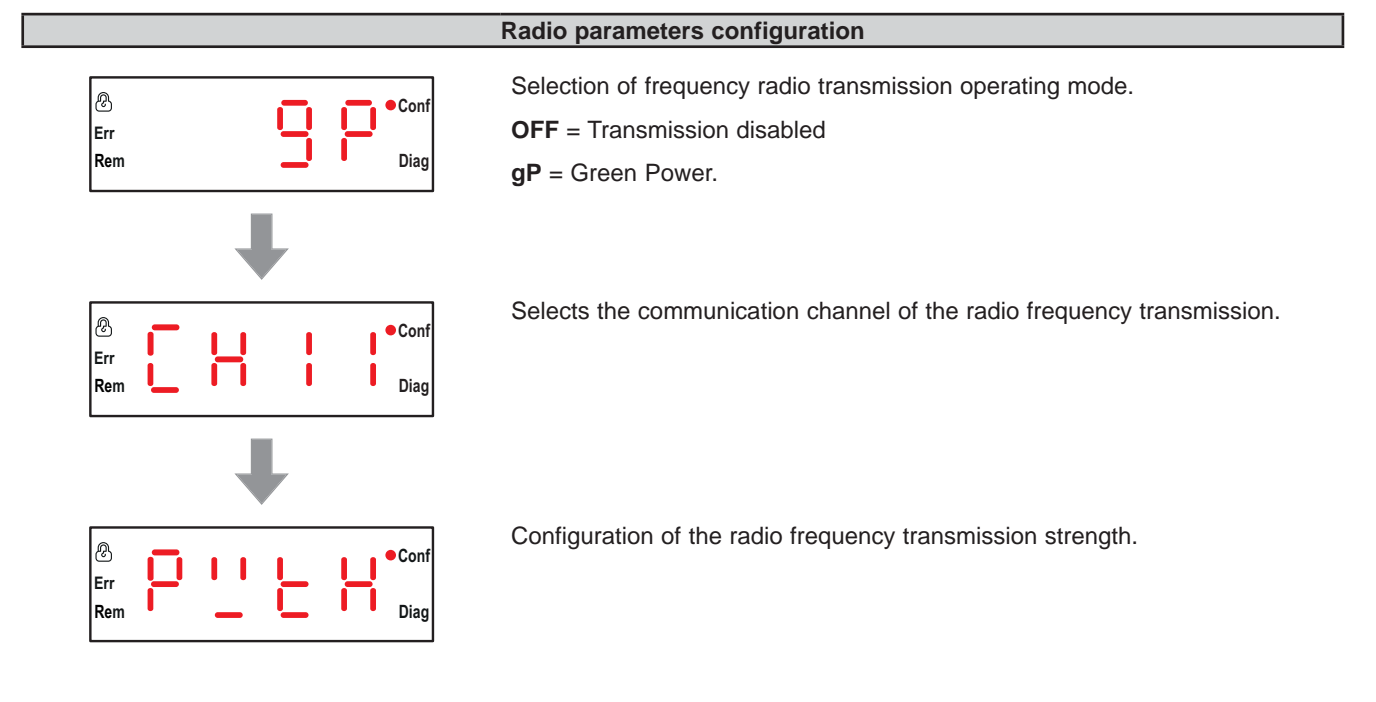
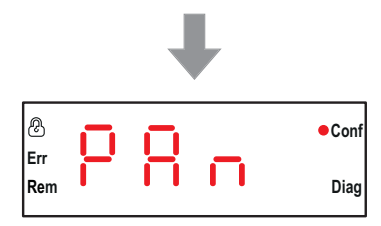

Configuration of the personal area identification (PAn ID).

# Factory mode reset menu

Via this menu, it is possible to return the device to factory setting.

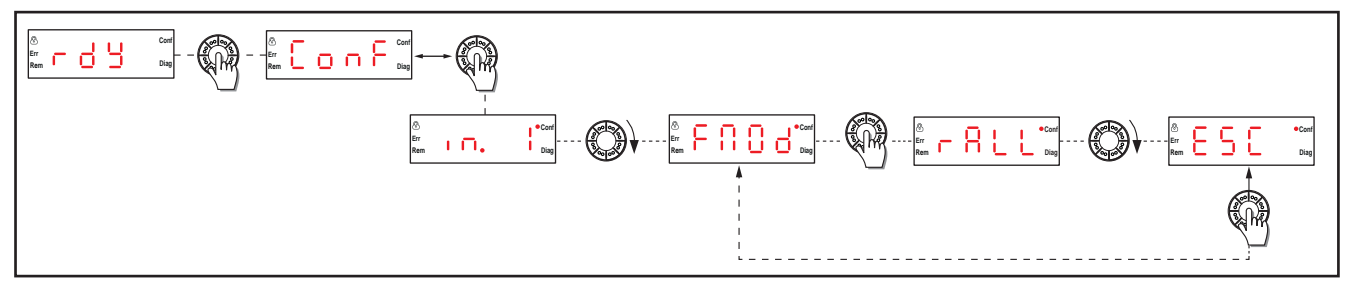

Fig. 19. Structure of the factory mode menu

# Image: Configure Image: Configure

# Factory mode reset

It allows you to carry out the following operations:

- Reset all the parameters to the predefined value.
- Set the communication parameters.
- Set all the parameters.

Reset all the parameters to the predefined setting.

Press the selection dial to proceed to reset, after which select **yES** to confirm and start the procedure of resetting the factory data.

# 5.6. DIAGNOSTICS Menu (dIAg label)

The Diagnostics menu supplies information on various device settings and on the status of detected errors. When the Diagnostics menu is activated, the Diagnostics LED comes on.

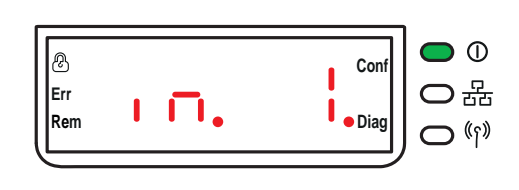

Fig. 20. LED Diagnostics menu

# 5.6.1. Menu structure

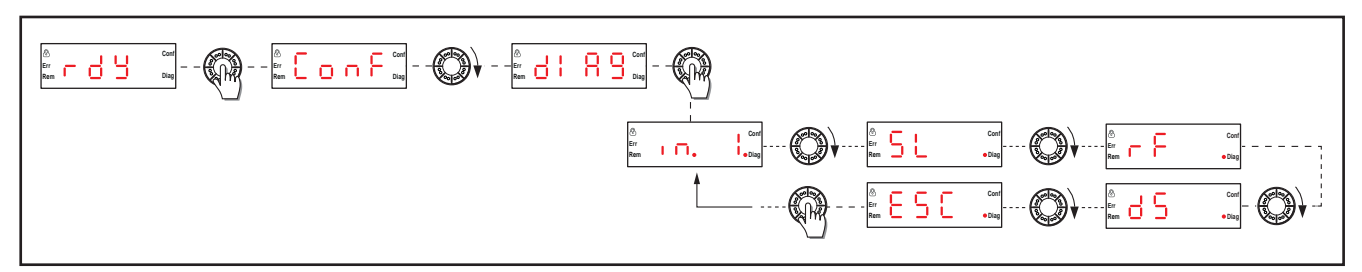

Fig. 21. Structure of the diagnostics menu

| Label    | Description                                             |  |  |  |
|----------|---------------------------------------------------------|--|--|--|
| in. 1(*) | Diagnostics of the configured channel status.           |  |  |  |
| SL       | Diagnostics of information relating to the serial line. |  |  |  |
| rF       | Diagnostics of the radio transmission.                  |  |  |  |
| dS       | Diagnostics of the device status.                       |  |  |  |
| ESC      | Go back to previous level.                              |  |  |  |

(\*) **NOTE**: the value displayed after the **in** label, varies according to the number of configured channels; in this example, it is a configured channel.

# **Diagnostics of the inputs status**

In this menu it is possible to view the inputs/configured channels status and view the free channels. The information displayed is:

- Connection with EWSense Temp;
- Identification of the EWSense Temp connected to the channel;
- Reception signal strength;
- Code of any detected alarms.

# Diagnostics of information relating to the serial line

Information on the serial line can be viewed in this menu:

- Current transmission speed;
- Setting formed by the frame in the list.

# Diagnostics of information relating to the product

The device status can be viewed in this menu:

- Code of detected error (Erxx);
- Product version (r 32);
- Firmware version (3.00);
- Version of factory configuration (00001).

NOTE: Press the selection dial when the error detected parameter code is selected to reset a detected error.

# 5.7. SD Card Menu (SD label)

This menu is only displayed when the SD memory card is properly inserted in **EWSense Gate**. The SD card menu allows a backup to be made and reset the parameters of the associations and network.

# 5.7.1. Menu structure

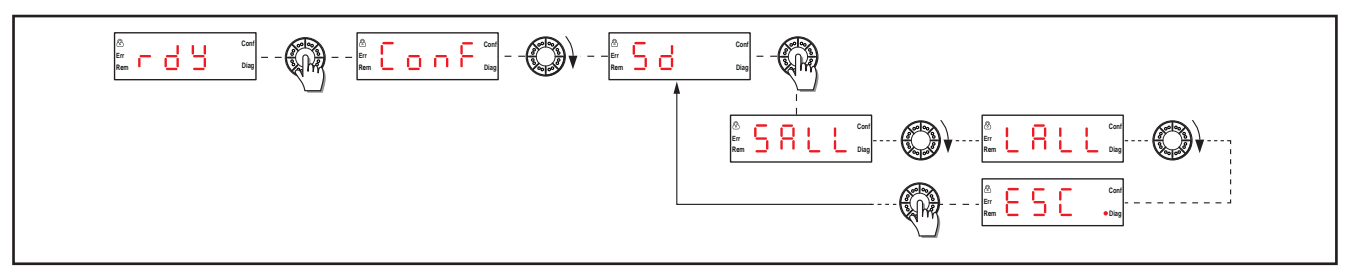

Fig. 22. Structure of the SD card menu

| Label | Description                                                                                                    |  |  |  |
|-------|----------------------------------------------------------------------------------------------------|--|--|--|
| SALL  | This allows for all the parameters in the SD card to be saved.<br>In order to confirm this parameter, select <b>yES</b> from the sub menu.<br>In order to return to the previous level, press <b>nO</b> . |  |  |  |
| LALL  | Load all the parameters from the SD card.<br>In order to confirm this parameter, select <b>yES</b> from the sub menu.<br>In order to return to the previous level, press <b>nO</b> .                      |  |  |  |
| ESC   | Go back to previous level.                                                                                                    |  |  |  |

**NOTE**: The SD card menu is only displayed if the card is inserted in the device.

# CHAPTER 6 SD CARD

The SD card is a memory card (16 MB minimum capacity).

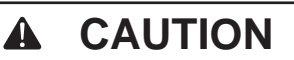

# UNINTENDED EQUIPMENT OPERATION

- In exposing the SD card to:
  - Electrostatic or electromagnetic sources.
  - Heat, direct solar light, water or humidity.
  - High radiations. High radiation sources can delete the content of the SD card.
- Do not subject the SD card to impact.

# Failure to follow these instructions can result in injury or equipment damage.

Below are the instructions to insert the SD card in the EWSense Gate:

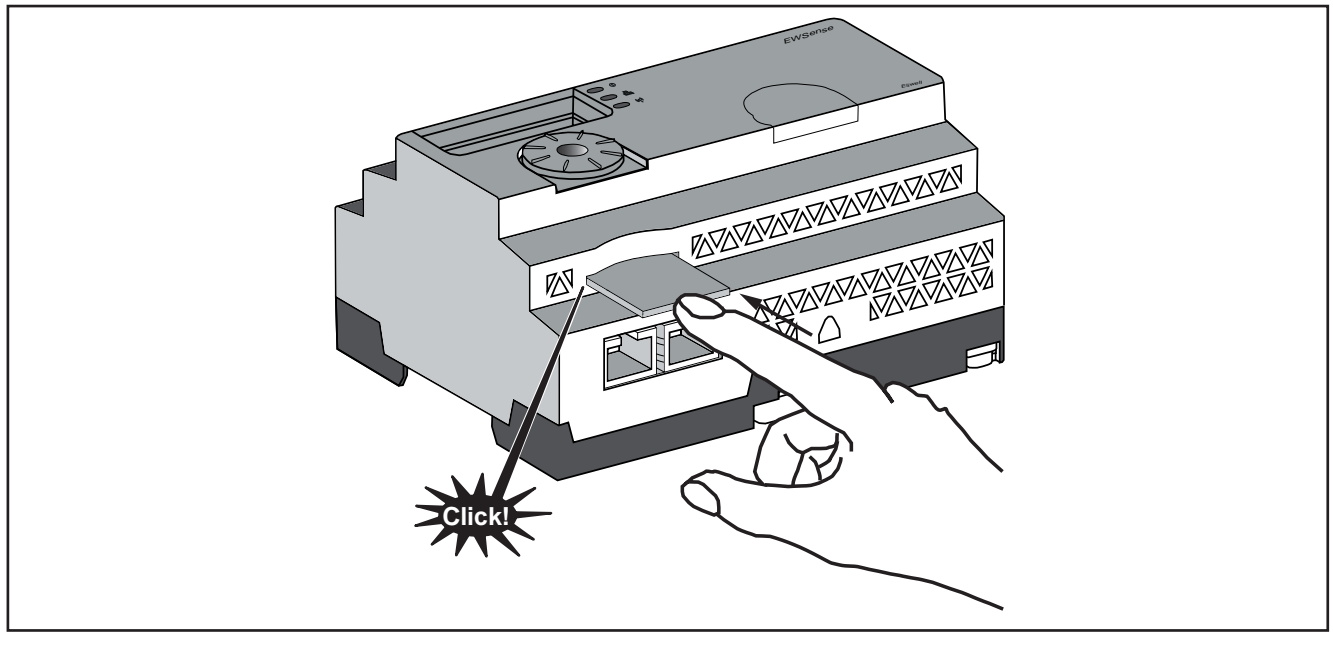

Fig. 23. SD card installation

Push the SD card and insert it in the SD slot of the access point. Make sure the SD card is properly inserted with the contacts facing upwards.

Below are the instructions to remove the SD card from the EWSense Gate:

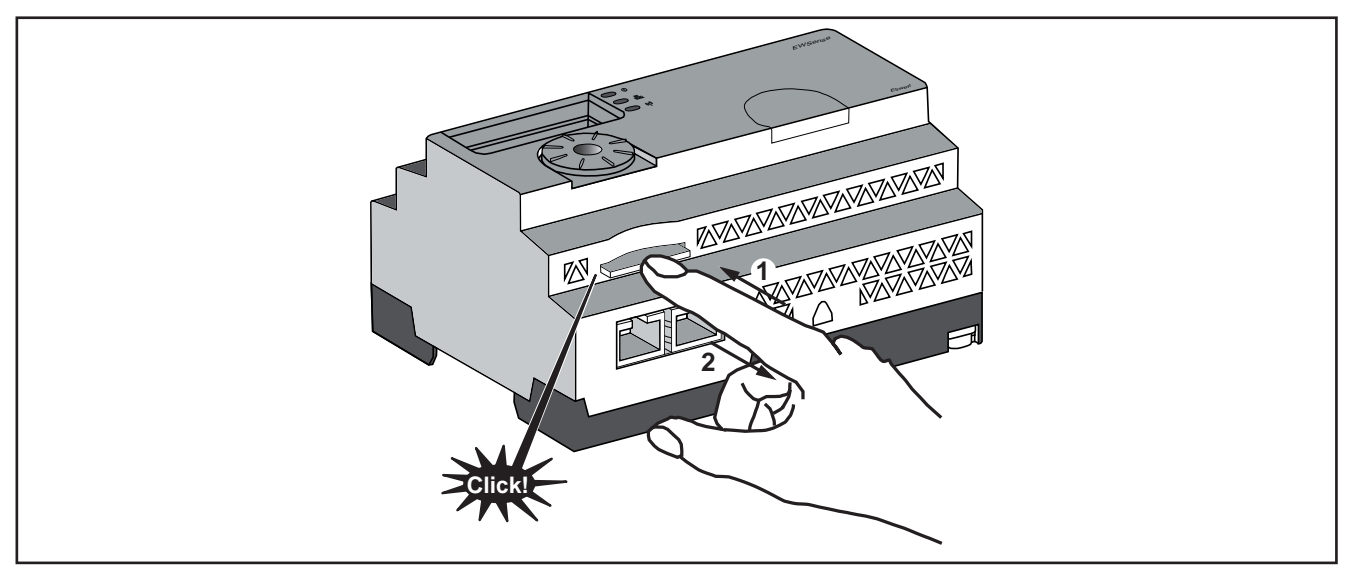

Fig. 24. SD card removal

Push the SD card and remove it from the SD slot of the access point.

# 6.7.1. Functions

# **Supported functions**

The SD car supports the following functions:

- Written protection;
- Dynamic detection;
- Saving and loading the configuration and network parameters.

# Saving and loading the configuration

The following procedure describes the saving of configuration and network parameters:

| Step | Action                                                                                                    |  |  |  |
|------|----------------------------------------------------------------------------------------------------|--|--|--|
| 1    | Insert an empty SD card in the EWSense Gate                                                                                                    |  |  |  |
| 2    | In the SD card menu, click on Save all (SALL)                                                                                                    |  |  |  |
| 3    | <ul> <li>2 sub folders are created in the SD card:</li> <li>\device: stores the ZBRNXDEV.csv configuration parameters file.</li> <li>\net: stores the ZBRNXNET.csv configuration parameters file</li> <li>NOTE: The .csv files can be manually saved and loaded in EWSense Gate at a later date.</li> </ul> |  |  |  |

Before copying the .csv files in **EWSense Gate** (precisely the ZBRNXNET.csv network parameter files) from the SD card, the ZBRNXDEV.csv file needs to be loaded in the SD card.

| Step | Action                                                                                       |  |  |  |
|------|----------------------------------------------------------------------------------------------|--|--|--|
| 1    | Insert an empty SD card in the EWSense Gate                                                  |  |  |  |
| 2    | In the SD card menu, click on Save all (SALL)                                                |  |  |  |
| 3    | Copy the ZBRNXNET.csv file from the PC to the SD card                                        |  |  |  |
| 4    | Insert the SD card in the EWSense Gate, go to the SD card menu and click on Load all (LALL). |  |  |  |

The following procedure describes the loading of the device's configuration and network parameters:

| Step | Action                                                                                                    |  |  |  |  |
|------|----------------------------------------------------------------------------------------------------|--|--|--|--|
| 1    | Insert an SD card in the EWSense Gate.                                                                                                    |  |  |  |  |
| 2    | <ul> <li>Make sure that the files to be loaded are in the sub folders of the right SD card</li> <li>(if there are none in the SD card, create the sub folders \device and \net):</li> <li>\device: stores the ZBRNXDEV.csv configuration parameters file</li> <li>\net: stores the ZBRNXNET.csv configuration parameters file</li> <li>NOTE: The ZBRNXDEV.csv file is the same file used in the DTM Import/Export function.</li> </ul> |  |  |  |  |
| 3    | In the SD card menu, click on Load all (LALL).                                                                                                    |  |  |  |  |
| 4    | Reset all the previously configured channels and perform the commissioning procedure once again.                                                                                                    |  |  |  |  |

# 6.7.2. Management of files and diagnostics

# **Management of files**

The following table shows the names of the files with the path used in the SD card:

| Path         | Description                               |  |  |  |
|--------------|-------------------------------------------|--|--|--|
| \device      | Folder containing the configuration file. |  |  |  |
| ZBRNXDEV.csv | lame of the configuration file.           |  |  |  |
| \net         | Folder containing the network file.       |  |  |  |
| ZBRNXNET.csv | Name of the network file.                 |  |  |  |

# **Diagnostics**

The following table shows the diagnostics information of the SD card:

| Code of detected error                                                                                                    | Indication on the device       | Cause                                                                                                    |  |
|----------------------------------------------------------------------------------------------------|--------------------------------|----------------------------------------------------------------------------------------------------|--|
| <b>0</b> : no error found.                                                                                                |                                | The SD card is inserted in the access point.                                                                                            |  |
| <b>0</b> : no error found.                                                                                                |                                | The SD card is not inserted in the access point.                                                                                        |  |
| 1: the SD card is not accessible.                                                                                         | The Error LED comes on.        | The SD card is not compatible.                                                                                                    |  |
| 2: the SD card is protected in writing.                                                                                   | The Error LED comes on.        | The SD card is protected in writing.                                                                                                    |  |
| 3: insufficient space on the SD card.                                                                                     | The Error LED comes on.        | Insufficient space on the SD card.                                                                                                    |  |
| 4: invalid communication<br>configuration file                                                                            | The <b>Error</b> LED comes on. | The ZBRNXNET.csv file format is invalid.                                                                                                |  |
| 5: invalid configuration file.                                                                                            | The <b>Error</b> LED comes on. | The ZBRNXDEV.csv file format is invalid.                                                                                                |  |
| 6: indicates that in the appropriate<br>directory of the SD card there<br>is more than 1 configuration file<br>available. | The <b>Error</b> LED comes on. | During resetting, in the devices or network<br>directory, more than 1 configuration file is stored;<br>this condition is not permitted. |  |
| 7: the configuration file is not available in the SD card.                                                                | The Error LED comes on.        | During resetting of the configuration files, there is no file in the device and network directories.                                    |  |

# CHAPTER 7 PAIRING WITH EWSense Temp

Keep to the procedure described below when pairing is to be made between EWSense Gate and EWSense Temp:

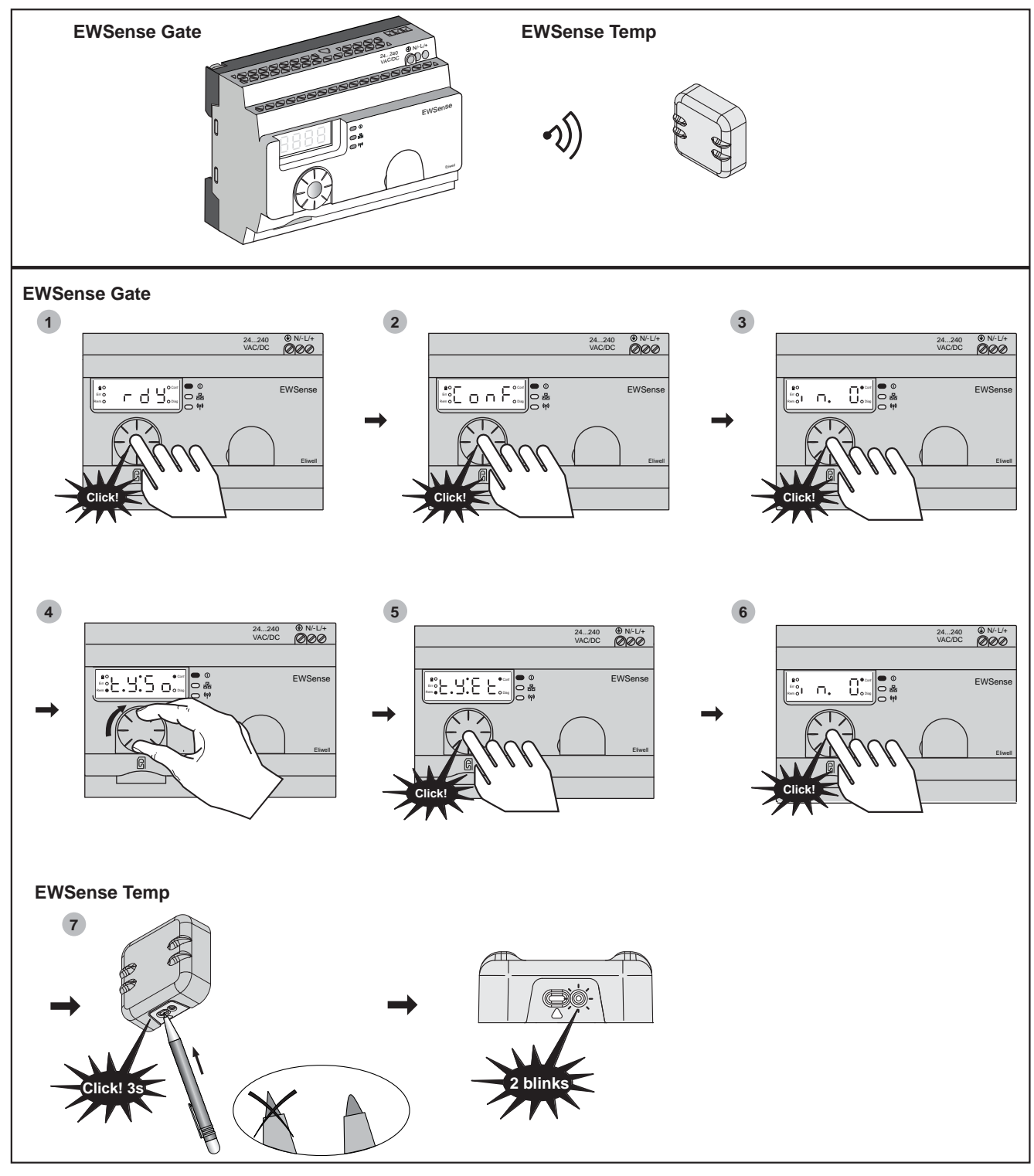

Fig. 25. Pairing between EWSense Gate and EWSense Temp

Holes in the rubber or damage to the plastic will lead to a loss of performance and compromise the safety features of the controller

# WARNING

# BATTERY LIQUID LEAKS AND FOOD CONTAMINATION

- Do not use sharp tools to operate the sensor.
- Comply with the temperature and humidity ranges indicated in the "Technical Data" section.
- Do not expose the sensor to heat sources or water.
- Do not subject the sensor to mechanical stress.
- Install and use this equipment in non-hazardous locations only.

Failure to follow these instructions can result in death, serious injury, or equipment damage.

The device was not intended for use in contact with food.

# A WARNING

# **RISK OF FOOD CONTAMINATION**

- Do not use the EWSense Temp in contact with food.
- Do not use the EWSense Temp with clamp or screw fixing in "food zone" applications (as defined in the NSF standard).

# Failure to follow these instructions can result in death, serious injury, or equipment damage.

In order to verify that the pairing has occurred between EWSense Gate and EWSense Temp follow the procedure below:

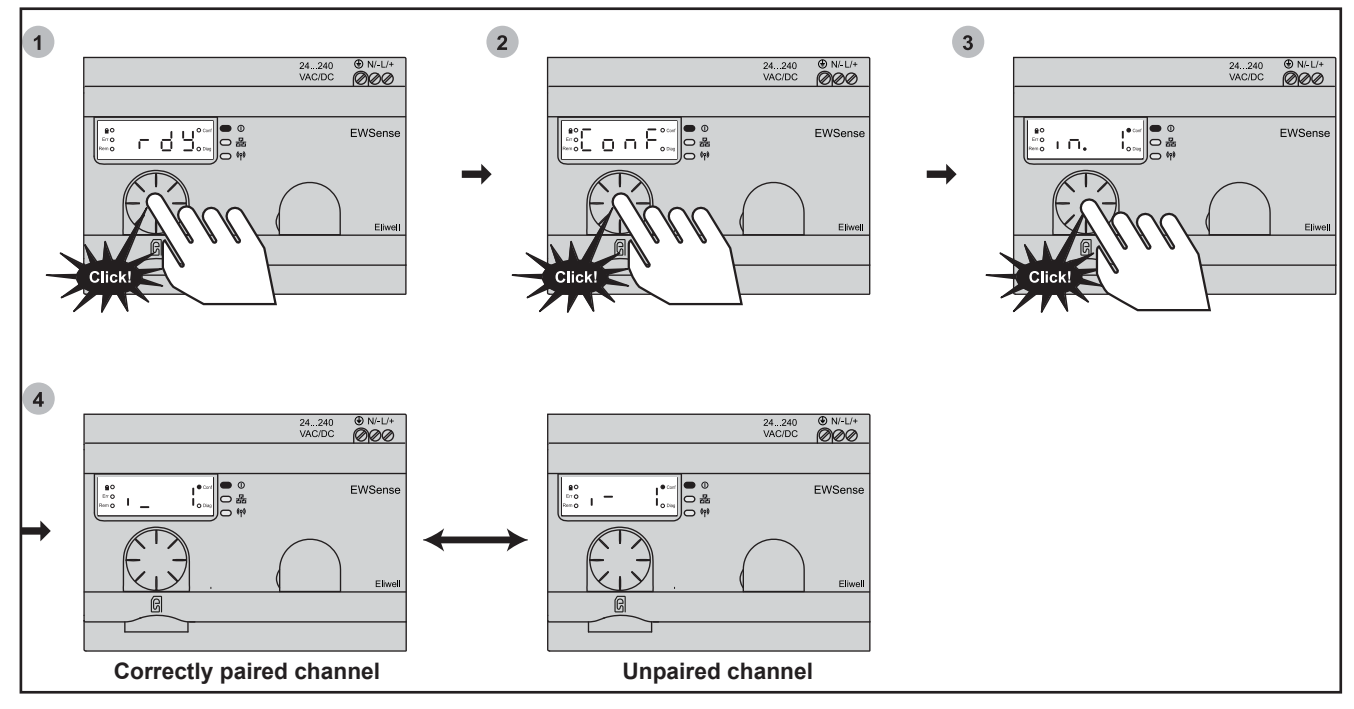

Fig. 26. Check pairing between EWSense Gate and EWSense Temp

**NOTE**: The number shown after **in**, indicates the number of occupied channels (number of sensors paired to the **EWSense Gate**).

|   | If the $\mathbf{i}_{\mathbf{x}}$ (*), is displayed, the pairing has been done correctly. |
|---|------------------------------------------------------------------------------------------|
| 4 | If the $i^- x$ (*), is displayed, the pairing has NOT been done correctly.               |

(\*) With  $\mathbf{x}$  we mean the channel number whose correct pairing is being verified.

# CHAPTER 8 CONFIGURATION VIA DEVICE MANAGER

### It is possible to configure EWSense Gate even via Device Manager.

The software allows you to carry out the following operations:

- Change parameters;
- Pre-configure the EWSense Temp address;
- Gather data on the temperature read from EWSense Temp;
- View the information relative to the channel resources;
- View product related information;
- View stored errors;
- View occupied channels and addresses of relative paired EWSense Temp.

# 8.1. Pairing with EWSense Temp from Device Manager

The procedure subsequently described indicates how to pair EWSense Temp with EWSense Gate via the use of Device Manager:

1. Connect **EWSense Gate** to the PC via the RJ45 connector and serial converter/RS-485, as described in the following figure.

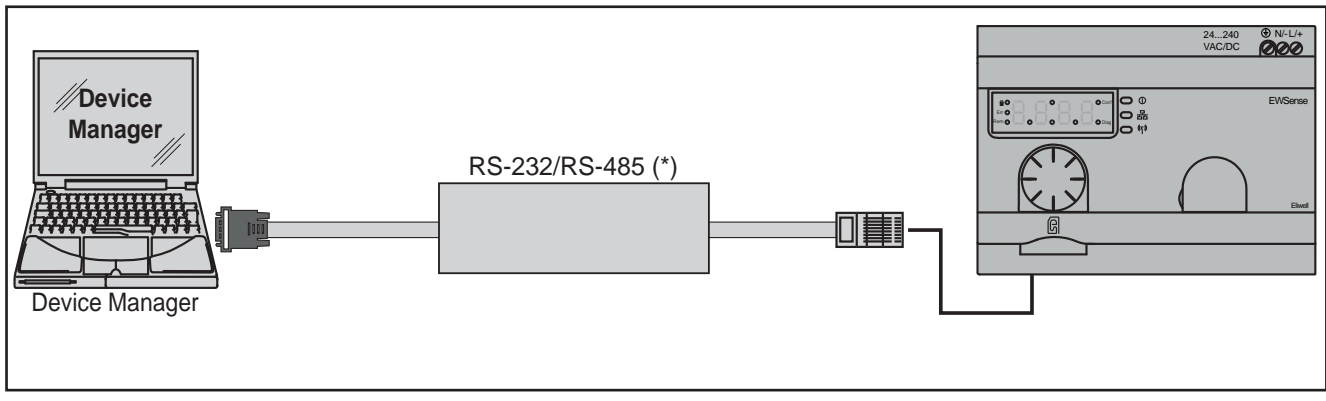

Fig. 27. EWSense Gate Connection with PC

The use of a converter with a virtual COM port may lead to operating problems linked to the combination between Operating System, driver, type of converter used and PC hardware.

# NOTICE

# UNINTENDED EQUIPMENT OPERATION

Do not use a converter with virtual COM port for PC.

Failure to follow these instructions can result in equipment damage.

2. Open Device Manager; once opened the following screen will appear:

| Elwell Device Manager        |                                     | <b>T</b> • <b>T</b> • • |                                                                           |                                      |   | - |      |                        |
|------------------------------|-------------------------------------|-------------------------|---------------------------------------------------------------------------|--------------------------------------|---|---|------|------------------------|
| Connection Settings          |                                     |                         |                                                                           |                                      |   |   |      |                        |
| Detect DMI                   | a 🕼 Detect MFK. 🛞 Format MFK 🔯 Load | d File 🔺 Import Mod     | el                                                                        |                                      |   |   |      |                        |
| DM Interface Information     |                                     |                         |                                                                           |                                      |   |   |      |                        |
| Detection Status             | Interfaccia DM NON Identificata     |                         |                                                                           |                                      |   |   | PC S | erial Port Name COMS • |
| Authorization Level          | MANUFACTURER_NO_DMI                 |                         |                                                                           |                                      |   |   |      |                        |
| version                      | Senal number.                       |                         |                                                                           |                                      |   |   |      |                        |
| Network                      | . Local                             |                         |                                                                           |                                      |   |   |      |                        |
| Aetovorit.                   |                                     |                         | Model                                                                     |                                      |   |   |      |                        |
| liefakurk Protocol Type Modb | us + Modius Reud Rate               | [9] 9600                | Model Name                                                                |                                      |   |   |      |                        |
| Enable Direct Serial         | COMS -                              | E3 19200<br>E3 38400    | Model Language                                                            |                                      |   |   |      | Master Baud Rate 19300 |
| Address Family Min. 0        | Max 0 15-                           | 57600                   |                                                                           |                                      |   |   |      |                        |
| Address Device Min 1         | Max 1 5 Modbus Parity Type          | Even +                  |                                                                           |                                      |   |   |      |                        |
|                              | Loss F [8]                          | Level .                 |                                                                           |                                      |   |   |      |                        |
| Addr. IDF Rel. MO            | ID Model Model Descrit              | iption                  |                                                                           |                                      |   |   |      |                        |
|                              |                                     |                         |                                                                           |                                      |   |   |      |                        |
|                              |                                     |                         | Multi-Fonction-Key Header<br>MOD<br>PCH<br>DRV.P<br>C Alarma Present Hum. | Application Present Form. Rel. DRV.A |   |   |      |                        |
| Connesso                     |                                     |                         |                                                                           |                                      | 1 |   |      | WFACTURER_NO_D         |

Fig. 28. Main Device Manager screen

- 3. Set "**NETWORK**" in the operative mode section.
- 4. Set the COM port in which the EWSense Gate is connected (e.g. COM4)

| Address Family Min 0 👘 Max 0 👘                           |
|----------------------------------------------------------|
| Address Device Min 1 💭 Max 1 💭 Modbus Parity Type Even 🔻 |
| Addr. IDF Rel. MOD Model Model Description               |

Fig. 29. COM port selection

5. Set the Baud Rate at the speed at which EWSense Gate is configured (by default = 19200 bit/s).

| Modbus Baud Rate | <ul> <li>✓ 9600</li> <li>✓ 19200</li> <li>☑ 38400</li> <li>☑ 57600</li> <li>☑ 115200</li> </ul> |
|------------------|-------------------------------------------------------------------------------------------------|
|                  | 115200                                                                                          |

Fig. 30. Baud Rate Selection

Note: the 9600 option cannot be excluded.

6. Set the EWSense Gate communication address (by default 0001).

| Address Family Min | 0 🚔 Max 0 🌲 |
|--------------------|-------------|
| Address Device Min | 1 🚔 Max 1 🚔 |

Fig. 31. Select communication address

Note: Check the communication address from the device (see SL menu).

7. Press "Network Scan" to activate the scan and detect EWSense Gate.

| Connection | Settings     |            |            |           |                |
|------------|--------------|------------|------------|-----------|----------------|
|            | Scan Network | Detect MFK | Format MFK | Load File | 📥 Import Model |

Fig. 32. Network scanning

8. Once the network scan has finished, if the PC detects EWSense Gate, a line will appear in the list of models.

| Networ           | k Protoco<br>ble Direct  | l Type<br>Serial | Modbus | ~<br>DM5 ~       | Modbus Baud Rate   | <ul> <li>✓ 9600</li> <li>✓ 19200</li> <li>✓ 38400</li> </ul> |
|------------------|--------------------------|------------------|--------|------------------|--------------------|--------------------------------------------------------------|
| Addres<br>Addres | s Family I<br>s Device I | Min<br>Min       | 0 🗼 Mi | ax 0 🗼<br>ax 1 🗼 | Modbus Parity Type | 57600                                                        |
| Addr.            | IDF                      | Rel.             | MOD    | Model<br>Name    | Model Descrip      | otion                                                        |
| 00+01            | 7000                     | 0                | 1      | M7000DM          | EWSense Gate       | ZBRN12                                                       |

Fig. 33. EWSense Gate detection

### 9. Enter the parameter folder.

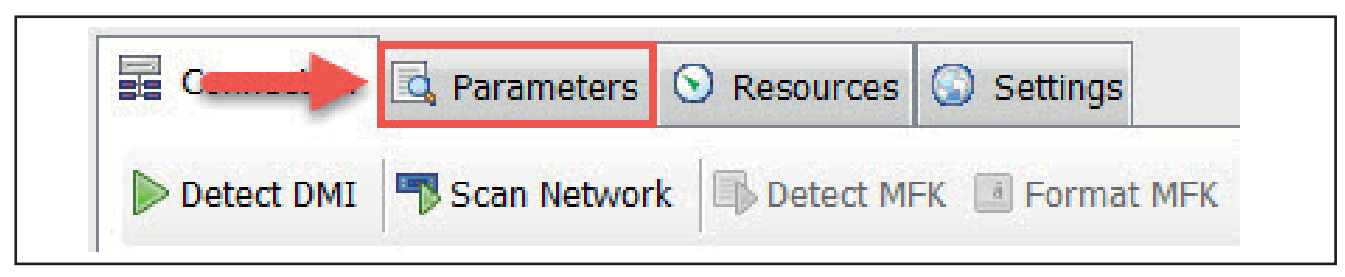

Fig. 34. Select the parameter folder

### 10. Press the "Commissioning" key and the following screen will appear:

| Commissioning |                           | increase and increase and incre | x    |
|---------------|---------------------------|----------------------------------------------------------------------------------------------------|------|
| 🐻 Load Csv 🚡  | 🖥 Save Csv 🛔 Read 🛔 Write | 🗱 Remove sel. 🗰 Remove all 📥 Pairing 💿 S                                                                                                    | Stop |
| Channel       | MAC Address               | Result                                                                                                    |      |
| 00            | FFC0009D                  |                                                                                                    |      |
| 01            | FFC000A1                  |                                                                                                    |      |
| 02            | FFC000A2                  |                                                                                                    | E    |
| 03            | 0000000                   |                                                                                                    |      |
| 04            | 0000000                   |                                                                                                    |      |
| 05            | 0000000                   |                                                                                                    |      |
| 06            | 0000000                   |                                                                                                    |      |
| 07            | 0000000                   |                                                                                                    |      |
| 08            | 00000000                  |                                                                                                    |      |
| 09            | 00000000                  |                                                                                                    |      |
| 10            | 0000000                   |                                                                                                    |      |
| 11            | 0000000                   |                                                                                                    |      |
| 12            | 00000000                  |                                                                                                    |      |
| 13            | 0000000                   |                                                                                                    |      |
| 14            | 00000000                  |                                                                                                    |      |
| 15            | 00000000                  |                                                                                                    |      |
| 16            | 00000000                  |                                                                                                    |      |
| 17            | 00000000                  |                                                                                                    |      |
| 18            | 0000000                   |                                                                                                    |      |
| 19            | 00000000                  |                                                                                                    |      |

Fig. 35. Channel status

The channel status can be viewed on this screen.

In the example, the 00, 01 and 02 channels are occupied by a EWSense Temp, while all the other channels are free.

11. In order to associate a sensor with a channel, double click on the desired channel in the **MAC Address** column and insert the identification found on the **EWSense Temp** label.

| Commissioning |                 |                                  |                    | × |
|---------------|-----------------|----------------------------------|--------------------|---|
| koad Csv 🖁    | Save Csv 🏦 Read | 📥 Write  Remove sel. 🗱 Remove al | I 📥 Pairing 💿 Stop |   |
| Channel       | MAC Address     | Result                           |                    | ^ |
| 00            | FFC0009D        |                                  | Pairing            |   |
| 01            | FFC000A1        |                                  |                    |   |
| 02            | FFC000A2        |                                  |                    | E |
| 03            | FFC000A3        |                                  |                    |   |
| 04            | 00000000        |                                  |                    |   |
| 05            | 00000000        |                                  |                    |   |
| 06            | 00000000        |                                  |                    |   |
| 07            | 00000000        |                                  |                    |   |
| 08            | 00000000        |                                  |                    |   |
| 09            | 00000000        |                                  |                    |   |
| 10            | 00000000        |                                  |                    |   |
| 11            | 00000000        |                                  |                    |   |
| 12            | 00000000        |                                  |                    |   |
| 13            | 0000000         |                                  |                    |   |
| 14            | 00000000        |                                  |                    |   |
| 15            | 00000000        |                                  |                    |   |
| 16            | 0000000         |                                  |                    |   |
| 17            | 0000000         |                                  |                    |   |
| 18            | 0000000         |                                  |                    |   |
| 19            | 00000000        |                                  |                    | - |

Fig. 36. MAC Address Insertion

12. Press the Write key. This way, Device Manager will occupy the selected channel (e.g. 01 channel) with the address inserted.

| Commissioning |             |                                               | X        |
|---------------|-------------|-----------------------------------------------|----------|
| 🔯 Load Csv 🚡  | Save Csv    | e 🗱 Remove sel. 🗰 Remove all 🛔 Pairing 🔘 Stop |          |
| Channel       | MAC Address | Result                                        | <u>^</u> |
| 00            | FFC0009D    |                                               |          |
| 01            | FFC000A1    |                                               |          |
| 02            | FFC000A2    |                                               | E        |
| 03            | FFC000A3    | Success.                                      |          |
| 04            | 00000000    |                                               |          |
| 05            | 00000000    |                                               |          |
| 06            | 00000000    |                                               |          |
| 07            | 00000000    |                                               |          |
| 08            | 0000000     |                                               |          |
| 09            | 0000000     |                                               |          |
| 10            | 0000000     |                                               |          |
| 11            | 00000000    |                                               |          |
| 12            | 0000000     |                                               |          |
| 13            | 00000000    |                                               |          |
| 14            | 0000000     |                                               |          |
| 15            | 00000000    |                                               |          |
| 16            | 0000000     |                                               |          |
| 17            | 00000000    |                                               |          |
| 18            | 0000000     |                                               |          |
|               | 00000000    |                                               | -        |

Fig. 37. MAC Address writing

13. If the operation is successful, the word **Success** will appear in the **Outcome** column.

14. Press the Association key to make the pairing.

| -          |                           |                             |          |
|------------|---------------------------|-----------------------------|----------|
| Coad Csv 🔓 | Save Csv 🏻 🆀 Read 🔹 Write | 🗱 Remove sel. 🤐 Remove sel. |          |
| Channel    | MAC Address               | Result                      | <u>^</u> |
| 00         | FFC0009D                  |                             |          |
| 01         | FFC000A1                  |                             |          |
| 02         | FFC000A2                  |                             | E        |
| 03         | FFC000A3                  | Success.                    |          |
| 04         | 0000000                   |                             |          |
| 05         | 0000000                   |                             |          |
| 06         | 0000000                   |                             |          |
| 07         | 0000000                   |                             |          |
| 08         | 0000000                   |                             |          |
| 09         | 0000000                   |                             |          |
| 10         | 0000000                   |                             |          |
| 11         | 0000000                   |                             |          |
| 12         | 0000000                   |                             |          |
| 13         | 0000000                   |                             |          |
| 14         | 0000000                   |                             |          |
| 15         | 0000000                   |                             |          |
| 16         | 0000000                   |                             |          |
| 17         | 0000000                   |                             |          |
| 18         | 0000000                   |                             |          |
| 19         | 00000000                  |                             | -        |

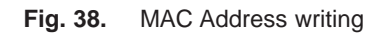

NOTE: During association, the menu will remain locked.

- 15. Within 120 seconds, press the pairing key on **EWSense Temp**.
- 16. With the operation complete, that is **EWSense Temp** paired with **EWSense Gate**, the writing **Operation carried out** will appear in the **Outcome** column.

# 8.2. PARAMETER Folder

From **Device Manager** it is possible to read the parameter configuration of **EWSense Gate**. The list of parameters is described at CHAPTER 9 on page 55.

NOTE: it is not possible to change the parameters via Device Manager.

The screen which will appear there will be the following:

| Loa | d File 🔜 Save Group Filter ALL + Desc Filter 🏦 Read SEL + 🕲 Stop 🕞 Commissioning 🚔 Print 🐐 |      |     |        |                  |                 |               |
|-----|--------------------------------------------------------------------------------------------|------|-----|--------|------------------|-----------------|---------------|
| ID  | Description                                                                                | Unit | Min | Max    | Default<br>Value | Device<br>Value | User<br>Value |
|     | RFM - Mode RF                                                                              | num  |     |        |                  |                 |               |
| 2   | RFC - Canale RF                                                                            | num  | 11  | 26     | 11               |                 | 11            |
| 3   | RFPI - PAN ID RF                                                                           | num  | 0   | 65535  | 65535            |                 | 65535         |
| 4   | RFP - Power RF                                                                             | num  | -25 | 5      | 0                |                 | 0             |
| 5   | TSE - Selezione tabella                                                                    | num  | 0   | 4      | 0                |                 | 0             |
| 6   | HoldTime - Tempo di mantenimento                                                           | num  | 1   | 6      | 1                |                 | 1             |
| 7   | Def_Voltage - Voltage                                                                      | v    | 0   | 6553,5 | 230              |                 | 230           |
| 8   | Def_CosPhi - CosPhi                                                                        | num  | 0   | 100    | 100              |                 | 100           |
| 9   | bAU - Selezione baudrate                                                                   | num  | 0   | 7      | 5                |                 | 5             |
| 10  | FRA - Configurazione frame seriale                                                         | num  | 0   | 3      | 1                |                 | 1             |
| 11  | SlaveID - Indirizzo dispositivo                                                            | num  | 1   | 247    | 1                |                 | 1             |
| 12  | AutoDet - Rifevazione automatica                                                           | num  | 0   | 1      | 0                |                 | 0             |

### Fig. 39. Parameter folder

The following commands are available in this folder:

| Command          | Description                                                                                                    |
|------------------|----------------------------------------------------------------------------------------------------|
| koad File        | Allows you to load the .DAX file.                                                                                                    |
| Save             | Allows you to save a .DAX file (the configuration of the parameters map in use is saved).                                                                                                    |
| Desc Filter      | Allows you to set a filter on the parameters list.                                                                                                    |
| 🏦 Read           | Read the configured values on <b>EWSense Gate</b> .                                                                                                    |
| SEL •<br>ALL •   | <ul> <li>Descending list that allows for the selection of two items:</li> <li>SEL: Manual selection of individual lines on the parameters table;</li> <li>ALL: Automatically selects all the lines on the parameters table.</li> </ul> |
| Ew Commissioning | Grants access to the reading window of the <b>EWSense Gate</b> channels' status and the pairing with <b>EWSense Temp</b> .<br>On opening this window, the channels' status will automatically be read, recording any addresses found.  |
| Print            | Allows you to proceed with printing the parameters list.                                                                                                    |

# 8.2.1. Commissioning

The **Commissioning** window is as follows:

| Load Csv 🔓 | Save Csv 🕌 Read 欚 Write 🖇 | Kemove sel. 🗱 Remove all 🛔 Pairing 🔘 Stop |          |
|------------|---------------------------|-------------------------------------------|----------|
| Channel    | MAC Address               | Result                                    | <u>^</u> |
| 00         | FFC0009D                  |                                           |          |
| 01         | FFC000A1                  |                                           |          |
| 02         | FFC000A2                  |                                           | E        |
| 03         | 00000000                  |                                           |          |
| 04         | 0000000                   |                                           |          |
| 05         | 00000000                  |                                           |          |
| 06         | 00000000                  |                                           |          |
| 07         | 00000000                  |                                           |          |
| 08         | 00000000                  |                                           |          |
| 09         | 0000000                   |                                           |          |
| 10         | 00000000                  |                                           |          |
| 11         | 00000000                  |                                           |          |
| 12         | 00000000                  |                                           |          |
| 13         | 0000000                   |                                           |          |
| 14         | 0000000                   |                                           |          |
| 15         | 0000000                   |                                           |          |
| 16         | 0000000                   |                                           |          |
| 17         | 0000000                   |                                           |          |
| 18         | 00000000                  |                                           |          |
| 19         | 0000000                   |                                           | -        |

# Fig. 40. Commissioning Window

The commands available in this window are as follows:

| Command       | Description                                                                                                    |
|---------------|----------------------------------------------------------------------------------------------------|
| koad Csv      | Load the "ZBRNXNET.csv" file containing the MAC Addresses to be written on EWSense Gate.                                                                                    |
| Save Csv      | Save a .CSV file containing the list of containing the list of MAC Addresses on EWSense Gate.                                                                               |
| 🏦 Read        | Start reading the EWSense Gate channels' status.                                                                                                    |
| 🏝 Write       | Start writing the MAC Addresses inserted in the channels on EWSense Gate.                                                                                                   |
| 🗱 Remove sel. | Remove the selected MAC Addresses.                                                                                                    |
| 🗱 Remove all  | Remove all the MAC Addresses.                                                                                                    |
| 📥 Pairing     | Start the association with EWSense Temp and EWSense Gate.                                                                                                    |
| 🔇 Stop        | The test can be used only during the association with <b>EWSense Temp</b> .<br>It allows you to interrupt the pairing between <b>EWSense Gate</b> and <b>EWSense Temp</b> . |

# 8.3. RESOURCES Folder

The **Resources** window is as follows:

| COS     | oad from File was save to file Group Filter + The Start R | ead Stop Keelo Cog Stop Log 10 Log Period |   |       |       |      |      |         |        |         |          |                  |       |
|---------|-----------------------------------------------------------|-------------------------------------------|---|-------|-------|------|------|---------|--------|---------|----------|------------------|-------|
|         | ID                                                        | Description                               |   | Label | Group | Axis | Unit | Min     | Max    | Value _ | Resource | 5 Groups         |       |
|         | 7 State configurazione                                    |                                           | 5 |       | 0 -   | -    | num  | 0       | 65535  |         | ID (     | Description      |       |
| _       | 8 Codice allarme                                          |                                           |   |       | 0 -   |      | num  | 0       | 65535  |         | 0 6      | eneral           |       |
|         | 48 Canale 0 - Timeout                                     |                                           |   |       | 0 -   |      | num  | 0       | 255    |         |          |                  |       |
| $\odot$ | 52 Canale 0 - Tensione batteria                           | 3                                         |   |       | 0 -   |      | ٧    | 0       | 25,5   |         |          |                  |       |
| $\odot$ | ) 56 Canale 0 - Temperatura                               | 1                                         |   |       | 0 -   | *    | ۹C   | -327,68 | 327,67 |         |          |                  |       |
| $\odot$ | 93 Canale 0 - RSSI                                        |                                           |   |       | 0 -   |      | dBm  | -128    | 127    |         |          |                  |       |
| _       | 96 Canale 0 - Stato programmazione                        |                                           |   |       | 0 -   |      | num  | 0       | 65535  |         |          |                  |       |
|         | 97 Canale 0 - Codice errore                               | 5                                         |   |       | 0 -   |      | num  | 0       | 65535  |         |          |                  |       |
|         | 102 Canale 1 - Timeout                                    | 1                                         |   |       | 0 -   | -    | num  | 0       | 255    |         |          |                  |       |
| $\odot$ | 106 Canale 1 - Tensione batteria                          | 4                                         |   |       | 0 -   | -    | ٧    | 0       | 25,5   |         |          |                  |       |
| $\odot$ | ) 110 Canale 1 - Temperatura                              | 1                                         |   |       | 0 -   | -    | °C   | -327,68 | 327,67 |         |          |                  |       |
| $\odot$ | ) 147 Canale 1 - RSSI                                     |                                           |   |       | 0 -   |      | dBm  | -128    | 127    |         |          |                  |       |
|         | 150 Canale 1 - Stato programmazione                       | 1                                         |   |       | 0 -   |      | num  | 0       | 65535  |         |          |                  |       |
|         | 151 Canale 1 - Codice errore                              |                                           |   |       | 0 -   |      | num  | 0       | 65535  |         |          |                  |       |
|         | 156 Canale 2 - Timeout                                    | *                                         |   |       | 0 -   |      | num  | 0       | 255    |         |          |                  |       |
| 0       | ) 160 Canale 2 - Tensione batteria                        | *                                         | 1 |       | 0 -   |      | V    | 0       | 25,5   |         |          |                  |       |
| $\odot$ | ) 164 Canale 2 - Temperatura                              | 1                                         | - |       | 0 -   |      | ۹C   | -327,68 | 327,67 |         |          |                  |       |
| 0       | 201 Canale 2 - RSSI                                       | 1                                         |   |       | 0 -   |      | dBm  | -128    | 127    |         |          |                  |       |
|         | 204 Canale 2 - Stato programmazione                       |                                           |   |       | 0 -   |      | num  | 0       | 65535  |         |          |                  |       |
|         | 205 Canale 2 - Codice errore                              | 1                                         |   |       | 0 -   |      | num  | 0       | 65535  |         |          |                  |       |
|         | 210 Canale 3 - Timeout                                    |                                           |   |       | 0 -   |      | num  | 0       | 255    |         |          |                  |       |
| $\odot$ | 214 Conale 3 - Tensione batteria                          | 1                                         |   |       | 0 -   |      | v    | 0       | 25,5   |         |          |                  |       |
| 0       | 218 Canale 3 - Temperatura                                |                                           |   |       | 0 -   |      | °C   | -327,68 | 327,67 |         |          |                  |       |
| 0       | 255 Canale 3 - RSSI                                       |                                           |   |       | 0 -   |      | düm  | -128    | 127    |         |          | _                |       |
|         | 258 Canale 3 - Stato programmazione                       | 1                                         |   |       | 0 -   |      | num  | 0       | 65535  | Ĩ.      | New      | Delete           | Apple |
|         | 259 Canale 3 - Codice errore                              |                                           |   |       | 0 -   |      | num  | 0       | 65535  | π.      | Thursday | () International |       |
| _       | 1,2 ~                                                     |                                           |   |       |       |      |      |         | _      |         |          | _                | - 1,2 |
|         |                                                           |                                           |   |       |       |      |      |         |        |         |          |                  |       |
|         | 10                                                        | /                                         |   |       |       |      |      |         |        |         |          |                  | 10    |
|         |                                                           |                                           | - |       |       |      |      |         |        |         |          |                  | -     |
|         |                                                           |                                           |   |       |       |      |      |         |        |         |          |                  |       |
|         | 0.8 -                                                     |                                           |   |       |       |      |      |         |        |         |          |                  | - 0,8 |
| -       |                                                           |                                           | - |       |       |      |      |         |        |         |          |                  |       |
| -       | 0,6 -                                                     |                                           | 1 |       |       |      |      |         |        |         |          |                  | - 0,6 |
| 4       |                                                           |                                           |   |       |       |      |      |         |        |         |          |                  |       |
|         | 0.4 -                                                     |                                           | - |       |       |      |      |         |        |         |          |                  | - 0.4 |
|         |                                                           |                                           |   |       |       |      |      |         |        |         |          |                  | 1.00  |
|         |                                                           |                                           | 1 |       |       |      |      |         |        |         |          |                  |       |
|         | 0.2                                                       |                                           |   |       |       |      |      |         |        |         |          |                  | 0,2   |

Fig. 41. Resources Window

In this window it is possible to see the data gathered by the paired  $\mbox{EWSense Temp}.$  The information that can be read is:

- Device identification;
- Firmware version;
- Configuration status;
- · Alarm code;
- Industrial configuration version;
- Time-out;
- EWSense Temp battery voltage;
- Temperature read;
- RSSI (indicator of the reception signal strength).
- A graph can be set up to view the trend of the following data:
  - Battery voltage;
  - Temperature;
- RSSI.

Both axes of the graph can be configured.

# 8.3.1. Display of the reception signal strength (RSSI)

The reception signal strength from **EWSense Temp** can be checked in the **Resources** file.

The value is indicated in the **RSSI** line for each channel.

NOTE: For good reception, the value of RSSI must be stronger than -70 dBm (Good Connection).

NOTE: If "-128" is indicated for the Value column, the channel has not been configured.

# 8.3.2. Commands

The following commands are available:

| Command          | Description                                                                                                    |
|------------------|----------------------------------------------------------------------------------------------------|
| 🗟 Load from File | Load file .DAX.                                                                                                    |
| 🐻 Save to file   | Save file .DAX.                                                                                                    |
| Group Filter     | Select the resource group to view.                                                                                   |
| 🐬 Start Read     | Start reading the EWSense Temp values.                                                                               |
| 😢 Stop Read      | Interrupt the reading.                                                                                               |
| 🗊 Start Log      | Start the log.<br>Once pressed, you will be asked to save a .txt file where all the log information will be written. |
| 🔇 Stop Log       | Interrupt the log.                                                                                                   |
| 10 Log Period    | Set the Log period.                                                                                                  |

Resource groups can be created using the following panel. This function allows you to view resource groups set and filter for groups.

| 11-1<br>11-1 | Resource Groups                                                                                                 |
|--------------|----------------------------------------------------------------------------------------------------|
|              | ID Description                                                                                                  |
|              | 0 General                                                                                                    |
|              |                                                                                                    |
|              | proprieta de la companya de la companya de la companya de la companya de la companya de la companya de la compa |
|              |                                                                                                    |
|              |                                                                                                    |
|              |                                                                                                    |
|              |                                                                                                    |
| ĺ            | New Delete Apply                                                                                                |
|              |                                                                                                    |

Fig. 42. Groups

The **New** key allows you to create a new group.

Note: once a new group has been created, it is essential to set the new group.

Press the **apply** key to make the changes effective.

Select the required group to eliminate a group and press the Eliminate push button.

# CHAPTER 9 PARAMETERS (PAR)

Parameter setting allows for the configuration of EWSense Gate.

The EWSense Gate parameters can be changed via:

- Device.
- SD Card (via ZBRNXNET.csv file).

# 9.3.1. Parameters table

| LABEL       | DESCRIPTION                                                                                                    | RANGE                                               | DEFAULT | M.U. |
|-------------|----------------------------------------------------------------------------------------------------|-----------------------------------------------------|---------|------|
| RFM         | <ul> <li>RF Mode.</li> <li>OFF (0) = Transmission disabled.</li> <li>gP (1) = Green Power.</li> </ul>                                                                                                    | OFF/gP                                              | 1       | num  |
| RFC         | RF Channel.<br><b>NOTE:</b> (only for USA and Canada) Channel 26 unusable.                                                                                                    | 1126                                                | 11      | num  |
| RFPI        | PAN ID RF.                                                                                                    | 065535                                              | 65535   | num  |
| RFP         | RF transmission strength.                                                                                                    | -255                                                | 0       | num  |
| TSE         | Table selection.                                                                                                    | 04                                                  | 0       | num  |
| Holdtime    | Holding time.                                                                                                    | 16                                                  | 1       | num  |
| Def_Voltage | Voltage.                                                                                                    | 06553.5                                             | 230     | V    |
| Def_CosPhi  | CosPhi.                                                                                                    | 0100                                                | 100     | num  |
| ЬAU         | Baudrate selection.<br>• Auto (0) = Automatic.<br>• 1.2 (1) = 1200 bps.<br>• 2.4 (2) = 2400 bps.<br>• 4.8 (3) = 4800 bps.<br>• 9.6 (4) = 9600 bps.<br>• 19.2 (5) = 19200 bps.<br>• 38.4 (6) = 38400 bps.<br>• 115 (7) = 115200 bps. | Auto / 1,2<br>2,4 / 4,8<br>9,6 / 19,2<br>38,4 / 115 | 5       | num  |
| FRA         | Modbus parity bit selection.<br>• Auto (0) = Automatic.<br>• 8e1 (1) = Even.<br>• 8o1 (2) = Odd.<br>• 8n2 (3) = None.                                                                                                    | Auto / 8e1<br>8o1 / 8n2                             | 1       | num  |
| SlaveID     | Device address.                                                                                                    | 1247                                                | 1       | num  |
| AutoDet     | Auto detection.                                                                                                    | 0/1                                                 | 0       | num  |

# CHAPTER 10 MODBUS COMMUNICATION

This chapter describes the Modbus layout, the communication and status LEDs, the line termination mode, the settings and supported functions.

# **10.1. Configuration with Modbus RTU**

The Modbus protocol is a master-slave protocol. It allows for a single master to request answers from the slaves or react to the request. The master can address the individual slaves or send a broadcast message to all the slaves. The slaves return a message (answer) to the requests that are posed to them individually. The slaves do not answer the broadcast requests coming from the master.

NOTE: The Modbus standard used by Eliwell employs the RTU code for data transmission.

# A WARNING

# UNINTENDED EQUIPMENT OPERATION

Do not use more than 1 master on the Modbus network. If several masters manage to communicate on simultaneous network, the I/O may operate irregularly.

Failure to follow these instructions can result in death, serious injury, or equipment damage.

# 10.1.1. Data format (RTU)

The coding model used defines the structure of messages transmitted on the network and the way in which this information is deciphered. The coding type is usually chosen according to specific parameters (baud rate, parity, etc.) some devices only support certain coding models. However, the model use must be the same as those used for all devices, connected to a Modbus network.

Parameter setting allows the integral configuration of the device.

- Changes can be made via:
- Device.
- SD Card.
- Sending data via Modbus protocol directly to an individual controller or broadcasting it using the address 0 (broadcast).

For the connection diagram using Modbus see Wiring the Modbus serial line on page 58.

# 10.1.2. Serial ports

The following figure shows the connectors of the serial line.

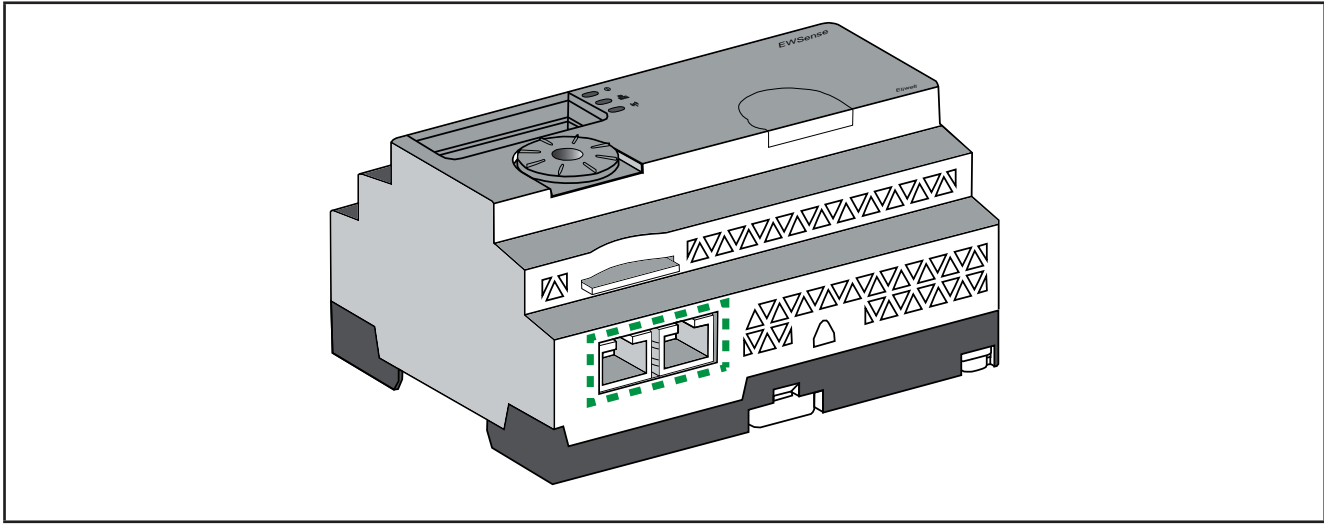

Fig. 43. RJ45 connectors of the serial line

**EWSense Gate** has a communication port of the Modbus serial line fitted with 2 RJ45 connectors. This port allows for the devices to be wired without using a hub.

# **RJ45 layout description**

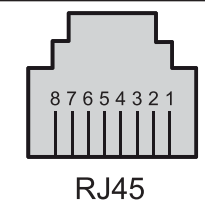

Fig. 44. RJ45 connectors layout

| Pin RJ45 | Signal   | Description                    |
|----------|----------|--------------------------------|
| 1        | Reserved |                                |
| 2        | Reserved |                                |
| 3        | Reserved |                                |
| 4        | D1       | D1 (A+)                        |
| 5        | D0       | D0 (B-)                        |
| 6        | Reserved |                                |
| 7        | Reserved | Reserved (5 - 24 Vdc)          |
| 8        | Common   | Common signal and power supply |

# Wiring the Modbus serial line

EWSense Gate can be connected directly to a supervision system at a max. distance of 20 m (65.62 ft), as illustrated in the following figure:

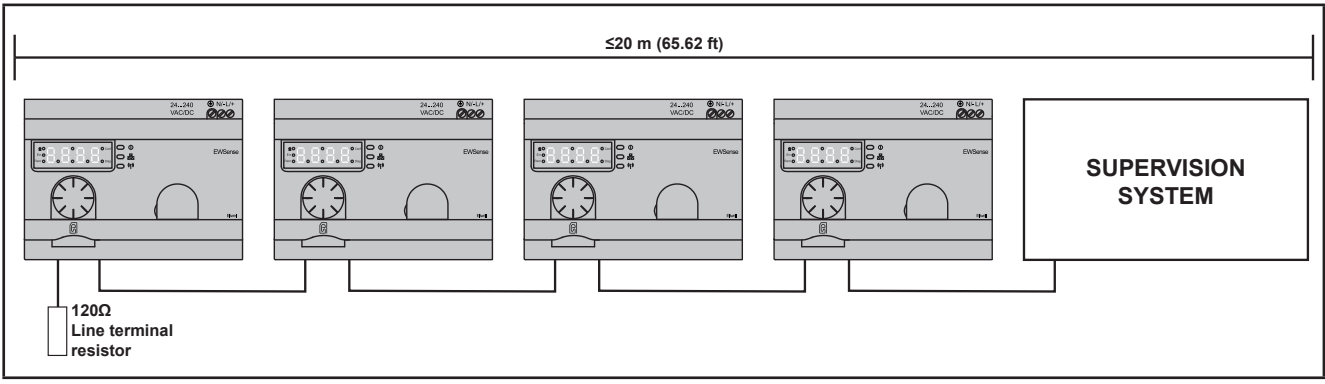

Fig. 45. Modbus serial line maximum length

The following figure indicates the correct procedure to connect and disconnect the Modbus serial line wire in the RJ45 connector:

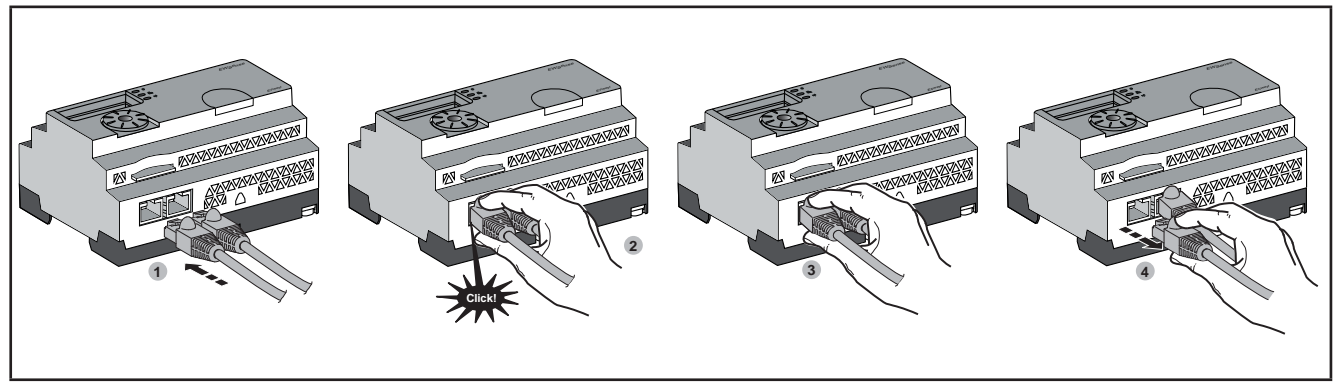

Fig. 46. Modbus serial line connection on the RJ45 connector

# A WARNING

# UNINTENDED EQUIPMENT OPERATION

- Use a Modbus serial line wire of no more than 20m in length (65.62 ft).
- Add a 120 Ohm termination line if EWSense Gate is located at the end of the Modbus serial line.

Failure to follow these instructions can result in death, serious injury, or equipment damage.

**NOTE:** In order to monitor any loss of data resulting from an interruption in **EWSense Gate** and **EWSense Temp** communication, provide an alarm signal in the supervision system.

# **10.2. Modbus settings and supported functions**

# Structure of Modbus messages

The Modbus protocol uses 16 bit (registers) words split in 2 bytes of 8 bits each. A Modbus message starts with a heading followed by a 1 byte address. A Modbus message uses a Modbus function as first byte. The following table supplies the full structure of an RTU Modbus message:

|         | Modbus Messages |              |        |  |
|---------|-----------------|--------------|--------|--|
| Address | Function code   | Data         | CRC    |  |
| 1 byte  | 1 byte          | N-byte field | 2 byte |  |

### List of the supported commands

The following table provides a list of the Modbus commands:

| Modbus Command [dec (Hex) index] | Sub function: Modbus<br>Encapsulated Interface | Command description                   |
|----------------------------------|------------------------------------------------|---------------------------------------|
| 01 (0001 H)                      |                                                | Reading the spools.                   |
| 03 (0003 H)                      |                                                | Reading of the maintenance registers. |
| 06 (0006 H)                      |                                                | Writing of a single register.         |
| 16 (0010 H)                      |                                                | Writing of n registers.               |
| 23 (0017 H)                      |                                                | Writing/reading of n registers.       |
| 43 (002BH)                       | 14 (000EH)                                     | Device identification reading.        |

NOTE: The registers can be read or written only if they are adjacent.

### Spool reading (01):

This function code allows you to read the content of one or more spool statuses of non-consecutive spools in a slave.

### Reading of the maintenance registers (03):

This function code allows you to read the content of one or more adjacent registers in a slave.

### Writing of a register (06):

This function code is used to write the content of a register in a slave.

### Writing of n registers (16):

This function code allows you to read the content of one or more non-consecutive registers in a slave.

### Reading/Writing of n registers (23):

This function code is used to carry out a combination of reading and writing of n registers.

### Identification (43 Modbus Encapsulated Interface 14):

This function code allows you to read the identification and other information relative to the physical description of a slave.

### List of identification registers

The Modbus identification registers are listed in the table below:

| Identification          | Register Name      | Value                              | Data type    |
|-------------------------|--------------------|------------------------------------|--------------|
| 00 (0000 H) VendorName  |                    | Schneider Electric                 | String ASCII |
| 01 (0001 H) ProductCode |                    | ZBRN12: 052849                     |              |
| 02 (0002 H)             | MajorMinorRevision | 1.0 for the first official version |              |
| 03 (0003 H) VendorUrl   |                    | http://www.schneider-electric.com  |              |
| 04 (0004 H)             | ProductName        | EWSense                            | ]            |
| 05 (0005 H)             | ModelName          | ZBRN12                             |              |

# Interruption code

| Function code | Interruption code | Description                                      |  |
|---------------|-------------------|--------------------------------------------------|--|
| 03 H          | 02 H              | One of the registers is non-existent.            |  |
|               | 03 H              | Incorrect register number.                       |  |
|               | 04 H              | Value not available.                             |  |
| 06 H          | 02 H              | The register is non-existent.                    |  |
|               | 04 H              | Invalid value or register in read only.          |  |
| 10 H          | 02 H              | The register is non-existent.                    |  |
|               | 03 H              | Incorrect register number.                       |  |
|               | 04 H              | Invalid value or register in read only.          |  |
| 16 H          | 02 H              | The register is non-existent.                    |  |
|               | 04 H              | Invalid value or register in read only.          |  |
| 17 H          | 02 H              | The register is non-existent.                    |  |
|               | 03 H              | Incorrect register number.                       |  |
|               | 04 H              | Invalid value or register in read only.          |  |
| 2B H          | 01 H              | Modbus Encapsulated Interface different from 14. |  |
|               | 02 H              | The identification is non-existent.              |  |
|               | 03 H              | Identification $> 4$ or $= 0$ .                  |  |

# 10.3. Storage mapping

All the addresses below are expressed in the standard IEC %MW format. Add 1 to each address to access the Modbus registers.

# **WARNING**

# UNINTENDED EQUIPMENT OPERATION

Do not write or read the addresses of the registers not mentioned in this document.

Failure to follow these instructions can result in death, serious injury, or equipment damage.

All the registers used are 16 bit.

# **Input channels**

| Register<br>address | Name                   | Access type | Input<br>channel | Channel<br>status         | Description                                                    |
|---------------------|------------------------|-------------|------------------|---------------------------|----------------------------------------------------------------|
| 0                   | Register of input 1    | R           | 015              | 0: disabled<br>1: enabled | Store the status (0 or 1) of the input channels from 0 to 15.  |
| 1                   | Register of<br>input 2 | R           | 1631             | 0: disabled<br>1: enabled | Store the status (0 or 1) of the input channels from 16 to 31. |
| 2                   | Register of<br>input 3 | R           | 3247             | 0: disabled<br>1: enabled | Store the status (0 or 1) of the input channels from 32 to 47. |
| 3                   | Register of<br>input 4 | R           | 4859             | 0: disabled<br>1: enabled | Store the status (0 or 1) of the input channels from 48 to 59. |
| R = Read or         | nly.                   |             |                  |                           |                                                                |

### Register of input 1:

A 16 bit register stores the status of the channels from 0 to 15. A bit is assigned to an input channel to store the input status as 0 to 1.

# Register of input 2:

A 16 bit register stores the status of the channels from 16 to 31. A bit is assigned to an input channel to store the input status as 0 to 1.

### **Register of input 3:**

A 16 bit register stores the status of the channels from 32 to 47. A bit is assigned to an input channel to store the input status as 0 to 1.

### Register of input 4:

A 16 bit register stores the status of the channels from 48 to 59. A bit is assigned to an input channel to store the input status as 0 to 1.

NOTE: 12 bit of the 16 bit of the register are used to store the input channel status.

# **Channel configuration**

| Register<br>address | Name                               | Access<br>type | Input<br>channel | Channel status                                                                                                    | Description                                                                                                    |
|---------------------|------------------------------------|----------------|------------------|----------------------------------------------------------------------------------------------------|----------------------------------------------------------------------------------------------------|
| 6000                | Waiting time                       | RW             |                  | 0: 100 ms<br>1: 200 ms<br>2: 300 ms<br>3: 400 ms<br>4: 500 ms<br>5: 1 s                                                                                                    | Store the waiting time for all the input channels.                                                                                                    |
| 6100-6159           | List of<br>settings                | RW             | 059              | Bit from 0 to 7:<br><b>0</b> : the channel is disabled.<br><b>1</b> : the transmitter 1 type is<br>used.<br>Bit from 8 to 15 not used.                                                                                           | Store the type of transmitter used.                                                                                                    |
| 6160-6399           | Reserved                           |                |                  |                                                                                                    |                                                                                                    |
| 6400-6519           | ID/MAC<br>transmitter<br>addresses | RW             | 059              | <pre>srcID0: indicates the first byte of the MAC address. srcID1: indicates the second byte of the MAC address. srcID2: indicates the third byte of the MAC address. srcID3: indicates the fourth byte of the MAC address.</pre> | Stores the MAC addresses of the<br>transmitters.<br>2 registers are used to store the MAC<br>address of 1 transmitter.<br>Example:<br>ID transmitter (written on the label of the<br>transmitter) = 030079B1.<br>6410–6411 registers, channel of input 5.<br>6410: store 0300 (2 bytes of the ID<br>transmitter).<br>6411: store 79B1 (2 bytes of the ID<br>transmitter). |

### RW = Reading and writing.

### Waiting time:

a 16 bit register stores the waiting time of the input channels.

### List of settings:

a 16 bit register stores the details of the transmitters used.

### Transmitter addresses/MAC:

Two 16 bit registers store the MAC address of the transmitters.

The first byte of the MAC address is stored in 8 bit of the register 1.

The second byte of the MAC address is stored in 8 bit of the register 1.

The third byte of the MAC address is stored in 8 bit of the register 2.

The fourth byte of the MAC address is stored in 8 bit of the register 2.

# Sensors data

| Channel          | Register<br>address | Name                | Access<br>type | Description                                                                                                    |
|------------------|---------------------|---------------------|----------------|----------------------------------------------------------------------------------------------------|
|                  | 10                  | Туре                | R              | Sensor type.                                                                                                    |
|                  | 11                  | RSSI                | R              | Wireless signal strength.                                                                                                    |
|                  | 12                  | Timestamp 1         | R              | Every time the EWSense Gate receives a data from<br>EWSense Temp, it records the internal time counter value in<br>Timestamp. This value remains stored in the memory until a<br>new data is received from EWSense Temp. |
| Channel 0        |                     |                     |                | <ul> <li>Timestamp value is composed by two WORD</li> <li>Timestamp 1 = most significant WORD</li> <li>Timestamp 2 = least significant WORD</li> </ul>                                                                   |
|                  | 13                  | Timestamp 2         | R              | Timestap is an adimensional number (from 0 to 2^32) which<br>represents the circular internal time counter from device<br>power-on.<br>To convert the Timestamp value in seconds, multiply by                            |
|                  |                     | -                   |                | 0,032.                                                                                                    |
|                  | 14                  | Battery voltage     | R              | Sensor battery voltage level.                                                                                                    |
|                  | 16                  | Temperature         | R              | Temperature read by the sensor.                                                                                                    |
|                  | 43                  | Туре                | R              | Sensor type.                                                                                                    |
|                  | 44                  | RSSI                | R              | Wireless signal strength.                                                                                                    |
| Channel 1        | 45                  | Timestamp 1         | R              | Timestamp value. Same as channel <b>0</b> .                                                                                                    |
|                  | 46                  | Timestamp 2         | R              |                                                                                                    |
|                  | 47                  | Battery voltage     | R              | Sensor battery voltage level.                                                                                                    |
|                  | 49                  |                     | R              | Temperature read by the sensor.                                                                                                    |
|                  | 76                  | Туре                | R              | Sensor type.                                                                                                    |
| _<br>Channel 2 - | 70                  | RSSI<br>Timostoma 4 | R              | wireless signal strength.                                                                                                    |
|                  | 70                  |                     | R<br>D         | Timestamp value. Same as channel <b>0</b> .                                                                                                    |
|                  | 79                  | Pottony voltage     | R<br>D         | Sanaar battary valtaga laval                                                                                                    |
|                  | 82                  |                     |                | Temporature read by the sensor                                                                                                    |
|                  | 100                 |                     | P              | Sensor type                                                                                                    |
|                  | 110                 | RSSI                | R              | Wireless signal strength                                                                                                    |
|                  | 111                 | Timestamp 1         | R              |                                                                                                    |
| Channel 3        | 112                 | Timestamp 2         | R              | Timestamp value. Same as channel <b>0</b> .                                                                                                    |
|                  | 113                 | Battery voltage     | R              | Sensor battery voltage level.                                                                                                    |
|                  | 115                 | Temperature         | R              | Temperature read by the sensor.                                                                                                    |
|                  | 142                 | Туре                | R              | Sensor type.                                                                                                    |
|                  | 143                 | RSSI                | R              | Wireless signal strength.                                                                                                    |
| Observat 4       | 144                 | Timestamp 1         | R              | Timestern value. Or the shared <b>O</b>                                                                                                    |
| Channel 4        | 145                 | Timestamp 2         | R              | Timestamp value. Same as channel <b>U</b> .                                                                                                    |
|                  | 146                 | Battery voltage     | R              | Sensor battery voltage level.                                                                                                    |
|                  | 148                 | Temperature         | R              | Temperature read by the sensor.                                                                                                    |
|                  | 175                 | Туре                | R              | Sensor type.                                                                                                    |
|                  | 176                 | RSSI                | R              | Wireless signal strength.                                                                                                    |
| Channel 5        | 177                 | Timestamp 1         | R              | Timestamp value. Same as channel <b>0</b>                                                                                                    |
| Channel 5        | 178                 | Timestamp 2         | R              |                                                                                                    |
|                  | 179                 | Battery voltage     | R              | Sensor battery voltage level.                                                                                                    |
|                  | 181                 | Temperature         | R              | Temperature read by the sensor.                                                                                                    |
|                  | 208                 | Туре                | R              | Sensor type.                                                                                                    |
|                  | 209                 | RSSI                | R              | Wireless signal strength.                                                                                                    |
| Channel 6        | 210                 | Timestamp 1         | R              | Timestamp value. Same as channel <b>0</b> .                                                                                                    |
|                  | 211                 | Timestamp 2         | R              |                                                                                                    |
|                  | 212                 | Battery voltage     | R              | Sensor battery voltage level.                                                                                                    |
|                  | 214                 | Iemperature         | R              | Iemperature read by the sensor.                                                                                                    |

| Channel    | Register<br>address | Name            | Access<br>type | Description                                 |
|------------|---------------------|-----------------|----------------|---------------------------------------------|
|            | 241                 | Туре            | R              | Sensor type.                                |
|            | 242                 | RSSI            | R              | Wireless signal strength.                   |
| Channel 7  | 243                 | Timestamp 1     | R              | Timestamp value. Same as shannel <b>0</b>   |
|            | 244                 | Timestamp 2     | R              | Timestamp value. Same as channel <b>U</b> . |
|            | 245                 | Battery voltage | R              | Sensor battery voltage level.               |
|            | 247                 | Temperature     | R              | Temperature read by the sensor.             |
|            | 274                 | Туре            | R              | Sensor type.                                |
|            | 275                 | RSSI            | R              | Wireless signal strength.                   |
| Channel 8  | 276                 | Timestamp 1     | R              | Timestamp value. Same as channel <b>0</b>   |
| Charmero   | 277                 | Timestamp 2     | R              | Threstamp value. Game as channel <b>v</b> . |
|            | 278                 | Battery voltage | R              | Sensor battery voltage level.               |
|            | 280                 | Temperature     | R              | Temperature read by the sensor.             |
|            | 307                 | Туре            | R              | Sensor type.                                |
|            | 308                 | RSSI            | R              | Wireless signal strength.                   |
| Channel 9  | 309                 | Timestamp 1     | R              | Timestamp value. Same as channel <b>0</b>   |
|            | 310                 | Timestamp 2     | R              |                                             |
|            | 311                 | Battery voltage | R              | Sensor battery voltage level.               |
|            | 313                 | Temperature     | R              | Temperature read by the sensor.             |
|            | 340                 | Туре            | R              | Sensor type.                                |
|            | 341                 | RSSI            | R              | Wireless signal strength.                   |
| Channel 10 | 342                 | Timestamp 1     | R              | Timestamp value. Same as channel <b>0</b> . |
|            | 343                 | Timestamp 2     | R              |                                             |
|            | 344                 | Battery voltage | R              | Sensor battery voltage level.               |
|            | 346                 | Temperature     | R              | Temperature read by the sensor.             |
| -          | 373                 | Туре            | R              | Sensor type.                                |
|            | 374                 | RSSI            | R              | Wireless signal strength.                   |
| Channel 11 | 375                 | Timestamp 1     | R              | Timestamp value. Same as channel <b>0</b> . |
|            | 376                 | Timestamp 2     | R              |                                             |
|            | 377                 | Battery voltage | R              | Sensor battery voltage level.               |
|            | 379                 |                 | R              | I emperature read by the sensor.            |
|            | 406                 | Type            | R              | Sensor type.                                |
| -          | 407                 | RSSI            | R              | Wireless signal strength.                   |
| Channel 12 | 408                 | Timestamp 1     | R              | Timestamp value. Same as channel <b>0</b> . |
| -          | 409                 | Timestamp 2     | R              |                                             |
|            | 410                 | Battery voltage | ĸ              | Sensor battery voltage level.               |
|            | 412                 |                 | R              | Concer type                                 |
| -          | 439                 | Туре            | R D            | Viralaaa aignal atrangth                    |
|            | 440                 | Timestomn 1     |                | างกายเอออ อายุกลา อิกษาญิกา.                |
| Channel 13 | 4441                | Timestamp 7     | P              | Timestamp value. Same as channel <b>0</b> . |
| -          | 1/2                 | Rattery voltage | P              | Sensor battery voltage level                |
| -          | 445                 |                 | R              | Temperature read by the sensor              |
| +          | 472                 | Type            | R              | Sensor type                                 |
| -          | 473                 | RSSI            | R              | Wireless signal strength                    |
|            | 474                 | Timestamp 1     | R              |                                             |
| Channel 14 | 475                 | Timestamp 1     | R              | Timestamp value. Same as channel <b>0</b> . |
|            | 476                 | Battery voltage | R              | Sensor battery voltage level                |
|            | 478                 | Temperature     | R              | Temperature read by the sensor              |
|            | 505                 | Type            | R              | Sensor type.                                |
|            | 506                 | RSSI            | R              | Wireless signal strength                    |
|            | 507                 | Timestamp 1     | R              |                                             |
| Channel 15 | 508                 | Timestamp 2     | R              | Timestamp value. Same as channel <b>0</b> . |
|            | 509                 | Battery voltage | R              | Sensor battery voltage level                |
|            | 511                 | Temperature     | R              | Temperature read by the sensor              |

| Channel     | Register<br>address | Name            | Access<br>type | Description                                 |
|-------------|---------------------|-----------------|----------------|---------------------------------------------|
|             | 538                 | Туре            | R              | Sensor type.                                |
|             | 539                 | RSSI            | R              | Wireless signal strength.                   |
| Channel 16  | 540                 | Timestamp 1     | R              | Timostamp value. Same as channel <b>0</b>   |
| Channel To  | 541                 | Timestamp 2     | R              |                                             |
|             | 542                 | Battery voltage | R              | Sensor battery voltage level.               |
|             | 544                 | Temperature     | R              | Temperature read by the sensor.             |
|             | 571                 | Туре            | R              | Sensor type.                                |
|             | 572                 | RSSI            | R              | Wireless signal strength.                   |
| Channel 17  | 573                 | Timestamp 1     | R              | Timestamp value. Same as channel <b>0</b>   |
|             | 574                 | Timestamp 2     | R              |                                             |
|             | 575                 | Battery voltage | R              | Sensor battery voltage level.               |
|             | 577                 | Temperature     | R              | Temperature read by the sensor.             |
|             | 604                 | Type            | R              | Sensor type.                                |
| -           | 605                 | RSSI            | R              | Wireless signal strength.                   |
| Channel 18  | 606                 | Timestamp 1     | R              | Timestamp value. Same as channel <b>0</b> . |
|             | 607                 | Timestamp 2     | R              |                                             |
| -           | 610                 | Battery voltage | R              | Sensor battery voltage level.               |
|             | 010                 |                 | ĸ              | Concer time                                 |
|             | 629                 |                 | R              | Sensor type.                                |
|             | 620                 | Timostomp 1     | R<br>D         |                                             |
| Channel 19  | 640                 | Timestamp 1     |                | Timestamp value. Same as channel <b>0</b> . |
|             | 6/1                 | Rattory voltage |                | Sansar battary valtaga laval                |
|             | 6/3                 |                 | P              | Temperature read by the sensor              |
|             | 670                 | Type            | R              | Sensor type                                 |
| -           | 671                 | RSSI            | R              | Wireless signal strength                    |
|             | 672                 | Timestamp 1     | R              |                                             |
| Channel 20  | 673                 | Timestamp 2     | R              | Timestamp value. Same as channel <b>0</b> . |
|             | 674                 | Battery voltage | R              | Sensor battery voltage level.               |
|             | 676                 | Temperature     | R              | Temperature read by the sensor.             |
|             | 703                 | Туре            | R              | Sensor type.                                |
|             | 704                 | RSSI            | R              | Wireless signal strength.                   |
| Observat 04 | 705                 | Timestamp 1     | R              | Timestern value. Come as shared <b>0</b>    |
| Channel 21  | 706                 | Timestamp 2     | R              | Timestamp value. Same as channel <b>U</b> . |
|             | 707                 | Battery voltage | R              | Sensor battery voltage level.               |
|             | 709                 | Temperature     | R              | Temperature read by the sensor.             |
|             | 736                 | Туре            | R              | Sensor type.                                |
|             | 737                 | RSSI            | R              | Wireless signal strength.                   |
| Channel 22  | 738                 | Timestamp 1     | R              | Timestamp value. Same as channel <b>0</b>   |
| Onarmer 22  | 739                 | Timestamp 2     | R              |                                             |
|             | 740                 | Battery voltage | R              | Sensor battery voltage level.               |
|             | 742                 | Temperature     | R              | Temperature read by the sensor.             |
|             | 769                 | Туре            | R              | Sensor type.                                |
|             | 770                 | RSSI            | R              | Wireless signal strength.                   |
| Channel 23  | 771                 | Timestamp 1     | R              | Timestamp value. Same as channel <b>0</b> . |
|             | 772                 | Timestamp 2     | R              |                                             |
|             | 773                 | Battery voltage | R              | Sensor battery voltage level.               |
|             | 775                 | Temperature     | R              | I emperature read by the sensor.            |
|             | 802                 | Туре            | ĸ              | Sensor type.                                |
|             | 803                 | Timootomn 4     | R<br>R         | vvireiess signal strengtn.                  |
| Channel 24  | 804<br>00 <i>F</i>  | Timestamp 1     | к<br>п         | Timestamp value. Same as channel <b>0</b> . |
|             | CU6                 | Pottony voltana | к<br>п         | Sensor bottony voltage level                |
|             | 000                 |                 | r.<br>D        | Temperature read by the sensor              |
|             | 000                 | remperature     | 71             | ן וכוווףכומנעוב ובמע טי נווב שבוושטו.       |

| Channel    | Register<br>address | Name            | Access<br>type | Description                                      |  |  |
|------------|---------------------|-----------------|----------------|--------------------------------------------------|--|--|
|            | 835                 | Туре            | R              | Sensor type.                                     |  |  |
|            | 836                 | RSSI            | R              | Wireless signal strength.                        |  |  |
| 01 105     | 837                 | Timestamp 1     | R              | Timostomo voluo. Somo co obornal C               |  |  |
| Channel 25 | 838                 | Timestamp 2     | R              | ninesianip value. Sante as tridiliter <b>v</b> . |  |  |
|            | 839                 | Battery voltage | R              | Sensor battery voltage level.                    |  |  |
|            | 841                 | Temperature     | R              | Temperature read by the sensor.                  |  |  |
|            | 868                 | Туре            | R              | Sensor type.                                     |  |  |
|            | 869                 | RSSI            | R              | Wireless signal strength.                        |  |  |
| Channel 26 | 870                 | Timestamp 1     | R              | Timostamp value. Same as channel <b>0</b>        |  |  |
| Charmer 20 | 871                 | Timestamp 2     | R              |                                                  |  |  |
|            | 872                 | Battery voltage | R              | Sensor battery voltage level.                    |  |  |
|            | 874                 | Temperature     | R              | Temperature read by the sensor.                  |  |  |
|            | 901                 | Туре            | R              | Sensor type.                                     |  |  |
|            | 902                 | RSSI            | R              | Wireless signal strength.                        |  |  |
| Channel 27 | 903                 | Timestamp 1     | R              | Timestamp value. Same as channel <b>0</b>        |  |  |
| Charner 27 | 904                 | Timestamp 2     | R              |                                                  |  |  |
|            | 905                 | Battery voltage | R              | Sensor battery voltage level.                    |  |  |
| 907        | 907                 | Temperature     | R              | Temperature read by the sensor.                  |  |  |
|            | 934                 | Туре            | R              | Sensor type.                                     |  |  |
|            | 935                 | RSSI            | R              | Wireless signal strength.                        |  |  |
| Channel 28 | 936                 | Timestamp 1     | R              | Timestamp value. Same as channel <b>0</b>        |  |  |
| Chainio 20 | 937                 | Timestamp 2     | R              |                                                  |  |  |
|            | 938                 | Battery voltage | R              | Sensor battery voltage level.                    |  |  |
|            | 940                 | Temperature     | R              | Temperature read by the sensor.                  |  |  |
|            | 967                 | Туре            | R              | Sensor type.                                     |  |  |
|            | 968                 | RSSI            | R              | Wireless signal strength.                        |  |  |
| Channel 29 | 969                 | Timestamp 1     | R              | Timestamp value. Same as channel <b>0</b> .      |  |  |
|            | 970                 | Timestamp 2     | R              |                                                  |  |  |
|            | 971                 | Battery voltage | R              | Sensor battery voltage level.                    |  |  |
|            | 973                 |                 | R              | Temperature read by the sensor.                  |  |  |
|            | 1000                | Type            | R              | Sensor type.                                     |  |  |
| Channel 30 | 1001                | RSSI            | R              | wireless signal strength.                        |  |  |
|            | 1002                | Timestamp 1     | R              | Timestamp value. Same as channel <b>0</b> .      |  |  |
|            | 1003                | Timestamp 2     | R              | Sanaar hattary voltage lavel                     |  |  |
|            | 1004                | Battery voltage | R              | Tomporature read by the senser                   |  |  |
|            | 1000                |                 | R              | Concer type                                      |  |  |
|            | 1033                | Туре            |                | Wireless signal strength                         |  |  |
|            | 1034                | Timestamp 1     |                | งทายเออง รายาาสา รายยายู่แก่.                    |  |  |
| Channel 31 | 1035                | Timestamp 2     |                | Timestamp value. Same as channel <b>0</b> .      |  |  |
|            | 1030                | Rattery voltage | R              | Sensor hattery voltage level                     |  |  |
|            | 1037                | Temperature     | R              | Temperature read by the sensor                   |  |  |
|            | 1066                | Type            | R              | Sensor type                                      |  |  |
|            | 1067                | RSSI            | R              | Wireless signal strength                         |  |  |
|            | 1068                | Timestamp 1     | R              |                                                  |  |  |
| Channel 32 | 1069                | Timestamp 2     | R              | Timestamp value. Same as channel <b>0</b> .      |  |  |
|            | 1070                | Battery voltage | R              | Sensor battery voltage level                     |  |  |
|            | 1072                | Temperature     | R              | Temperature read by the sensor                   |  |  |
|            | 1099                | Type            | R              | Sensor type.                                     |  |  |
|            | 1100                | RSSI            | R              | Wireless signal strength.                        |  |  |
|            | 1101                | Timestamp 1     | R              |                                                  |  |  |
| Channel 33 | 1102                | Timestamp 2     | R              | Timestamp value. Same as channel <b>0</b> .      |  |  |
|            | 1103                | Battery voltage | R              | Sensor battery voltage level.                    |  |  |
|            | 1105                | Temperature     | R              | Temperature read by the sensor.                  |  |  |

| Channel    | Register<br>address | Name                | Access<br>type | Description                                 |  |  |
|------------|---------------------|---------------------|----------------|---------------------------------------------|--|--|
|            | 1132                | Туре                | R              | Sensor type.                                |  |  |
|            | 1133                | RSSI                | R              | Wireless signal strength.                   |  |  |
| Channel 34 | 1134                | Timestamp 1         | R              | Timestamp value. Same as channel 0          |  |  |
| Channel 34 | 1135                | Timestamp 2         | R              |                                             |  |  |
|            | 1136                | Battery voltage     | R              | Sensor battery voltage level.               |  |  |
|            | 1138                | Temperature         | R              | Temperature read by the sensor.             |  |  |
|            | 1165                | Туре                | R              | Sensor type.                                |  |  |
|            | 1166                | RSSI                | R              | vvireless signal strength.                  |  |  |
| Channel 35 | 1167                | Timestamp 1         | R              | Timestamp value. Same as channel 0.         |  |  |
|            | 1168                | Timestamp 2         | R              |                                             |  |  |
|            | 1169                | Battery voltage     | R              | Sensor battery voltage level.               |  |  |
|            | 1171                | Temperature         | R              | Temperature read by the sensor.             |  |  |
|            | 1198                | Type                | R              | Sensor type.                                |  |  |
|            | 1199                | RSSI                | R              | Wireless signal strength.                   |  |  |
| Channel 36 | 1200                | Timestamp 1         | R              | Timestamp value. Same as channel <b>0</b> . |  |  |
|            | 1201                | Timestamp 2         | R              |                                             |  |  |
|            | 1202                | Battery voltage     | R              | Sensor battery voltage level.               |  |  |
|            | 1204                |                     | R              | Temperature read by the sensor.             |  |  |
|            | 1231                | Туре                | R              | Sensor type.                                |  |  |
|            | 1232                | KSSI<br>Timostomp 1 | R              | wireless signal strength.                   |  |  |
| Channel 37 | 1233                | Timestamp 1         |                | Timestamp value. Same as channel <b>0</b> . |  |  |
|            | 1234                | Pottony voltage     |                | Sanaar battany valtaga laval                |  |  |
|            | 1200                | Tomporoturo         |                | Temperature read by the sensor              |  |  |
|            | 125/                |                     | R<br>P         | Sensor type                                 |  |  |
|            | 1265                | PSSI                | P              | Wireless signal strength                    |  |  |
|            | 1266                | Timestamp 1         | R              |                                             |  |  |
| Channel 38 | 1267                | Timestamp 2         | R              | Timestamp value. Same as channel <b>0</b> . |  |  |
|            | 1268                | Battery voltage     | R              | Sensor battery voltage level                |  |  |
|            | 1270                | Temperature         | R              | Temperature read by the sensor.             |  |  |
|            | 1297                | Type                | R              | Sensor type.                                |  |  |
| Channel 20 | 1298                | RSSI                | R              | Wireless signal strength.                   |  |  |
|            | 1299                | Timestamp 1         | R              |                                             |  |  |
| Channel 39 | 1300                | Timestamp 2         | R              | Timestamp value. Same as channel <b>U</b> . |  |  |
|            | 1301                | Battery voltage     | R              | Sensor battery voltage level.               |  |  |
|            | 1303                | Temperature         | R              | Temperature read by the sensor.             |  |  |
|            | 1330                | Туре                | R              | Sensor type.                                |  |  |
|            | 1331                | RSSI                | R              | Wireless signal strength.                   |  |  |
| Channel 40 | 1332                | Timestamp 1         | R              | Timestamp value. Same as channel <b>0</b>   |  |  |
| Channel 40 | 1333                | Timestamp 2         | R              |                                             |  |  |
|            | 1334                | Battery voltage     | R              | Sensor battery voltage level.               |  |  |
|            | 1336                | Temperature         | R              | Temperature read by the sensor.             |  |  |
|            | 1363                | Туре                | R              | Sensor type.                                |  |  |
|            | 1364                | RSSI                | R              | Wireless signal strength.                   |  |  |
| Channel 41 | 1365                | Timestamp 1         | R              | Timestamp value. Same as channel <b>0</b> . |  |  |
| Channel 41 | 1366                | Limestamp 2         | R              |                                             |  |  |
|            | 1367                | Battery voltage     | R              | Sensor battery voltage level.               |  |  |
|            | 1369                | Temperature         | R              | I remperature read by the sensor.           |  |  |
|            | 1396                | Туре                | ĸ              | Sensor type.                                |  |  |
|            | 1397                | Timostorer 4        | R R            | vvireless signal strength.                  |  |  |
| Channel 42 | 1398                | Timestamp 1         | ĸ              | Timestamp value. Same as channel <b>0</b> . |  |  |
|            | 1399                | Detter ustare       | R R            | Canaar battan yoltaga layal                 |  |  |
|            | 1400                |                     | к<br>п         | Sensor battery voltage level.               |  |  |
|            | 1402                | remperature         | ĸ              | remperature read by the sensor.             |  |  |

| Channel    | Register<br>address | Name            | Access<br>type | Description                                 |  |  |
|------------|---------------------|-----------------|----------------|---------------------------------------------|--|--|
|            | 1429                | Туре            | R              | Sensor type.                                |  |  |
|            | 1430                | RSSI            | R              | Wireless signal strength.                   |  |  |
| 01         | 1431                | Timestamp 1     | R              | Timostomo value. Somo os obarrad <b>o</b>   |  |  |
| Channel 43 | 1432                | Timestamp 2     | R              |                                             |  |  |
|            | 1433                | Battery voltage | R              | Sensor battery voltage level.               |  |  |
|            | 1435                | Temperature     | R              | Temperature read by the sensor.             |  |  |
|            | 1462                | Туре            | R              | Sensor type.                                |  |  |
|            | 1463                | RSSI            | R              | Wireless signal strength.                   |  |  |
| Channel 44 | 1464                | Timestamp 1     | R              | Timostamp value. Same as channel <b>0</b>   |  |  |
| Channel 44 | 1465                | Timestamp 2     | R              |                                             |  |  |
|            | 1466                | Battery voltage | R              | Sensor battery voltage level.               |  |  |
|            | 1468                | Temperature     | R              | Temperature read by the sensor.             |  |  |
|            | 1495                | Туре            | R              | Sensor type.                                |  |  |
|            | 1496                | RSSI            | R              | Wireless signal strength.                   |  |  |
| Channel 45 | 1497                | Timestamp 1     | R              | Timestamp value. Same as channel <b>0</b>   |  |  |
| Charner 40 | 1498                | Timestamp 2     | R              |                                             |  |  |
|            | 1499                | Battery voltage | R              | Sensor battery voltage level.               |  |  |
|            | 1501                | Temperature     | R              | Temperature read by the sensor.             |  |  |
|            | 1528                | Туре            | R              | Sensor type.                                |  |  |
|            | 1529                | RSSI            | R              | Wireless signal strength.                   |  |  |
| Channel 46 | 1530                | Timestamp 1     | R              | Timestamp value. Same as channel <b>0</b>   |  |  |
|            | 1531                | Timestamp 2     | R              |                                             |  |  |
|            | 1532                | Battery voltage | R              | Sensor battery voltage level.               |  |  |
|            | 1534                | Temperature     | R              | Temperature read by the sensor.             |  |  |
|            | 1561                | Туре            | R              | Sensor type.                                |  |  |
|            | 1562                | RSSI            | R              | Wireless signal strength.                   |  |  |
| Channel 47 | 1563                | Timestamp 1     | R              | Timestamp value. Same as channel <b>0</b> . |  |  |
|            | 1564                | Timestamp 2     | R              |                                             |  |  |
|            | 1565                | Battery voltage | R              | Sensor battery voltage level.               |  |  |
|            | 1567                |                 | R              | I emperature read by the sensor.            |  |  |
|            | 1594                | Type            | R              | Sensor type.                                |  |  |
| Channel 48 | 1595                | RSSI            | R              |                                             |  |  |
|            | 1596                | Timestamp 1     | R              | Timestamp value. Same as channel <b>0</b> . |  |  |
|            | 1597                | Timestamp 2     | R              |                                             |  |  |
|            | 1598                | Battery voltage | R              | Temporeture read by the senser              |  |  |
|            | 1600                |                 | R              | Concer type                                 |  |  |
|            | 1620                |                 |                | Sensor type.                                |  |  |
|            | 1620                | Timostomp 1     |                |                                             |  |  |
| Channel 49 | 1620                | Timestamp 2     |                | Timestamp value. Same as channel <b>0</b> . |  |  |
|            | 1631                | Battery voltage | P              | Sensor battery voltage level                |  |  |
|            | 1633                | Temperature     | R              | Temperature read by the sensor              |  |  |
|            | 1660                | Type            | R              | Sensor type                                 |  |  |
|            | 1661                | RSSI            | R              | Wireless signal strength                    |  |  |
|            | 1662                | Timestamp 1     | R              |                                             |  |  |
| Channel 50 | 1663                | Timestamp 2     | R              | Timestamp value. Same as channel <b>0</b> . |  |  |
|            | 1664                | Battery voltage | R              | Sensor battery voltage level                |  |  |
|            | 1666                | Temperature     | R              | Temperature read by the sensor              |  |  |
|            | 1693                | Type            | R              | Sensor type.                                |  |  |
|            | 1694                | RSSI            | R              | Wireless signal strength.                   |  |  |
|            | 1695                | Timestamp 1     | R              |                                             |  |  |
| Channel 51 | 1696                | Timestamp 2     | R              | Timestamp value. Same as channel <b>0</b> . |  |  |
|            | 1697                | Battery voltage | R              | Sensor battery voltage level.               |  |  |
|            | 1699                | Temperature     | R              | Temperature read by the sensor.             |  |  |

| Channel                                                          | Register<br>address | Name                | Access   | Description                                 |  |  |
|------------------------------------------------------------------|---------------------|---------------------|----------|---------------------------------------------|--|--|
|                                                                  | 1726                | Туре                | R        | Sensor type.                                |  |  |
|                                                                  | 1727                | RSSI                | R        | Wireless signal strength.                   |  |  |
|                                                                  | 1728                | Timestamp 1         | R        | Timestamp value. Same as channel <b>0</b> . |  |  |
| Channel 52                                                       | 1729                | Timestamp 2         | R        |                                             |  |  |
|                                                                  | 1730                | Battery voltage     | R        | Sensor battery voltage level.               |  |  |
|                                                                  | 1732                | Temperature         | R        | Temperature read by the sensor.             |  |  |
|                                                                  | 1759                | Туре                | R        | Sensor type.                                |  |  |
|                                                                  | 1760                | RSSI                | R        | Wireless signal strength.                   |  |  |
| Channel 52                                                       | 1761                | Timestamp 1         | R        | Timestamp value. Same as channel 0          |  |  |
| Channel 55                                                       | 1762                | Timestamp 2         | R        | nmesiamp value. Same as channel U.          |  |  |
|                                                                  | 1763                | Battery voltage     | R        | Sensor battery voltage level.               |  |  |
|                                                                  | 1765                | Temperature         | R        | Temperature read by the sensor.             |  |  |
|                                                                  | 1792                | Туре                | R        | Sensor type.                                |  |  |
|                                                                  | 1793                | RSSI                | R        | Wireless signal strength.                   |  |  |
| Channel 54                                                       | 1794                | Timestamp 1         | R        | Timestamp value. Same as channel <b>0</b>   |  |  |
| Channel 34                                                       | 1795                | Timestamp 2         | R        |                                             |  |  |
|                                                                  | 1796                | Battery voltage     | R        | Sensor battery voltage level.               |  |  |
|                                                                  | 1798                | Temperature         | R        | Temperature read by the sensor.             |  |  |
|                                                                  | 1825                | Туре                | R        | Sensor type.                                |  |  |
|                                                                  | 1826                | RSSI                | R        | Wireless signal strength.                   |  |  |
| Channel 55                                                       | 1827                | Timestamp 1         | R        | Timestamp value. Same as channel 0          |  |  |
|                                                                  | 1828                | Timestamp 2         | R        |                                             |  |  |
|                                                                  | 1829                | Battery voltage     | R        | Sensor battery voltage level.               |  |  |
|                                                                  | 1831                | Temperature         | R        | Temperature read by the sensor.             |  |  |
|                                                                  | 1858                | Туре                | R        | Sensor type.                                |  |  |
|                                                                  | 1859                | RSSI                | R        | Wireless signal strength.                   |  |  |
| Channel 56                                                       | 1860                | Timestamp 1         | R        | Timestamp value. Same as channel <b>0</b> . |  |  |
|                                                                  | 1861                | Timestamp 2         | R        |                                             |  |  |
|                                                                  | 1862                | Battery voltage     | R        | Sensor battery voltage level.               |  |  |
|                                                                  | 1864                | Temperature         | R        | remperature read by the sensor.             |  |  |
|                                                                  | 1891                | Type                | R        | Sensor type.                                |  |  |
|                                                                  | 1892                | RSSI                | R        | Wireless signal strength.                   |  |  |
| Channel 57                                                       | 1893                | Timestamp 1         | R        | Timestamp value. Same as channel <b>0</b> . |  |  |
|                                                                  | 1894                | Timestamp 2         | R        |                                             |  |  |
|                                                                  | 1895                | Battery voltage     | R        | Sensor battery voltage level.               |  |  |
|                                                                  | 1897                | Temperature         | R        | Temperature read by the sensor.             |  |  |
|                                                                  | 1924                | Туре                | R        | Sensor type.                                |  |  |
|                                                                  | 1925                | KSSI<br>Timostoma 4 | R        | wireless signal strength.                   |  |  |
| Channel 58                                                       | 1920                | Timestamp 1         | R        | Timestamp value. Same as channel <b>0</b> . |  |  |
|                                                                  | 1927                | Timestamp 2         | R        |                                             |  |  |
|                                                                  | 1928                | Battery voltage     | R        | Sensor battery voltage level.               |  |  |
|                                                                  | 1930                |                     | R D      | Concerture                                  |  |  |
|                                                                  | 195/                |                     |          | Wireless signal strength                    |  |  |
|                                                                  | 1900                | Timostomp 1         |          | พาเธเธงจ จานาลา จนอานุนา.                   |  |  |
| Channel 59                                                       | 1050                | Timestamp 2         |          | Timestamp value. Same as channel 0.         |  |  |
|                                                                  | 1061                | Battery voltage     |          | Sanaar battany valtaga laval                |  |  |
|                                                                  | 1062                |                     |          | Tomporature road by the concer              |  |  |
| P - Read only                                                    | 1902                | remperature         | <u> </u> |                                             |  |  |
| $\mathbf{R} = \mathbf{R} \mathbf{e} \mathbf{a} \mathbf{u}$ only. |                     |                     |          |                                             |  |  |

# Sensors MAC identifier

| Register<br>address | Channel    | Name      | Access<br>type | Description                          |  |  |
|---------------------|------------|-----------|----------------|--------------------------------------|--|--|
| 6200                | Channel O  | Ch00MAC34 | R              | MAC address - most significant WORD  |  |  |
| 6201                | Channel 0  | Ch00MAC12 | R              | MAC address - least significant WORD |  |  |
| 6202                | Channel 1  | Ch01MAC34 | R              | MAC address - most significant WORD  |  |  |
| 6203                | Channel I  | Ch01MAC12 | R              | MAC address - least significant WORD |  |  |
| 6204                | Channel 2  | Ch02MAC34 | R              | MAC address - most significant WORD  |  |  |
| 6205                | Channel 2  | Ch02MAC12 | R              | MAC address - least significant WORD |  |  |
| 6206                | Channel 2  | Ch03MAC34 | R              | MAC address - most significant WORD  |  |  |
| 6207                | Channel 5  | Ch03MAC12 | R              | MAC address - least significant WORD |  |  |
| 6208                | Channel 4  | Ch04MAC34 | R              | MAC address - most significant WORD  |  |  |
| 6209                | Channel 4  | Ch04MAC12 | R              | MAC address - least significant WORD |  |  |
| 6210                | Channel 5  | Ch05MAC34 | R              | MAC address - most significant WORD  |  |  |
| 6211                | Channel 5  | Ch05MAC12 | R              | MAC address - least significant WORD |  |  |
| 6212                | Channel 6  | Ch06MAC34 | R              | MAC address - most significant WORD  |  |  |
| 6213                | Charmer 0  | Ch06MAC12 | R              | MAC address - least significant WORD |  |  |
| 6214                | Channel 7  | Ch07MAC34 | R              | MAC address - most significant WORD  |  |  |
| 6215                |            | Ch07MAC12 | R              | MAC address - least significant WORD |  |  |
| 6216                | Channel 8  | Ch08MAC34 | R              | MAC address - most significant WORD  |  |  |
| 6217                | Charmero   | Ch08MAC12 | R              | MAC address - least significant WORD |  |  |
| 6218                | Channel 0  | Ch09MAC34 | R              | MAC address - most significant WORD  |  |  |
| 6219                | Channel 9  | Ch09MAC12 | R              | MAC address - least significant WORD |  |  |
| 6220                | Channel 10 | Ch10MAC34 | R              | MAC address - most significant WORD  |  |  |
| 6221                | Channel 10 | Ch10MAC12 | R              | MAC address - least significant WORD |  |  |
| 6222                | Channel 11 | Ch11MAC34 | R              | MAC address - most significant WORD  |  |  |
| 6223                |            | Ch11MAC12 | R              | MAC address - least significant WORD |  |  |
| 6224                | Channel 12 | Ch12MAC34 | R              | MAC address - most significant WORD  |  |  |
| 6225                |            | Ch12MAC12 | R              | MAC address - least significant WORD |  |  |
| 6226                | Channel 13 | Ch13MAC34 | R              | MAC address - most significant WORD  |  |  |
| 6227                |            | Ch13MAC12 | R              | MAC address - least significant WORD |  |  |
| 6228                | Channel 14 | Ch14MAC34 | R              | MAC address - most significant WORD  |  |  |
| 6229                |            | Ch14MAC12 | R              | MAC address - least significant WORD |  |  |
| 6230                | Channel 15 | Ch15MAC34 | R              | MAC address - most significant WORD  |  |  |
| 6231                |            | Ch15MAC12 | R              | MAC address - least significant WORD |  |  |
| 6232                | Channel 16 | Ch16MAC34 | R              | MAC address - most significant WORD  |  |  |
| 6233                |            | Ch16MAC12 | R              | MAC address - least significant WORD |  |  |
| 6234                | Channel 17 | Ch17MAC34 | R              | MAC address - most significant WORD  |  |  |
| 6235                |            | Ch17MAC12 | R              | MAC address - least significant WORD |  |  |
| 6236                | Channel 18 | Ch18MAC34 | R              | MAC address - most significant WORD  |  |  |
| 6237                |            | Ch18MAC12 | R              | MAC address - least significant WORD |  |  |
| 6238                | Channel 19 | Ch19MAC34 | R              | MAC address - most significant WORD  |  |  |
| 6239                |            | Ch19MAC12 | R              | MAC address - least significant WORD |  |  |
| 6240                | Channel 20 | Ch20MAC34 | R              | MAC address - most significant WORD  |  |  |
| 6241                |            | Ch20MAC12 | R              | MAC address - least significant WORD |  |  |
| 6242                | Channel 21 | Ch21MAC34 | R              | MAC address - most significant WORD  |  |  |
| 6243                |            | Ch21MAC12 | R              | MAC address - least significant WORD |  |  |
| 6244                | Channel 22 | Ch22MAC34 | R              | MAC address - most significant WORD  |  |  |
| 6245                |            | Ch22MAC12 | R              | MAC address - least significant WORD |  |  |
| 6246                | Channel 23 | Ch23MAC34 | R              | MAC address - most significant WORD  |  |  |
| 6247                |            | Ch23MAC12 | R              | MAC address - least significant WORD |  |  |
| 6248                | Channel 24 | Ch24MAC34 | R              | MAC address - most significant WORD  |  |  |
| 6249                |            | Ch24MAC12 | R              | MAC address - least significant WORD |  |  |
| 6250                | Channel 25 | Cn25MAC34 | R              | MAC address - most significant WORD  |  |  |
| 6251                |            | Ch25MAC12 | R              | MAC address - least significant WORD |  |  |

| Register<br>address | Channel    | Name      | Access<br>type | Description                            |  |  |
|---------------------|------------|-----------|----------------|----------------------------------------|--|--|
| 6252                | Channel 20 | Ch26MAC34 | R              | MAC address - most significant WORD    |  |  |
| 6253                | Channel 26 | Ch26MAC12 | R              | R MAC address - least significant WORD |  |  |
| 6254                | Channel 27 | Ch27MAC34 | R              | MAC address - most significant WORD    |  |  |
| 6255                | Channel 27 | Ch27MAC12 | R              | MAC address - least significant WORD   |  |  |
| 6256                | Channel 29 | Ch28MAC34 | R              | MAC address - most significant WORD    |  |  |
| 6257                | Channel 20 | Ch28MAC12 | R              | MAC address - least significant WORD   |  |  |
| 6258                | Channel 20 | Ch29MAC34 | R              | MAC address - most significant WORD    |  |  |
| 6259                | Channel 29 | Ch29MAC12 | R              | MAC address - least significant WORD   |  |  |
| 6260                | Channel 20 | Ch30MAC34 | R              | MAC address - most significant WORD    |  |  |
| 6261                | Channel 30 | Ch30MAC12 | R              | MAC address - least significant WORD   |  |  |
| 6262                | Channel 31 | Ch31MAC34 | R              | MAC address - most significant WORD    |  |  |
| 6263                | Charmer 31 | Ch31MAC12 | R              | MAC address - least significant WORD   |  |  |
| 6264                | Channel 32 | Ch32MAC34 | R              | MAC address - most significant WORD    |  |  |
| 6265                | Channel 52 | Ch32MAC12 | R              | MAC address - least significant WORD   |  |  |
| 6266                | Channel 33 | Ch33MAC34 | R              | MAC address - most significant WORD    |  |  |
| 6267                | Charmer 33 | Ch33MAC12 | R              | MAC address - least significant WORD   |  |  |
| 6268                | Channel 34 | Ch34MAC34 | R              | MAC address - most significant WORD    |  |  |
| 6269                | Onamici 04 | Ch34MAC12 | R              | MAC address - least significant WORD   |  |  |
| 6270                | Channel 35 | Ch35MAC34 | R              | MAC address - most significant WORD    |  |  |
| 6271                |            | Ch35MAC12 | R              | MAC address - least significant WORD   |  |  |
| 6272                | Channel 36 | Ch36MAC34 | R              | MAC address - most significant WORD    |  |  |
| 6273                |            | Ch36MAC12 | R              | MAC address - least significant WORD   |  |  |
| 6274                | Channel 37 | Ch37MAC34 | R              | MAC address - most significant WORD    |  |  |
| 6275                |            | Ch37MAC12 | R              | MAC address - least significant WORD   |  |  |
| 6276                | Channel 38 | Ch38MAC34 | R              | MAC address - most significant WORD    |  |  |
| 6277                |            | Ch38MAC12 | R              | MAC address - least significant WORD   |  |  |
| 6278                | Channel 39 | Ch39MAC34 | R              | MAC address - most significant WORD    |  |  |
| 6279                |            | Ch39MAC12 | R              | MAC address - least significant WORD   |  |  |
| 6280                | Channel 40 | Ch40MAC34 | R              | MAC address - most significant WORD    |  |  |
| 6281                |            | Ch40MAC12 | R              | MAC address - least significant WORD   |  |  |
| 6282                | Channel 41 | Ch41MAC34 | R              | MAC address - most significant WORD    |  |  |
| 6283                |            | Ch41MAC12 | R              | MAC address - least significant WORD   |  |  |
| 6284                | Channel 42 | Ch42MAC34 | R              | MAC address - most significant WORD    |  |  |
| 6285                |            | Ch42MAC12 | R              | MAC address - least significant WORD   |  |  |
| 6286                | Channel 43 | Ch43MAC34 | R              | MAC address - most significant WORD    |  |  |
| 6287                |            | Ch43MAC12 | R              | MAC address - least significant WORD   |  |  |
| 6288                | Channel 44 | Ch44MAC34 | R              | MAC address - most significant WORD    |  |  |
| 6289                |            | Ch44MAC12 | R              | MAC address - least significant WORD   |  |  |
| 6290                | Channel 45 |           | ĸ              | MAC address - most significant WORD    |  |  |
| 6291                |            |           | R              | MAC address - least significant WORD   |  |  |
| 6292                | Channel 46 |           | K              |                                        |  |  |
| 0293                |            |           | ĸ              | MAC address - least significant WORD   |  |  |
| 6205                | Channel 47 |           | R<br>P         |                                        |  |  |
| 6206                |            |           | P              | MAC address - most significant WORD    |  |  |
| 6207                | Channel 48 |           | P              | MAC address - Inost significant WORD   |  |  |
| 6202                |            |           | D              | MAC address - most significant WORD    |  |  |
| 6200                | Channel 49 |           | D              | MAC address - least significant WORD   |  |  |
| 6300                |            |           | P              | MAC address - most significant WORD    |  |  |
| 6301                | Channel 50 |           | P              | MAC address - least significant WORD   |  |  |
| 6301                |            |           | R              | MAC address - most significant WORD    |  |  |
| 6202                | Channel 51 |           | D              | MAC address - least significant WORD   |  |  |
| 6303                |            |           | P              | MAC address - most significant WORD    |  |  |
|                     | Channel 52 |           | 1 11           |                                        |  |  |

| Register<br>address       | Channel     | Name      | Access<br>type | Description                          |  |
|---------------------------|-------------|-----------|----------------|--------------------------------------|--|
| 6306                      | Channel 52  | Ch53MAC34 | R              | MAC address - most significant WORD  |  |
| 6307                      | Channel 55  | Ch53MAC12 | R              | MAC address - least significant WORD |  |
| 6308                      | Channel E4  | Ch54MAC34 | R              | MAC address - most significant WORD  |  |
| 6309                      | Channel 54  | Ch54MAC12 | R              | MAC address - least significant WORD |  |
| 6310                      | Channel FF  | Ch55MAC34 | R              | MAC address - most significant WORD  |  |
| 6311                      | Channel 55  | Ch55MAC12 | R              | MAC address - least significant WORD |  |
| 6312                      | Observal 50 | Ch56MAC34 | R              | MAC address - most significant WORD  |  |
| 6313                      | Channel 50  | Ch56MAC12 | R              | MAC address - least significant WORD |  |
| 6314                      | Channel 57  | Ch57MAC34 | R              | MAC address - most significant WORD  |  |
| 6315                      | Channel 57  | Ch57MAC12 | R              | MAC address - least significant WORD |  |
| 6316                      | Channel 59  | Ch58MAC34 | R              | MAC address - most significant WORD  |  |
| 6317                      | Channel 50  | Ch58MAC12 | R              | MAC address - least significant WORD |  |
| 6318                      | Channel 59  | Ch59MAC34 | R              | MAC address - most significant WORD  |  |
| 6319                      |             | Ch59MAC12 | R              | MAC address - least significant WORD |  |
| $\boldsymbol{R} = Read o$ | nly.        |           |                |                                      |  |

# Module diagnostics

| Register address                   | Name                        | Access<br>type | Channel status                                                                                                    | Description                                                  |
|------------------------------------|-----------------------------|----------------|----------------------------------------------------------------------------------------------------|--------------------------------------------------------------|
| 4000                               | Device name                 | R              | 1: Reserved<br>2: ZBRN12                                                                                                    | Store the device name.                                       |
| 4001                               | Firmware version            | R              | Example for 0121: V01.21                                                                                                    | Store the firmware version.                                  |
| 4002                               | Communication protocol      | R              | 0001: ZBRN12 (Modbus serial line)<br>0002: Reserved                                                                                                    | Store the communication protocol used from the access point. |
| 4003                               | Configuration               | R              | <ul><li>0: the device is not configured from the user interface.</li><li>1: the device is configured from the user interface.</li></ul>                                                                                                    | Store the device configuration status.                       |
| 4004                               | Error detected              | R              | <ul> <li>0: no error found.</li> <li>1: the SD card is not accessible.</li> <li>2: the SD card is protected in writing.</li> <li>3: insufficient space on the SD card.</li> <li>4: invalid communication configuration file.</li> <li>5: invalid device configuration file.</li> <li>6: in the SD card there is more than 1 configuration file available.</li> <li>NOTE: There should only be 1 configuration file in the appropriate directory of the SD card (see page 138).</li> <li>7: the configuration file is not available in the SD card.</li> <li>8: the watchdog has reset the device.</li> <li>9: detection of a radio communication error.</li> <li>10: detection of a radio chip error.</li> <li>11: the access point does not support the communication module.</li> <li>12: the communication module is not responding.</li> <li>13: the communication module is not in the access point.</li> <li>14: double IP address.</li> <li>15: invalid IP address.</li> </ul> | Store the code of detected error.                            |
| 4006                               | Radio channel               | R              | <ul><li>1126: the radio channel with frequency</li><li>2.405 GHz (channel 11 - 26 IEEE 802.15.4).</li><li>NOTE: (only for USA and Canada)<br/>Channel 26 unusable.</li></ul>                                                                                                    | Store the details of the radio channel.                      |
| 4007                               | Radio signal strength       | R              | <ol> <li>insufficient signal.</li> <li>satisfactory signal.</li> </ol>                                                                                                    | Store the details of the signal strength.                    |
| 4008                               |                             |                | 2 registers to store the double word value.                                                                                                    |                                                              |
| 4009                               | Radio counter               | RW             | <b>4008</b> : store the most significant word.<br><b>4009</b> : store the least significant word.<br>The value is increased each time the<br>access point receives a radio signal from an<br>associated device.                                                                                                    | Store the details of 4009 radio counter.                     |
| <b>R</b> = Read<br><b>RW</b> = Rea | only.<br>ading and writing. |                |                                                                                                    |                                                              |
# Diagnostics of the Modbus serial line communication

| Register address | Name                                     | Access<br>type | Channel status                                                                                                    | Description                                                                 |
|------------------|------------------------------------------|----------------|----------------------------------------------------------------------------------------------------|-----------------------------------------------------------------------------|
| 5000             | Actual<br>transmission<br>speed          | R              | 1: 1200 bps<br>2: 2400 bps<br>3: 4800 bps<br>4: 9600 bps<br>5: 19,200 bps<br>6: 38,400 bps<br>7: 115,200 bps                                                                                                    | Store the transmission speed at which the data is sent.                     |
| 5001             | Actual frame setting                     | R              | <ol> <li>the format of the frame sent is 8 bit of data,<br/>even parity and 1 bit stop.</li> <li>the format of the frame sent is 8 bit of data,<br/>uneven parity and 1 bit stop.</li> <li>the format of the frame sent is 8 bit of data,<br/>no parity and 2 bit stop</li> </ol> | Store the format of the frame<br>of data received from the<br>access point. |
| 5002             | Number of packets received               | R              | 2 registers to store the value of the double word.                                                                                                    | Store the number of packets received from the access point.                 |
| 5003             |                                          | R              | <b>5003</b> : store the least significant word.                                                                                                    |                                                                             |
| 5004             | Number of<br>damaged packets<br>received | R              | 2 registers to store the value of the double word.<br>5004: store the most significant word.<br>5005: store the least significant word.                                                                                                    | Store the number of damaged packets received from the access point.         |
| 5005             |                                          | R              |                                                                                                    |                                                                             |
| 5006             | Number of packets sent                   | R              | <ul><li>2 registers to store the value of the double word.</li><li>5006: store the most significant word.</li><li>5007: store the least significant word.</li></ul>                                                                                                    | Store the number of packets sent from transmitters.                         |
| 5007             |                                          | R              |                                                                                                    |                                                                             |
| 5008             | Number of<br>damaged packets<br>sent     | R              | <ul> <li>2 registers to store the value of the double word.</li> <li>5008: store the most significant word.</li> <li>5009: store the least significant word.</li> </ul>                                                                                                    | Store the number of damaged packets sent from transmitters.                 |
| 5009             |                                          | R              |                                                                                                    |                                                                             |
| R = Read only.   |                                          |                |                                                                                                    |                                                                             |

#### Eliwell Controls s.r.l.

Via dell'Industria, 15 • Z.I. Paludi 32016 Alpago (BL) - ITALY T: +39 0437 986 111 F: +39 0437 989 066

### www.eliwell.com

## Customer's Technical Support:

T::+39 0437 986 300 E: Techsuppeliwell@schneider-electric.com

### Sales:

T: +39 0437 986 100 (Italy)

T: +39 0437 986 200 (other countries)

E: saleseliwell@schneider-electric.com

### MADE IN ITALY

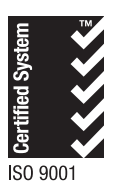

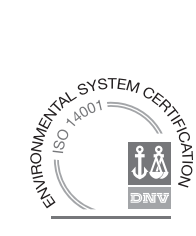

cod. 9MA10281.00 • EWSense Gate&Temp • rel.10/17 • EN © Eliwell Controls s.r.l. 2017 • All rights reserved